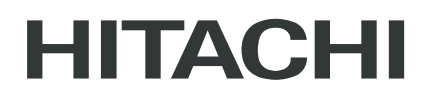

# PAIGALDUS-JA KASUTUS-JUHEND

### **ADVANCED COLOR**

JUHTMEGA KAUGJUHTIMISPULT

MUDELID PC-ARFH2E

<u>ه الله</u> Home () 0.68bar 12:46@ 20.3°C 涞告10™ Thursday 10, May 2021 -Ò́-Mode 45 45 <sub>C2</sub> DHW 20.3 🗐 尙 > Room 2 Fan 2 OK < > 0 5

HITACHI

#### Cooling & Heating

PMET0597 rev.1 - 06/2023

#### ΕN

The English version is the original one; other languages are translated from English. Should any discrepancy occur between the English and the translated versions, the English version shall prevail.

#### ES

La versión en inglés es la original, los demás idiomas se han traducido de la versión inglesa. En el caso de que existan discrepancias entre la versión inglesa y las traducidas, la que debe prevalecer es la inglesa.

#### DE

Der englische Version ist die Original-Version. Andere Sprachen sind aus dem Englisch übersetzt. Sollte eine Abweichung zwischen der englischen und der übersetzten Version auftreten, hat die englische Version Vorrang.

#### FR

La version en anglais contient les instructions d'origine, les autres langues sont traduites depuis la version anglaise. En cas de discordance entre la version en anglais et les versions traduites, la version en anglais prévaut.

#### IT

La versione in inglese è quella originale, le versioni in altre lingue sono una traduzione dall'inglese. In caso di discrepanza tra l'inglese e le versioni tradotte, prevarrà la versione inglese.

#### PT

A versão inglesa é a original; os outros idiomas são traduzidos do inglês. Se houver uma discrepância entre a versão inglesa e as versões traduzidas, prevalece a primeira.

#### DA

Den engelske version er den originale, øvrige sprog er oversat fra engelsk. Hvis der opstår uoverensstemmelse mellem den engelske og den oversatte version, vil den engelske version være gældende.

#### NL

De originele handleiding is in het Engels, de tekst in andere talen is vertaald vanuit het Engels. Mochten er verschillen zijn tussen de Engelse versie en de vertaalde, dan zal de Engelse versie altijd overwinnen.

#### SV

Den engelska texten är den ursprungliga; andra språk har översatts från engelska. Om det skulle förekomma skillnader mellan den engelska och den översatta versionen, så ska den engelska versionen följas.

#### EL

Οι πρωτότυπες οδηγίες είναι στα αγγλικά. Οι άλλες γλώσσες είναι μετάφραση από τα αγγλικά. Αν υπάρχει οποιαδήποτε ασυμφωνία ανάμεσα στην αγγλική και τις μεταφράσεις, αυτή που επικρατεί είναι η αγγλική έκδοση.

#### BG

Версията на английски език е оригиналната; версиите на останалите езици са в превод от английски език. При различие между английската версия и преводна версия на друг език за меродавна се счита английската версия.

#### CS

Originální verze tohoto dokumentu je v angličtině; ostatní jazykové varianty jsou z angličtiny přeložené. Pokud mezi anglickou a jakoukoli jinou jazykovou verzí dojde k rozporu, bude směrodatná anglická verze.

#### ΕT

Originaalversioon on ingliskeelne; teised keeled on tõlge inglise keelest. Vastuolude korral ingliskeelse ja tõlkeversioonide vahel kehtib eesõiguslikult ingliskeelne versioon.

#### HU

Az eredeti változat az angol; az egyéb nyelvű változatok angolról lettek fordítva. Amennyiben az angol és a fordított verziók között bármilyen eltérés mutatkozik, az angol nyelvű változat a mérvadó.

#### LV

Angļu valodas versija ir oriģinālā; no citām valodām tiek tulkotas uz angļu valodu. Ja starp angļu valodu un tulkoto versiju rodas jebkādas neatbilstības, noteicošais ir angļu valodas variants.

#### LT

Versija anglų kalba yra originali; versijos kitomis kalbomis yra išverstos iš anglų kalbos. Jei yra neatitikimų tarp versijos anglų kalba ir verstinių versijų, pirmenybė teikiama versijai anglų kalba.

#### PL

Wersja angielska jest wersją oryginalną - wszystkie pozostałe stanowią jej tłumaczenie na odpowiednie języki. W przypadku stwierdzenia jakichkolwiek rozbieżności między oryginałem a jego tłumaczeniem, rozstrzygająca jest wersja w języku angielskim.

#### RO

Versiunea originală este cea în limba engleză; versiunile în alte limbi sunt traduse din limba engleză. Dacă există vreo discrepanță între versiunile în limba engleză și versiunea tradusă, prevalează versiunea în limba engleză.

#### RU

Английская версия является оригинальной; другие языки переведены с английского. В случае любого расхождения между английской и переведенной версиями, английская версия имеет преимущественную силу.

#### FI

Englanninkielinen versio on alkuperäinen; muut kielet on käännetty englannista. Mikäli englannin ja käännettyjen versioiden välillä ilmenee eroavaisuuksia, englanninkielinen versio on voimassa.

#### HR

Verzija na engleskom jeziku prvobitna je verzija, a verzije na ostalim jezicima prevedene su s engleskog. U slučaju neslaganja između verzije na engleskom jeziku i prevedenih verzija, verzija na engleskom jeziku ima prednost.

#### SL

Izvirna različica je v angleškem jeziku; drugi jeziki so prevedeni iz angleščine. Pri razlikah med angleško in prevedeno različico prevlada angleška različica.

#### SK

Anglická verzia je pôvodná, ďalšie jazyky sú preložené z angličtiny. V prípade akýchkoľvek nezrovnalostí medzi anglickou a preloženou verziou, bude rozhodujúca anglická verzia.

#### UK

Англійська версія є оригінальною; інші мови переведені з англійської. У разі виникнення розбіжностей між англійською та перекладеною версіями, англійська версія має переважну силу.

#### TR

İngilizce sürüm orijinal olup diğer diller İngilizce'den çevrilmiştir. İngilizce sürüm ile çevrilen sürümlerin çelişmesi durumunda İngilizce sürüm esas alınacaktır.

#### SR

Верзија на енглеском је оригинална и са енглеске верзије се преводи на остале језике. Ако постоји нека неусклађеност између енглеске и преведених верзија, енглеска верзија има предност.

| EN | English     | Original version               |
|----|-------------|--------------------------------|
| ES | Español     | Versión traducida              |
| DE | Deutsch     | Übersetzte Version             |
| FR | Français    | Version traduite               |
| IT | Italiano    | Versione tradotta              |
| PT | Português   | Versão traduzida               |
| DA | Dansk       | Oversat version                |
| NL | Nederlands  | Vertaalde Versie               |
| SV | Svenska     | Översatt version               |
| EL | Ελληνική    | Μεταφρασμένη έκδοση            |
| BG | български   | Преведена версия               |
| CS | Česky       | Přeložená verze                |
| ET | Eesti       | Tõlgitud versioon              |
| HU | Magyar      | Lefordított változat           |
| LV | Latviešu    | Tulkotā versija                |
| LT | Lietuvių    | Versta versija                 |
| PL | Polski      | Tłumaczenie wersji oryginalnej |
| RO | Română      | Versiune tradusă               |
| RU | Русский     | Переведенная версия            |
| FI | Suomi       | Käännetty versio               |
| HR | Hrvatski    | Prevedena verzija              |
| SL | Slovenščina | Prevedena različica            |
| SK | Slovenčina  | Preložená verzia               |
| UK | Українська  | Перекладена версія             |
| TR | Türkçe      | Çevrilmiş sürüm                |
| SR | Српски      | Преведена верзија              |

### Üldine indeks

| 1. | PC-A | RFH2E Funktsioonid1                                   |
|----|------|-------------------------------------------------------|
|    | 1.1  | Lülitite määratlus3                                   |
|    | 1.2  | Ikoonide kirjeldus4                                   |
|    | 1.3  | Seadme kontrolleri sisu6                              |
|    | 1.4  | Kontrolleri konfiguratsioon13                         |
|    |      | 1.4.1 Taimeri assistent ruumi termostaadi jaoks18     |
|    | 1.5  | YUTAKI kaskaadkontrolleri konfiguratsioon19           |
|    | 1.6  | Võimalike konfiguratsioonide näited23                 |
|    | 1.7  | Põhikuva33                                            |
|    |      | 1.7.1 Kiirtoimingute funktsioon                       |
|    | 1.8  | Avaleht                                               |
|    |      | 1.8.1 Järgmise graafiku näit                          |
|    | 1.9  | Režiimi kuva                                          |
|    | 1.10 | Ruumi 1/2 vaade                                       |
|    | 1.11 | Puhurkonvektori 1/2 vaade                             |
|    | 1.12 | Ahela 1/2 vaade                                       |
|    | 1.13 | Sooja tarbevee kuva                                   |
|    | 1.14 | Ujumisbasseini kuva40                                 |
|    | 1.15 | Tööinfo menüü41                                       |
|    |      | 1.15.1 Vaade reaalajas45                              |
|    |      | 1.15.2 Hiljutise oleku register                       |
|    | 1.16 | Energiaandmete menüü54                                |
|    | 1.17 | Taimeri ja graafiku konfigureerimine56                |
|    |      | 1.17.1 Taimeri seadistamine ruumi termostaatide jaoks |

|    |      | 1.17.2    | Taimeri seadistamine Ahela 1/2 jaoks6                        | 51 |
|----|------|-----------|--------------------------------------------------------------|----|
|    |      | 1.17.3    | Taimeri seadistamine kuumaveepaagi või ujumisbasseini jaoks6 | 3  |
|    |      | 1.17.4    | Tühista konfiguratsioon6                                     | 5  |
|    | 1.18 | Süstee    | mi konfiguratsiooni menüü6                                   | 5  |
|    |      | 1.18.1    | Ruumi termostaadi konfiguratsioon6                           | ;9 |
|    |      | 1.18.2    | Veeseadistuste konfiguratsioon7                              | 0' |
|    |      | 1.18.3    | Kaskaadkonfiguratsioon7                                      | '3 |
|    |      | 1.18.4    | Ruumikütte / Ruumi jahutuse konfiguratsioon7                 | '5 |
|    |      | 1.18.5    | Kuumaveepaagi konfiguratsioon7                               | 8' |
|    |      | 1.18.6    | Ujumisbasseini konfiguratsioon8                              | 52 |
|    |      | 1.18.7    | Täiendava kütte konfiguratsioon8                             | 3  |
|    |      | 1.18.8    | Soojuspumba konfiguratsioon8                                 | 8  |
|    |      | 1.18.9    | Puhurkonvektorid                                             | 12 |
|    |      | 1.18.10   | Valikfunktsioonide seadistamine                              | 13 |
|    |      | 1.18.12   | 1 Sisendid, väljundid ja andurite konfiguratsioon10          | )1 |
|    |      | 1.18.12   | 2 Puhkuserežiim10                                            | )5 |
|    | 1.19 | ) Kontro  | lleri seaded10                                               | )6 |
|    | 1.20 | ) Käikula | askmine                                                      | 8  |
|    | 1.21 | Teema     |                                                              | 19 |
|    | 1.22 | Tehase    | algseaded10                                                  | 19 |
|    | 1.23 | Paigalo   | laja sissepääs11                                             | .0 |
|    | 1.24 | Tagasi    | kasutajarežiimile11                                          | .1 |
|    | 1.25 | Lukust    | a kontroller11                                               | .1 |
| 2. | Veac | otsing    |                                                              | .2 |
|    | 2.1  | Alarmi    | de ajaloo menüü11                                            | .3 |
|    |      | 2.1.1     | Näita alarmi kirjeldust11                                    | .4 |

|     | 2.1.2 Seadme eelmine olek     | .114 |
|-----|-------------------------------|------|
|     | 2.1.3 Eemaldage valitud alarm | .115 |
|     | 2.1.4 Tühjendage alarmid      | .115 |
| 2.2 | Alarmkoodide kirjeldus        | .116 |

### PC-ARFH2E Funktsioonid

| 1.1  | Lülitite määratlus3                                     |
|------|---------------------------------------------------------|
| 1.2  | Ikoonide kirjeldus4                                     |
| 1.3  | Seadme kontrolleri sisu6                                |
| 1.4  | Kontrolleri konfiguratsioon13                           |
|      | 1.4.1 Taimeri assistent ruumi termostaadi jaoks18       |
| 1.5  | YUTAKI kaskaadkontrolleri konfiguratsioon19             |
| 1.6  | Võimalike konfiguratsioonide näited23                   |
| 1.7  | Põhikuva33                                              |
|      | 1.7.1 Kiirtoimingute funktsioon                         |
| 1.8  | Avaleht                                                 |
|      | 1.8.1 Järgmise graafiku näit                            |
| 1.9  | Režiimi kuva                                            |
| 1.10 | ) Ruumi 1/2 vaade                                       |
| 1.11 | Puhurkonvektori 1/2 vaade                               |
| 1.12 | 2 Ahela 1/2 vaade                                       |
| 1.13 | 39 Sooja tarbevee kuva                                  |
| 1.14 | Ujumisbasseini kuva40                                   |
| 1.15 | 5 Tööinfo menüü41                                       |
|      | 1.15.1 Vaade reaalajas45                                |
|      | 1.15.2 Hiljutise oleku register                         |
| 1.16 | 54 Energiaandmete menüü                                 |
| 1.17 | 7 Taimeri ja graafiku konfigureerimine56                |
|      | 1.17.1 Taimeri seadistamine ruumi termostaatide jaoks58 |
|      | 1.17.2 Taimeri seadistamine Ahela 1/2 jaoks61           |

| 1.17.3 Taimeri seadistamine kuumaveepaagi või ujumisbasseini jaoks63 |
|----------------------------------------------------------------------|
| 1.17.4 Tühista konfiguratsioon65                                     |
| 1.18 Süsteemi konfiguratsiooni menüü65                               |
| 1.18.1 Ruumi termostaadi konfiguratsioon69                           |
| 1.18.2 Veeseadistuste konfiguratsioon70                              |
| 1.18.3 Kaskaadkonfiguratsioon73                                      |
| 1.18.4 Ruumikütte / Ruumi jahutuse konfiguratsioon                   |
| 1.18.5 Kuumaveepaagi konfiguratsioon78                               |
| 1.18.6 Ujumisbasseini konfiguratsioon82                              |
| 1.18.7 Täiendava kütte konfiguratsioon83                             |
| 1.18.8 Soojuspumba konfiguratsioon88                                 |
| 1.18.9 Puhurkonvektorid92                                            |
| 1.18.10 Valikfunktsioonide seadistamine93                            |
| 1.18.11 Sisendid, väljundid ja andurite konfiguratsioon              |
| 1.18.12 Puhkuserežiim105                                             |
| 1.19 Kontrolleri seaded106                                           |
| 1.20 Käikulaskmine                                                   |
| 1.21 Teema                                                           |
| 1.22 Tehase algseaded109                                             |
| 1.23 Paigaldaja sissepääs110                                         |
| 1.24 Tagasi kasutajarežiimile111                                     |
| 1.25 Lukusta kontroller                                              |

YUTAKI Seeria (PC-ARFH2E) uus seadme kontroller on kasutajasõbralik kaugjuhtimispult, mis tagab tugeva ja kindla side H-LINKi kaudu.

### 1.1 Lülitite määratlus

– Käivitus/stoppnupp Run/Stop: Töötab kõikide alade jaoks, kui ükski aladest ei ole valitud, või ainult ühe ala puhul, kui see ala on valitud.

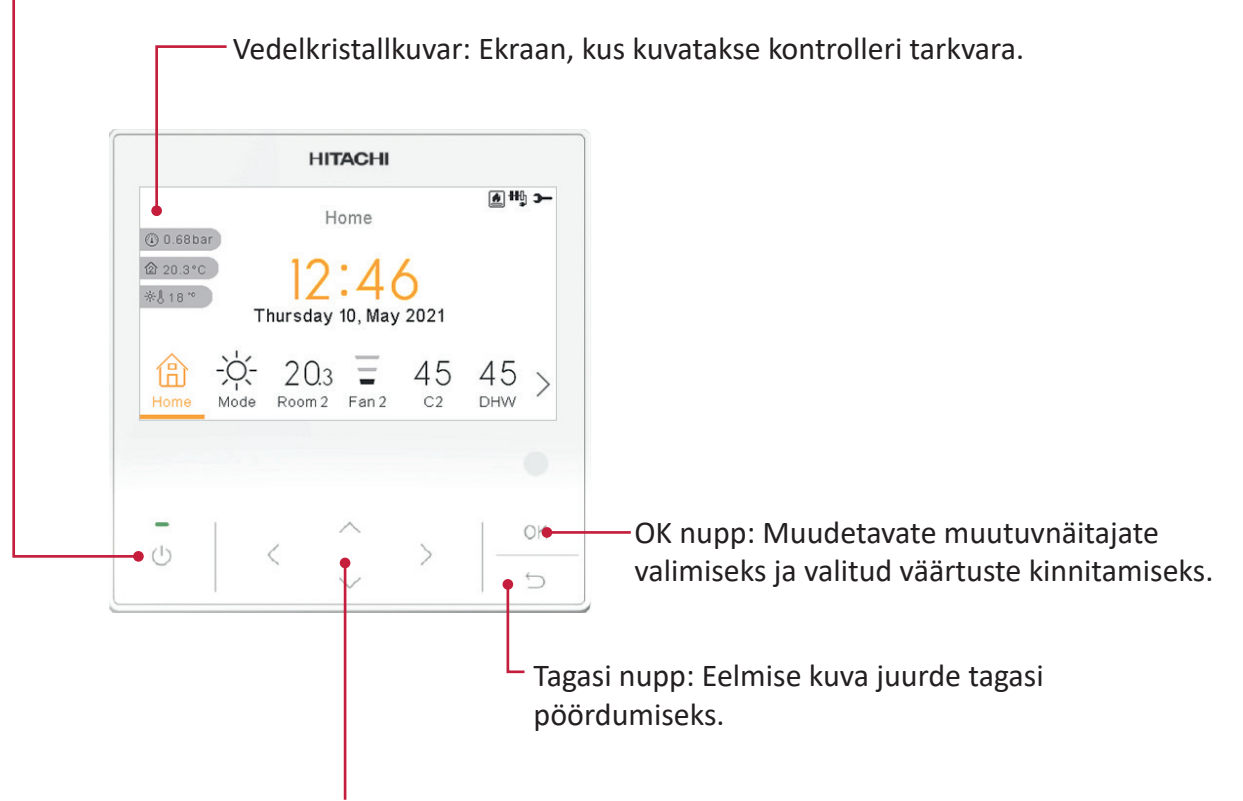

Noolteklahv: Aitab kasutajal liikuda läbi menüüde ja vaadete.

### 1.2 Ikoonide kirjeldus

| Ikoon    | Nimi                               | Selgitus                                                                                                    |  |  |
|----------|------------------------------------|----------------------------------------------------------------------------------------------------|--|--|
|          |                                    | Ahel I või II on olekus Nõudlus-OFF.                                                                               |  |  |
| 5<br>0∭3 |                                    | Ahel I või II on olekus Thermo-OFF.                                                                                |  |  |
|          | Ahelate 1, 2,<br>sooja tarbevee ja | Ahel I või II töötab vahemikus 0 < X ≤ 33% soovitud vee<br>väljumistemperatuurist.                                 |  |  |
|          | ajamissassenn staatas.             | Ahel I või II töötab vahemikus 33 < X ≤ 66% soovitud vee väljumistemperatuurist.                                   |  |  |
|          |                                    | Ahel I või II töötab vahemikus 66 < X ≤ 100% soovitud vee<br>väljumistemperatuurist.                               |  |  |
|          |                                    |                                                                                                    |  |  |
| Ö.       | Režiim                             | Jahutus                                                                                                    |  |  |
| -        |                                    | (À) Auto                                                                                                    |  |  |
| 00       | Seadistatud<br>temperatuurid       | Väärtus Kuvab ahela 1, ahela 2, sooja tarbevee ja ujumisbasseini seadistatud temperatuuri.                         |  |  |
|          |                                    | <b>OFF</b> Ahel 1, Ahel 2, soe tarbevesi või ujumisbassein lülitatakse välja nupust või taimeriga.                 |  |  |
| A        | Alarm                              | Alarmi seisund See ikoon ilmub koos alarmikoodiga.                                                                 |  |  |
| Ĩ        | Taimer                             | Nädalataimer.                                                                                                    |  |  |
| <u>`</u> | Erand                              | Kui on erand konfigureeritud taimerist.                                                                            |  |  |
| Э-       | Paigaldusrežiim                    | See teatab, et kasutaja kontroller on logitud paigaldusrežiimile, millel on<br>erilised eesõigused.                |  |  |
| ð        | Menüülukk                          | See ilmub, kui menüü on blokeeritud keskjuhtimisseadmest. Kui siseseadme<br>sideühendus kaob, siis see ikoon kaob. |  |  |
| ക        | Puhkus                             | Kui mõni aladest on seadistatud puhkuseks, siis on sellel nende ikoonide alal<br>oma puhkuseikoon.                 |  |  |
|          |                                    | Puhkuseikoon on kuvatud ka avalehel.                                                                               |  |  |
| 企        | Tostemporatuur                     |                                                                                                    |  |  |
| ②        | - Ioatemperatuur                   |                                                                                                    |  |  |
| ÷∻-{}    | Välitemperatuur                    | Välistemperatuur on näidatud sellest nupust paremal.                                                               |  |  |
|          | Veesurve                           | Veesurve on näidatud sellest nupust paremal (ei ole saadaval YUTAKI kaskaadkontrolleri jaoks).                     |  |  |

| Ikoon                      | Nimi                                     | Selgitus                                                                                                    |  |  |
|----------------------------|------------------------------------------|----------------------------------------------------------------------------------------------------|--|--|
| € <sup>1</sup><br>€²<br>€₃ | Pump                                     | See ikoon näitab pumba töö olekut.<br>Süsteemis on kasutatavad kolm pumpa. Kõik on nummerdatud ja nende<br>vastavad numbrid on näidatud pumbaikooni all, kui pump töötab.                               |  |  |
| +05<br>+15<br>+15          | Kütteseadme etapp                        | Näitab, millist kolmest 3 võimalikust kütteseadme etapist ruumi kütmisel<br>kasutatakse.                                                                                                    |  |  |
| -00                        | Sooja tarbevee<br>kütteseade             | Teatab sooja tarbevee kütteseadme töö olekust. (Kui see on aktiveeritud).                                                                                                    |  |  |
| %                          | Päikeseenergia                           | Kombineerimine päikeseenergiaga.                                                                                                    |  |  |
| 0                          | Kompressor                               | Kompressor aktiveeritud (mudelitel YUTAKI S, S Combi ja YUTAKI M).                                                                                                    |  |  |
|                            | Boiler                                   | Abiboiler töötab.                                                                                                    |  |  |
| 5                          | Tariif                                   | Tariifisignaal teavitab süsteemi energiatarbimise mõnest kulutingimusest.                                                                                                    |  |  |
| **                         | Jääsulatus                               | Jääsulatusfunktsioon on aktiivne.                                                                                                    |  |  |
| Ģ                          | Kesk                                     | <ul> <li>Keskrežiimi ikoon on näidatud pärast mõne keskse käsu saamist ja järgneva 60 sekundi jooksul.</li> <li>Keskne viga.</li> </ul>                                                                 |  |  |
| ۰                          | Sundväljalülitus OFF                     | Kui on konfigureeritud sundväljalülitus OFF ja selle signaal võetakse vastu, on kõik konfigureeritud artiklid (C1, C2, DHW (soe tarbevesi) ja/või SWP) näidatud asendis OFF selle väikese ikooniga all. |  |  |
| (A)<br>OFF                 | Automaatne ON/OFF                        | Kui päeva keskmine on kõrgem kui suvine automaatne väljalülitustemperatuur,<br>on ahelad 1 ja 2 sundväljalülitatud OFF (ainult siis, kui automaatne sisse/<br>väljalülitus ON/OFF on aktiveeritud).     |  |  |
| TEST<br>RUN                | Katsetamine                              | Teatab "Katsetamise" funktsiooni aktiveerimisest.                                                                                                    |  |  |
| ANTI<br>LEG                | Legionella bakteri<br>vastane funktsioon | Legionella bakteri vastase funktsiooni aktiveerimine.                                                                                                    |  |  |
| <b>*</b>                   | Sooja tarbevee<br>võimendus              | See aktiveerib sooja tarbevee kütteseadme vahetuks sooja tarbevee funktsiooni töötamiseks.                                                                                                    |  |  |
| þ                          | ECO (öko) režiim                         | <ul> <li>Kui ühtegi ikooni ei ole, tähendab see mugavusrežiimi.</li> <li>ÖKO/Mugavusrežiim ahelate 1 ja 2 jaoks.</li> </ul>                                                                             |  |  |
| ZZ<br>E                    | Öine vahetus                             | Teatab öise vahetuse töö olekust.                                                                                                    |  |  |

| Ikoon      | Nimi                                | Selgitus                                                                                                    |  |
|------------|-------------------------------------|----------------------------------------------------------------------------------------------------|--|
| G          | Kaskaadkontrollor                   | Teatab "Kaskaad" režiimi aktiveerimisest.                                                                                           |  |
|            | Kaskaaukontroller                   | Kaskaadkontroller alarmiolekus.                                                                                                    |  |
| FAN<br>DFF | Nõudlus OFF seiskas<br>ventilaatori | Teatab ventilaatori 1 või 2 seiskamisest Nõudlus OFF käsuga.                                                                        |  |
|            | Karteriküte                         | Kuvatakse, kui seade töötab eelsoojenduse režiimil.                                                                                 |  |
| ۱          | IOT Puhkus                          | Puhkuserežiim ei ole saadaval, kui seade on ühendatud seadmega ATW-IOT-01,<br>aga puhkuserežiimi näidatakse keskusest LCD-näidikul. |  |
| <u>B</u>   | IOT Taimer                          | Teavitab, et hetkel rakentatud taimer tuleb pilvest.                                                                                |  |

### 1.3 Seadme kontrolleri sisu

|                        |                                                                              | Menüü sisu                |                         |        |  |  |
|------------------------|------------------------------------------------------------------------------|---------------------------|-------------------------|--------|--|--|
| Tase 1                 | Tase 2                                                                       | Tase 3                    | Tase 4                  | Tase 5 |  |  |
| Tööinfo                |                                                                              |                           |                         |        |  |  |
|                        | Vaade reaalajas (ei ole saadav YUTAKI kaskaadkontrolleri puhul)              |                           |                         |        |  |  |
|                        | Hiljurtise staatuse register (ei ole saadav YUTAKI kaskaadkontrolleri puhul) |                           |                         |        |  |  |
|                        | Üldteave                                                                     |                           |                         |        |  |  |
|                        | Moodulite teave (saa                                                         | daval ainult YUTAKI kaska | adkontrolleri puhul)    |        |  |  |
|                        | Ahel 1                                                                       |                           |                         |        |  |  |
|                        | Ahel 2                                                                       |                           |                         |        |  |  |
|                        | Kuumaveepaak<br>Ujumisbassein                                                |                           |                         |        |  |  |
|                        |                                                                              |                           |                         |        |  |  |
|                        | Soojuspumba andme                                                            | d (ei ole saadav YUTAKI k | askaadkontrolleri puhul | )      |  |  |
|                        | Elektriline küttekeha                                                        |                           |                         |        |  |  |
|                        | Boileri kombinatsioor                                                        | I                         |                         |        |  |  |
|                        | Päikeseenergia kombi                                                         | natsioon                  |                         |        |  |  |
|                        | Alarmide ajalugu                                                             |                           |                         |        |  |  |
|                        | Sidestaatus                                                                  |                           |                         |        |  |  |
| Financia and incad (ai |                                                                              | المستعمل معتا مستعمل      |                         |        |  |  |

Energiaandmed (ei ole saadav YUTAKI kaskaadkontrolleri puhul)

|                   |                        | Menüü sisu             |                        |                |
|-------------------|------------------------|------------------------|------------------------|----------------|
| Tase 1            | Tase 2                 | Tase 3                 | Tase 4                 | Tase 5         |
| Taimer ja graafik |                        |                        |                        |                |
|                   | Ruum 1 / Ruum 2        |                        |                        |                |
|                   |                        | Küte / Jahutus (õhk)   |                        |                |
|                   |                        |                        | Taimeri staatus        |                |
|                   |                        |                        |                        | Aktiveeritud   |
|                   |                        |                        |                        | Deaktiveeritud |
|                   |                        |                        | Taimeri konfiguratsioo | on             |
|                   |                        |                        | Kopeeri Ahelasse 1 / 2 | 2              |
|                   |                        |                        | Konfiguratsiooni lähte | estamine       |
|                   |                        | Käivita taimeri abi    |                        |                |
|                   | Ahel 1 / Ahel 2        |                        |                        |                |
|                   |                        | Küte / Jahutus (vesi)  |                        |                |
|                   |                        |                        | Taimeri staatus        |                |
|                   |                        |                        |                        | Aktiveeritud   |
|                   |                        |                        |                        | Deaktiveeritud |
|                   |                        |                        | Taimeri konfiguratsioo | on             |
|                   |                        |                        | Kopeeri Ahelasse 1 / 2 | 2              |
|                   |                        |                        | Konfiguratsiooni lähte | estamine       |
|                   | DHW (soe tarbevesi)    |                        |                        |                |
|                   |                        | Taimeri staatus        |                        |                |
|                   |                        |                        | Aktiveeritud           |                |
|                   |                        |                        | Deaktiveeritud         |                |
|                   |                        | Taimeri konfiguratsioo | n                      |                |
|                   |                        | Konfiguratsiooni lähte | stamine                |                |
|                   | Ujumisbassein          |                        |                        |                |
|                   |                        | Taimeri staatus        |                        |                |
|                   |                        |                        | Aktiveeritud           |                |
|                   |                        |                        | Deaktiveeritud         |                |
|                   |                        | Taimeri konfiguratsioo | n                      |                |
|                   |                        | Konfiguratsiooni lähte | stamine                |                |
|                   | Tühista konfiguratsioo | n                      |                        |                |
|                   |                        | Тüüр                   |                        |                |
|                   |                        |                        | Seadme järgmine toir   | ning           |
|                   |                        |                        | Konkreetne aeg         |                |
|                   |                        |                        | Alati                  |                |
|                   |                        | Tühista kestus         |                        |                |
|                   | Kustuta kõik taimerite | konfiguratsioonid      |                        |                |

|                      |                       | Menüü sisu              |                       |                                |  |  |
|----------------------|-----------------------|-------------------------|-----------------------|--------------------------------|--|--|
| Tase 1               | Tase 2                | Tase 3                  | Tase 4                | Tase 5                         |  |  |
| Süsteemi konfigurats | sioon                 |                         |                       |                                |  |  |
|                      | Ruumi termostaadid    |                         |                       |                                |  |  |
|                      |                       |                         | distamine (onk)       |                                |  |  |
|                      |                       | Ohu ökorežiimi nihe     |                       |                                |  |  |
|                      |                       |                         |                       |                                |  |  |
|                      | Kontrolli RT-aadressi |                         |                       |                                |  |  |
|                      |                       | Kompenseerimisteg       | urid                  |                                |  |  |
|                      |                       | Ruumi Temp Nõudlu       | JS OFF                |                                |  |  |
|                      | Veeseaded             |                         |                       |                                |  |  |
|                      |                       | Ruumiküte / Ruumi       | jahutus               |                                |  |  |
|                      |                       |                         | Ahel 1 / Ahel 2       |                                |  |  |
|                      |                       | DHW (soe tarbevesi      | )                     |                                |  |  |
|                      |                       | Bassein                 |                       |                                |  |  |
|                      | Kaskaadkonfiguratsioo | on (ainult YUTAKI kaska | adkontrolleri puhul)  |                                |  |  |
|                      |                       | Varustusseadistuse r    | nihe                  |                                |  |  |
|                      |                       | Moodulite konfigura     | tsioon                |                                |  |  |
|                      |                       |                         | Moodul 1              |                                |  |  |
|                      |                       |                         |                       | Staatus                        |  |  |
|                      |                       |                         |                       | Jahutusstsükli aadress         |  |  |
|                      |                       |                         |                       | Siseseadme aadress             |  |  |
|                      |                       |                         |                       | Individuaalne soe<br>tarbevesi |  |  |
|                      | Ruumiküte / Jahutus   |                         |                       |                                |  |  |
|                      |                       | Ahel 1 / 2              |                       |                                |  |  |
|                      |                       |                         | Veearvutusrežiim      |                                |  |  |
|                      |                       |                         | Ökorežiimi nihe       |                                |  |  |
|                      |                       |                         | Tööpiirid             |                                |  |  |
|                      |                       |                         | Segistiventiil (ainul | t ahelas 2)                    |  |  |
|                      | Kuumaveepaak          |                         |                       |                                |  |  |
|                      |                       | Režiim                  |                       |                                |  |  |
|                      |                       |                         | Ökonoomne             |                                |  |  |
|                      |                       |                         | Standard              |                                |  |  |
|                      |                       | Ruumi prioriteediol     | ek                    |                                |  |  |
|                      |                       | Sooja tarbevee kütte    | eseade                |                                |  |  |
|                      |                       | Legionella bakteri va   | astane                |                                |  |  |

|        |                  | Menüü sisu              |                |                  |
|--------|------------------|-------------------------|----------------|------------------|
| Tase 1 | Tase 2           | Tase 3                  | Tase 4         | Tase 5           |
|        |                  | Nutikonfiguratsioon     |                |                  |
|        | Ujumisbassein    |                         |                |                  |
|        |                  | Staatus                 |                |                  |
|        |                  |                         | Aktiveeritud   |                  |
|        |                  |                         | Deaktiveeritud |                  |
|        |                  | Temperatuuri seadista   | mine           |                  |
|        |                  | Temperatuurinihe        |                |                  |
|        | Täiendav küte    |                         |                |                  |
|        |                  | Kütteallikas            |                |                  |
|        |                  | Elektriline küttekeha   |                |                  |
|        |                  | Boileri kombinatsioon   |                |                  |
|        |                  | Päikeseenergia kombir   | natsioon       |                  |
|        |                  |                         | Staatus        |                  |
|        |                  |                         |                | Sisendnõudlus    |
|        |                  |                         |                | Täielik kontroll |
|        | Soojuspump 🛛     |                         |                |                  |
|        |                  | Veepumba konfigurats    | ioon           |                  |
|        |                  | Õue keskmise taimer     |                |                  |
|        |                  | Minimaalne ON aeg       |                |                  |
|        |                  | Minimaalne OFF aeg      |                |                  |
|        |                  | Kinnikiilumiskaitse     |                |                  |
|        |                  |                         | Staatus        |                  |
|        |                  |                         | Tööpäev        |                  |
|        |                  |                         | Algusaeg       |                  |
|        | Puhurkonvektorid |                         |                |                  |
|        |                  | Kontrollitavad ventilaa | torialad       |                  |
|        |                  | Viivitusaeg sees ON     |                |                  |
|        |                  | Ilma käsuta toimingud   |                |                  |
|        |                  |                         |                |                  |

|                      |                          | Menüü sisu                    |                                                                        |                        |  |  |  |
|----------------------|--------------------------|-------------------------------|------------------------------------------------------------------------|------------------------|--|--|--|
| Tase 1               | Tase 2                   | Tase 3                        | Tase 4                                                                 | Tase 5                 |  |  |  |
|                      | Valikfunktsioonid        |                               |                                                                        |                        |  |  |  |
|                      |                          | Hüdraulilise eraldaja staatus |                                                                        |                        |  |  |  |
|                      |                          | Energiakonfiguratsioo         | Energiakonfiguratsioon (ei ole saadav YUTAKI kaskaadkontrolleri puhul) |                        |  |  |  |
|                      |                          | Nutifunktsioon                |                                                                        |                        |  |  |  |
|                      |                          | Kütte automaatrežiim          | n On/Off                                                               |                        |  |  |  |
|                      |                          | Automaatne Küte/Jah           | nutus                                                                  |                        |  |  |  |
|                      |                          | Kuumaveepaak                  |                                                                        |                        |  |  |  |
|                      |                          |                               | Ahelapump                                                              |                        |  |  |  |
|                      |                          |                               | Tsirkulatsioonitaimer                                                  |                        |  |  |  |
|                      |                          |                               | Sooja tarbevee võimen                                                  | dus                    |  |  |  |
|                      |                          | Avariirežiimil töötami        | ne                                                                     |                        |  |  |  |
|                      | I/O ja andurid           |                               |                                                                        |                        |  |  |  |
|                      |                          | Sisendid                      |                                                                        |                        |  |  |  |
|                      |                          | Standardväljundid             |                                                                        |                        |  |  |  |
|                      |                          | Väljundid                     |                                                                        |                        |  |  |  |
|                      |                          | Abiandurid                    |                                                                        |                        |  |  |  |
|                      | Puhkuserežiim            |                               |                                                                        |                        |  |  |  |
|                      |                          | Mõjualad                      |                                                                        |                        |  |  |  |
|                      |                          | Käivita puhkuserežiim         | 1                                                                      |                        |  |  |  |
| Kontrolleri seaded   |                          | · ·                           |                                                                        |                        |  |  |  |
|                      | Ruumi konfiguratsioor    | ı                             |                                                                        |                        |  |  |  |
|                      |                          | Ruumi nimed                   |                                                                        |                        |  |  |  |
|                      |                          | Reaalajas vaate ikooni        | d (ei ole saadav YUTAKI kas                                            | kaadkontrolleri puhul) |  |  |  |
|                      | Kuupäev ja kellaaeg      |                               |                                                                        |                        |  |  |  |
|                      |                          | Euroopa suveaeg               |                                                                        |                        |  |  |  |
|                      |                          | Tunni formaat                 |                                                                        |                        |  |  |  |
|                      | Kuva seaded              |                               |                                                                        |                        |  |  |  |
|                      | Keele valimine           |                               |                                                                        |                        |  |  |  |
| Paigaldaja sissepääs |                          |                               |                                                                        |                        |  |  |  |
| Käikulaskmine 🛛      | Õhuusälieleelussisse ( ) |                               |                                                                        |                        |  |  |  |
|                      | Unu valjalaskmine (el    |                               |                                                                        |                        |  |  |  |
|                      |                          | Kaivita õhu väljalaskn        | nine                                                                   |                        |  |  |  |
|                      | Seadme katsetamine (     | ei ole saadav YUTAKI ka       | askaadkontrolleri puhul)                                               |                        |  |  |  |
|                      |                          | Käivita katsetamine           |                                                                        |                        |  |  |  |
|                      | Pinnakihi kuivatamine    | ļ                             |                                                                        |                        |  |  |  |

|                         |               | Menüü sisu              |        |        |
|-------------------------|---------------|-------------------------|--------|--------|
| Tase 1                  | Tase 2        | Tase 3                  | Tase 4 | Tase 5 |
|                         |               | Käivita pinnakihi kuiva | tamine |        |
| Теета                   |               |                         |        |        |
|                         | Süsteemiinfo  |                         |        |        |
|                         | Kontaktandmed |                         |        |        |
| Tehas algseaded         |               |                         |        |        |
| Lukusta kontroller      |               |                         |        |        |
| Tagasi kasutajarežiimil | e 🖻           |                         |        |        |

#### Paigaldusrežiim

Ikoon Stähendab, et see menüü on saadav ainult paigaldajale, erikasutajale, kellel on suuremad juurdepääsuprivileegid süsteemi konfigureerimiseks. Paigaldajana kontrollerisse sisenemiseks minge menüüsse "Paigaldaja sissepääs".

Seejärel ilmub kuvale "Sisesta parool".

Paigaldaja sisselogimise parool on:

Paremale , Alla , Vasakule , Paremale

Parooli kinnitamiseks vajuta OK.

Õige sissepääsukoodi sisestamisel ilmub teadeteribale (alumine rida) paigaldusrežiimi ikoon.

Paigaldusrežiimi ikoon

Kui 30 minuti jooksul mingit tegevust ei toimu, tuleb sisselogimisprotsessi korrata. Paigaldusrežiimist väljumiseks ja seadme menüüsse tagasi pöördumiseks valige peamenüüs "Tagasi kasutajarežiimile".

### **(***i*) MÄRKUS

Järgmistes peatükkides selgitatakse eriseadeid, mida saab paigaldaja muuta. On oluline mõista, et paigaldaja saab teha ka kõiki toiminguid, mis on saadaval tavakasutajale.

### 1.4 Kontrolleri konfiguratsioon

| 0        |              |
|----------|--------------|
|          | Keelte Valik |
| English  |              |
| Español  | :            |
| Français | *            |
| Italiano |              |
| Deutsch  |              |
| ок       | Tagasi 🕤     |

YUTAKI kaskaadkontrolleri kohta vt YUTAKI kaskaadkontrolleri konfiguratsioon

- Valige nooleklahvidega soovitud keel.
- Vajutage OK nuppu.

| 2                     |      |       |        |     |    |      |
|-----------------------|------|-------|--------|-----|----|------|
|                       |      | Kuupi | äev ja | Aeg |    |      |
| Euroopa Suveaeg       |      |       |        |     |    |      |
| Kellaaja Vorming 24 h |      |       |        |     |    | 24 h |
|                       | AAAA | КK    | PP     | hh  | mm | _    |
|                       | 2021 | 02    | 25     | 11  | 05 |      |
|                       |      | K     | innita |     |    |      |

- Valige nooleklahvidega kuupäev ja kellaaeg.
- Vajutage OK nuppu.

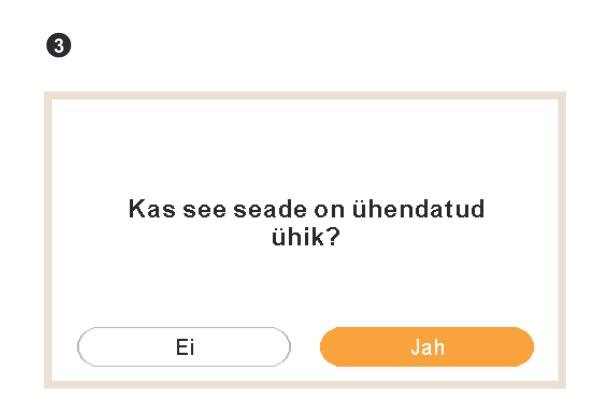

- Valige Jah, kui seadis juhib seadet, mis on ühendatud. Minge üle ekraanile 6.
- Valige Ei, kui seadis on paigaldatud mujale, mitte seadmesse.

• Vajutage OK nuppu.

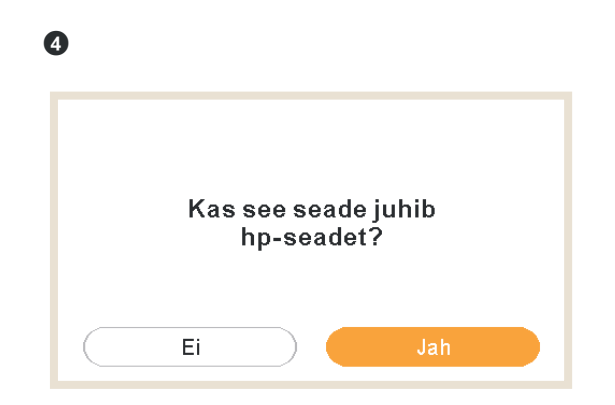

- Valige Ei, kui seadis toimib ainult ruumi termostaadina. See ei juhi seadet.
- Vajutage OK nuppu.

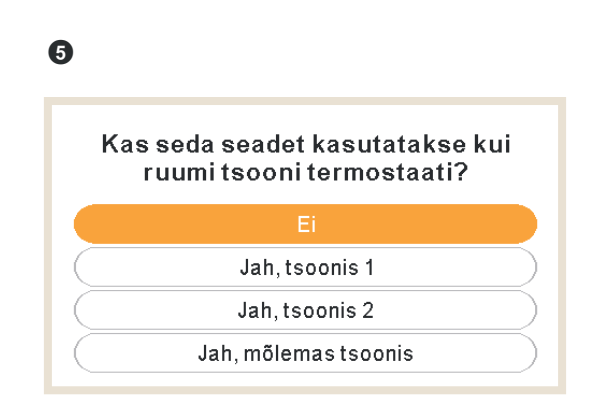

- Valige Ei, kui seadist ei kasutata ruumi termostaadina.
- Valige Jah, alas 1/ Jah, alas 2 / Jah, mõlemas alas, olenevalt sellest, mitut ahelat juhitakse.
- Kui valite Jah, mõlemas alas, minge üle ekraanile 8.
- Vajutage OK nuppu.

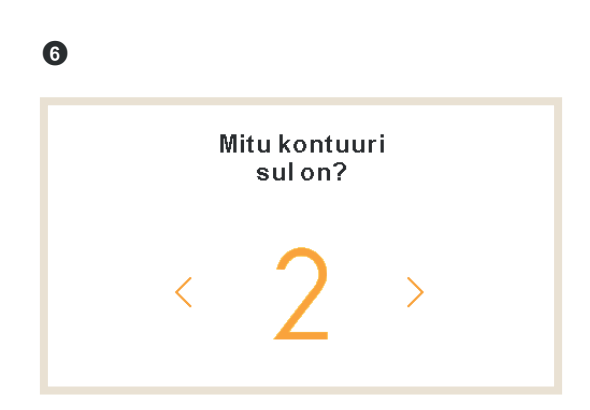

• Valge ahelate arv (1 või 2).

• Vajutage OK nuppu.

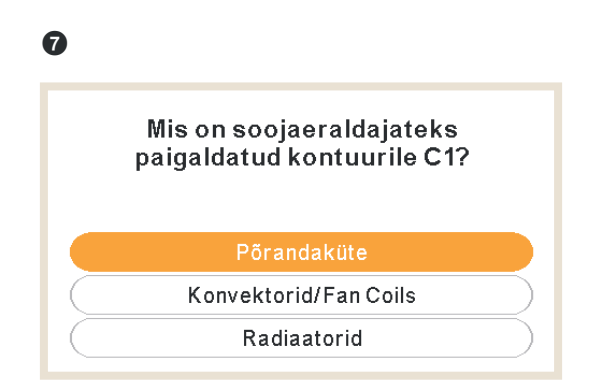

- Valige soojuskiirgurid ahelas 1: Põrandaküte, puhurkonvektorid või radiaatorid.
- Korrake seda sammu ahela 2 puhul.
- Vajutage OK nuppu.

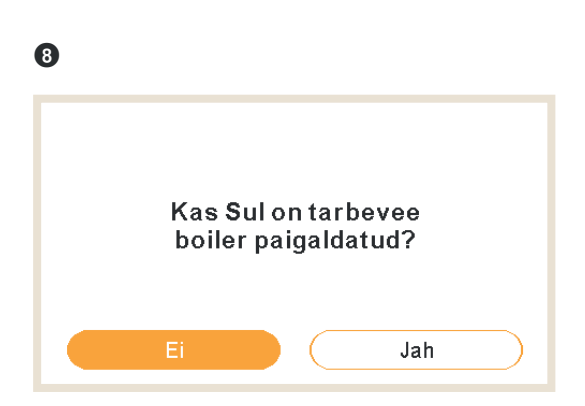

- Kui on paigaldatud sooja tarbevee paak, valige Jah.
- Vajutage OK nuppu.

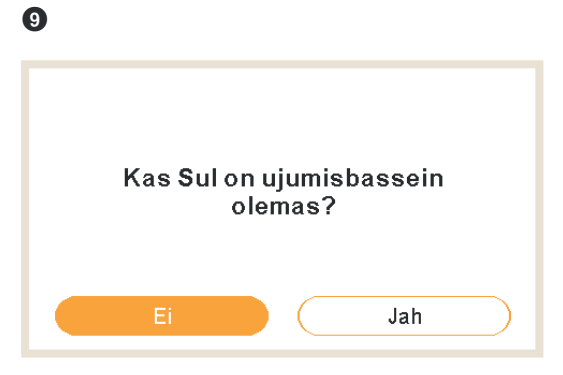

• Kui on paigaldatud ujumisbassein, valige Jah.

• Vajutage OK nuppu.

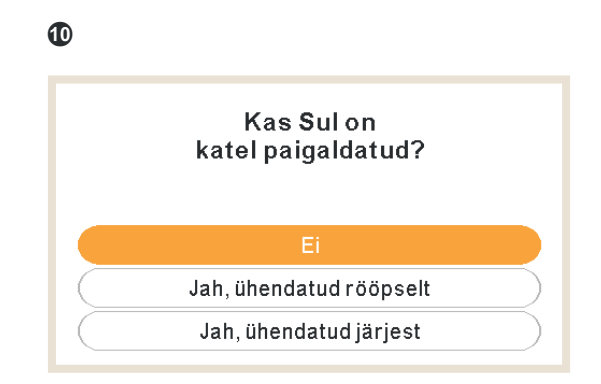

- Kui on paigaldatud boiler, valige Jah.
- Vajutage OK nuppu.

| 1 |                   |                              |                     |           |
|---|-------------------|------------------------------|---------------------|-----------|
| к | as Sul o<br>eleme | n toetav ele<br>ent paigalda | əktriküttə<br>atud? |           |
|   | Ei                |                              | Jah                 | $\supset$ |

- Kui on paigaldatud elektriline varuküttekeha, valige Jah.
- Vajutage OK nuppu.

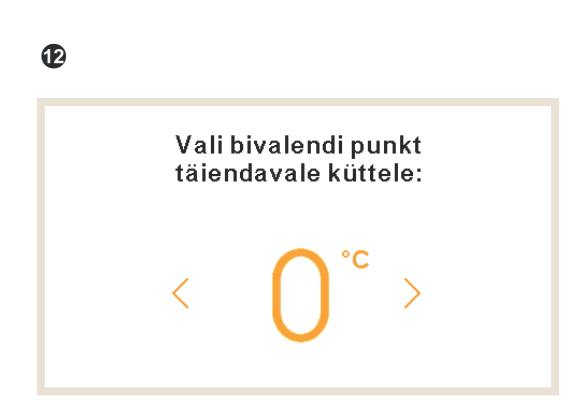

• Valige boileri või varuküttekeha jaoks tasakaalutemperatuur (vahemikus -20°C kuni 20°C).

• Vajutage OK nuppu.

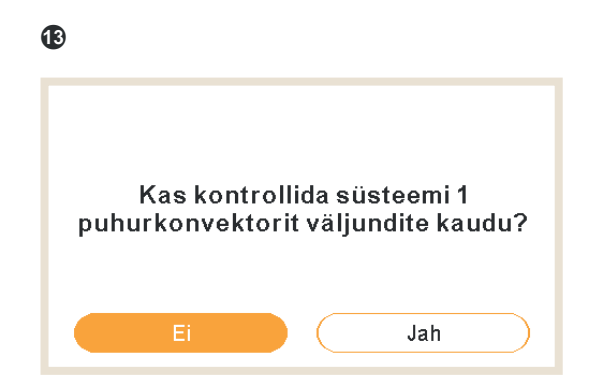

- Valige jah, kui puhurkonvektorit saab juhtida väljundite kaudu.
- Vajutage OK nuppu.

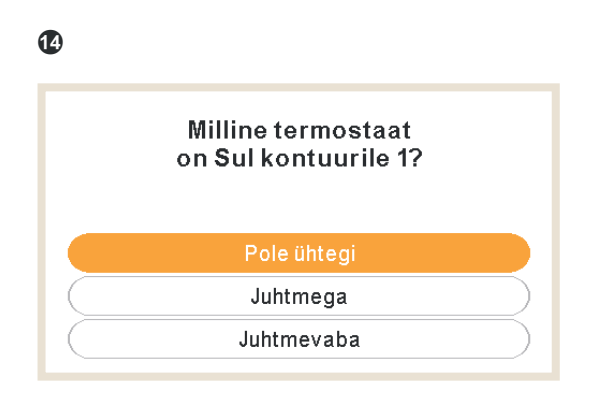

- Valige ahelasse 1 või 2 paigaldatud ruumi termostaadi tüüp (olenevalt varasemast seadistusest): Ei ole, on juhtmega või juhtmeta.
- Korrake seda sammu ahela 2 puhul.
- Vajutage OK nuppu.

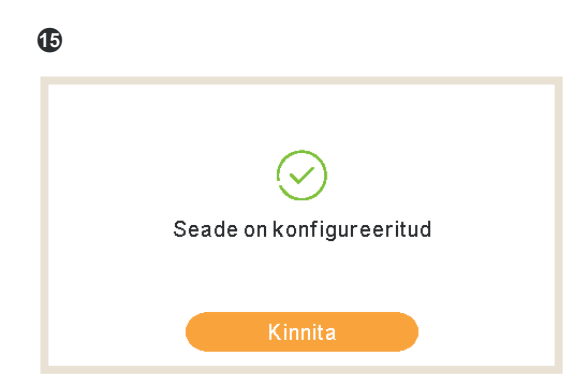

- Konfigureerimisassistent on valmis.
- Põhiekraanile minemiseks vajutage OK.

### 1.4.1 Taimeri assistent ruumi termostaadi jaoks

Kui seadis on valitud ala ruumi termostaadina, kuvatakse pärast algset abimeest taimeri assistent.

| 0 |                            |
|---|----------------------------|
|   | Konfigureeri ruumi 1taimer |
|   | Soovid Sa Jätkata?         |
|   |                            |
|   | Ei Jah                     |

- Valige Jah, et käivitada taimeri assistent ruumi termostaadi 1 jaoks.
- Vajutage OK nuppu.

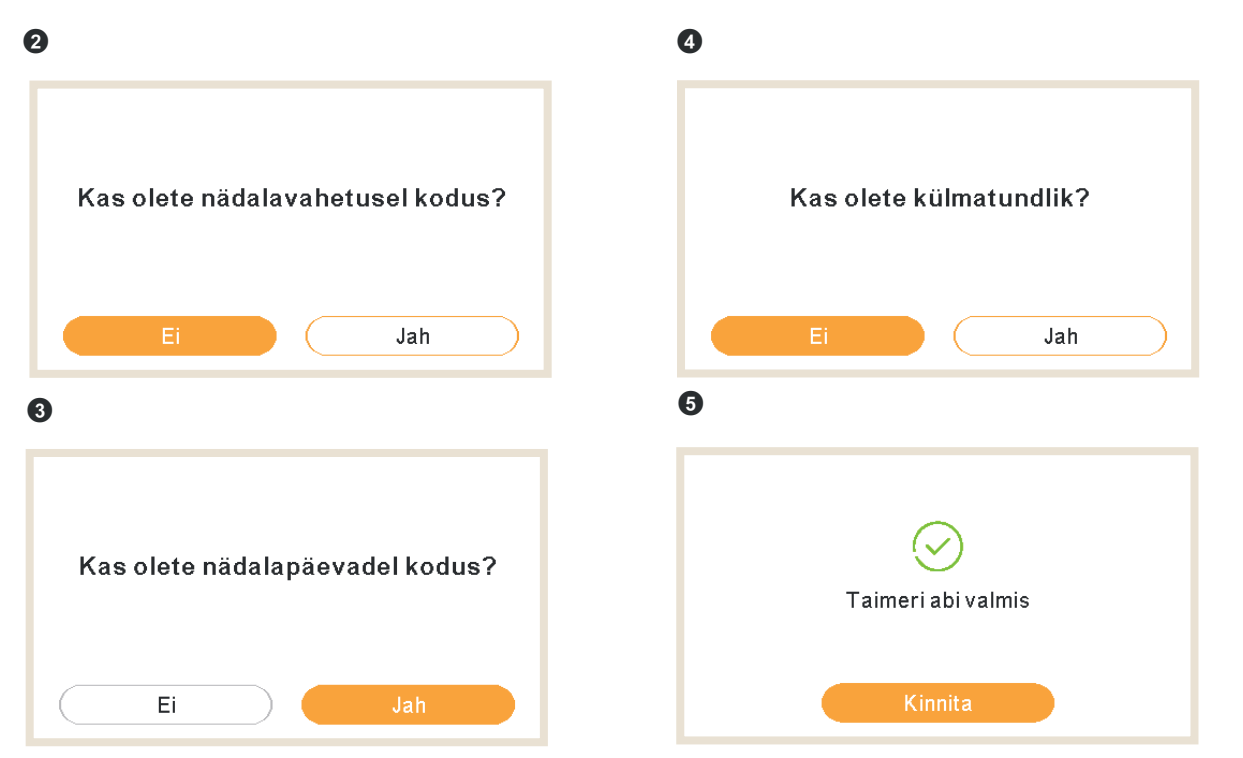

- Kui jäädakse nädalavahetusel / nädalapäevadel koju, kasutatakse järgmiseid mustreid:
  - ✓ Küte: kl 6:30 = 20°C / kl 22:30 = 18°C
  - ✓ Jahutus: kl 6:30 = 23°C / kl 22:30 = 25°C
- Kui külmakartliku kohta on märgitud Jah, kasutatakse kütte jaoks nihet + 1°C.

### **1.5 YUTAKI kaskaadkontrolleri konfiguratsioon**

| 0        |              |          |
|----------|--------------|----------|
|          | Keelte Valik |          |
| English  |              |          |
| Español  |              | •        |
| Français |              | •        |
| Italiano |              |          |
| Deutsch  |              |          |
| ок       |              | Tagasi 🕤 |

- Valige nooleklahvidega soovitud keel.
- Vajutage OK nuppu.

| 9                   |      |       |        |     |      |   |
|---------------------|------|-------|--------|-----|------|---|
|                     |      | Kuupi | äev ja | Aeg |      |   |
| Euroopa Suveaeg 🛛 🔹 |      |       |        |     |      |   |
| Kellaaja Vorming    |      |       |        |     | 24 h |   |
|                     | AAAA | ΚK    | PP     | hh  | mm   | _ |
|                     | 2021 | 02    | 25     | 11  | 05   |   |
|                     |      | K     | innita |     |      |   |

- Valige nooleklahvidega kuupäev ja kellaaeg.
- Valige Aktiveeritud või Deaktiveeritud Euroopa suveaja kohta.
- Vajutage OK nuppu.

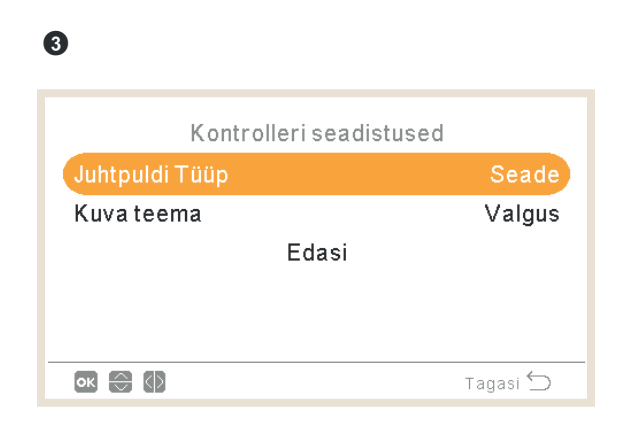

- Valige kontrolleri tüüp:
  - ✓ Seade: seadis juhib seadet.
  - ✓ Ruum: seadis toimib alas ruumi termostaadina.
  - ✓ Seade + Ruum: seadus juhib seadet ja toimib ruumi termostaadina.

- Valige kuva teema:
  - ✓ Valgus: tavaline kuva.
  - ✓ Pime: valged ikoonid mustal taustal.
  - ✓ Auto: muudab automaatselt heledaks kell 08:00 hommikul ja tagasi tumedaks kell 20:00 öösel.

| 4              |                   |
|----------------|-------------------|
| Ruum           | i Küte            |
| Kontuur 1      | Fikseerima        |
| Kontuur 2      | Kalle •           |
| Kuumaveepaak   |                   |
| Ujumisbassein  |                   |
| Kütteallikas   | HP+El.küte+Katel  |
| ok 💮 🗘 ว–      | Tagasi 🕤          |
|                |                   |
| Ruum           | i Küte            |
| Elektriküte    | Alustus           |
| Boiler         | Paralleelne       |
| Päikseküt Komb | Täielik Juhtimine |
|                |                   |
| Ed             | asi               |
| ок \ominus     | Tagasi 🕤          |

- Konfigureeri ahela 1 ja ahela 2 OTC: Deaktiveeritud, punktid, kalle, fikseeritud.
- Aktiveeri või deaktiveeri soe tarbevesi ja ujumisbassein.
- Vali soojusallikas: Ainult SP, SP + EK, SP + Boiler.
- Konfigureeri elektrilise küttekeha kasutus: Käivitus või varu.
- Konfigureeri boileri tüüp: Paralleelne või jada.
- Konfigureeri päikeseenergia kombinatsiooni variandid: Deaktiveeritud, sisendnõudlus, kogujuhtimine. (Ainult juhul, kui soe tarbevesi on aktiveeritud).
- Valige Järgmine ja vajutage OK nuppu.

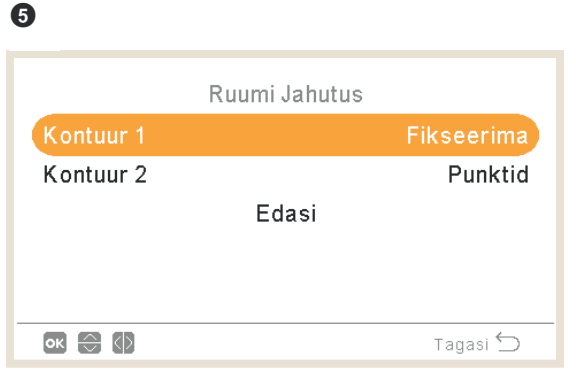

- Konfigureerige ahela 1 ja ahela 2 variandid (Saadaval ainult jahutusrežiimil): Deaktiveeritud, punktid, kalle, fikseeritud.
- Valige Järgmine ja vajutage OK nuppu.

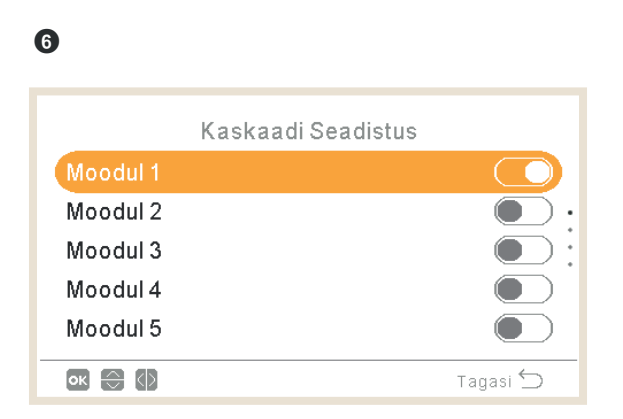

- Aktiveerige või deaktiveerige soovitud moodulid (vaikimisi on aktiveeritud moodul 1)
- Valige Järgmine ja vajutage OK nuppu.

| 7        |                   |          |
|----------|-------------------|----------|
|          | Individuaalne DHW |          |
| Moodul 1 |                   |          |
| Moodul 2 |                   |          |
|          | Edasi             |          |
|          |                   |          |
|          |                   |          |
| ok 🕀 🕼   |                   | Tagasi ᠫ |

- Aktiveerige või deaktiveerige iga mooduli jaoks eraldi soe tarbevesi.
- Valige Järgmine ja vajutage OK nuppu.

| 0                     |              |
|-----------------------|--------------|
| Välised Elemendid     |              |
| Termostaat 2          | Juhtmega     |
| Kontrolli RT Aadressi |              |
| Ventilaator 1         | Kuum ja jahe |
| Ventilaator 2         | Küte         |
| Suvandid Valmis       |              |
| ok 💮 🕼 স              | Tagasi 🕤     |

- Konfigureerige termostaat (1 või 2): Ei ole, on juhtmega või juhtmeta.
- Kui valitud on juhtmega ühendus, siis kontrollige RT-aadressi.
- Kui valitud on juhtmeta ühendus, valige juhtmeta seadme sidumise ID (1 või 2).
- Konfigureerige puhurkonvektorid: Deaktiveeritud, jahutus, küte või, kui valitud on juhtmega ühendus, siis küte ja jahutus.
- Valige Abimees valmis ja vajutage OK nuppu.

| 9                  |  |  |  |
|--------------------|--|--|--|
| Suvandid Valmis    |  |  |  |
| Soovid Sa Jätkata? |  |  |  |
|                    |  |  |  |
| Ei Jah             |  |  |  |

- Konfigureerimise lõpuleviimiseks valige Jah.
- Põhiekraanile minemiseks vajutage OK.

### 1.6 Võimalike konfiguratsioonide näited

### **(***i*) MÄRKUS

- Võimalikud on ka muud paigalduskonfiguratsioonid. Need siin on ainult näiteks.
- Soovitatav on kõigepealt seadistada põhiseadise, et oleks lihtsam seadistada allseadiseid.

### Näide 1

- 1 Põhiseadme kontroller seadme konfiguratsioonina.
- 2 Allseadme kontroller ruumi termostaadina ala 1 puhul, lisaseadmena
- 3 Allseadme kontroller ruumi termostaadina ala 2 puhul, lisaseadmena

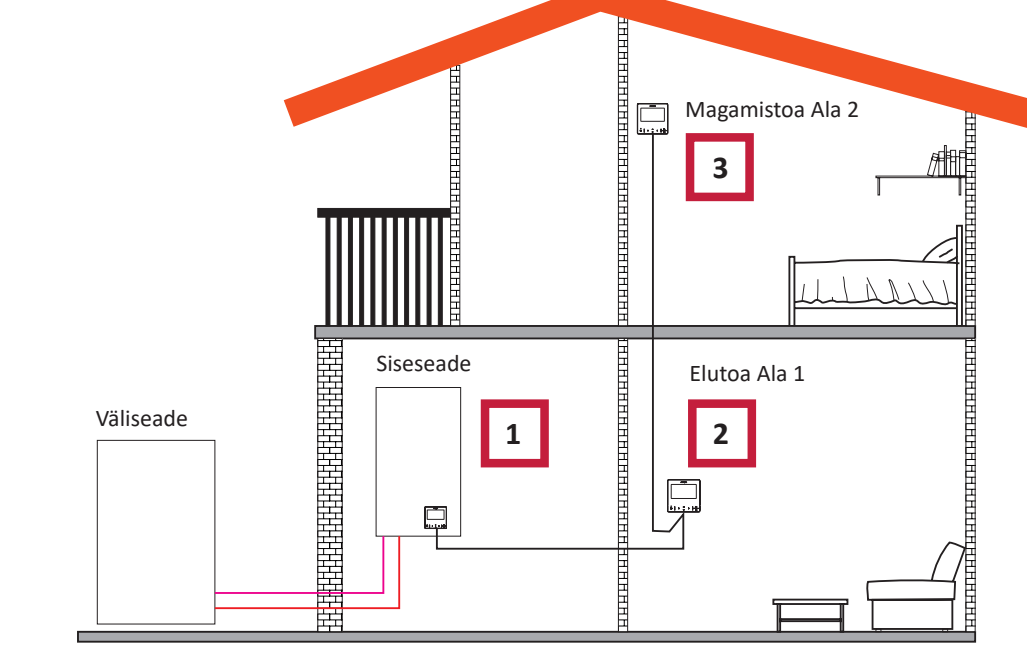

| Järjekord | ESIMENE   | TEINE    | KOLMAS   |
|-----------|-----------|----------|----------|
| Thin      | Põhiseade | Allseade | Allseade |
| Tuup      | Seade     | Ahel 1   | Ahel 2   |
|           |           |          |          |

| Küsimused                                         | Küsimused Vastused |             |             |
|---------------------------------------------------|--------------------|-------------|-------------|
| Kas see seadis on ühendatud seadmega?             | JAH                | -           | -           |
| Kas see seadis juhib seadet?                      | JAH                | -           | -           |
| Kas seadist kasutatakse alas ruumi termostaadina? | -                  | JAH, ALAS 1 | JAH, ALAS 2 |
| Kui palju ahelaid teil on?                        | 2                  | -           | -           |
| Millised on ahela 1 soojuskiirgurid?              | Põrandaküte        | -           | -           |
| Millised on ahela 2 soojuskiirgurid?              | Põrandaküte        | -           | -           |
| Millised on ahela 1 jahutusseadmed?               | -                  | -           | -           |
| Millised on ahela 2 jahutusseadmed?               | -                  | -           | -           |
| Kas teil on sooja tarbevee paak?                  | EI                 | -           | -           |
| Kas teil on ujumisbassein?                        | EI                 | -           | -           |

| Küsimused                                 | Küsimused Vastused |        |        |
|-------------------------------------------|--------------------|--------|--------|
| Kas teil on boiler?                       | EI                 | -      | -      |
| Kas teil on elektriline varuküttekeha?    | EI                 | -      | -      |
| Valige tasakaalutemperatuur               | -                  | -      | -      |
| Milline termostaat on teil ahela 1 jaoks? | Juhtmega           | -      | -      |
| Milline termostaat on teil ahela 2 jaoks? | Juhtmega           | -      | -      |
|                                           | VALMIS             | VALMIS | VALMIS |

#### Näide 2

- 1 Viige seadme kontroller elutuppa (kasutage seadme kontrollerina + ruumi termostaat)
- 2 Põhiseadme kontroller viidud elutuppa alas 1
- 3 Allseadme kontroller ruumi termostaadina ala 2 puhul

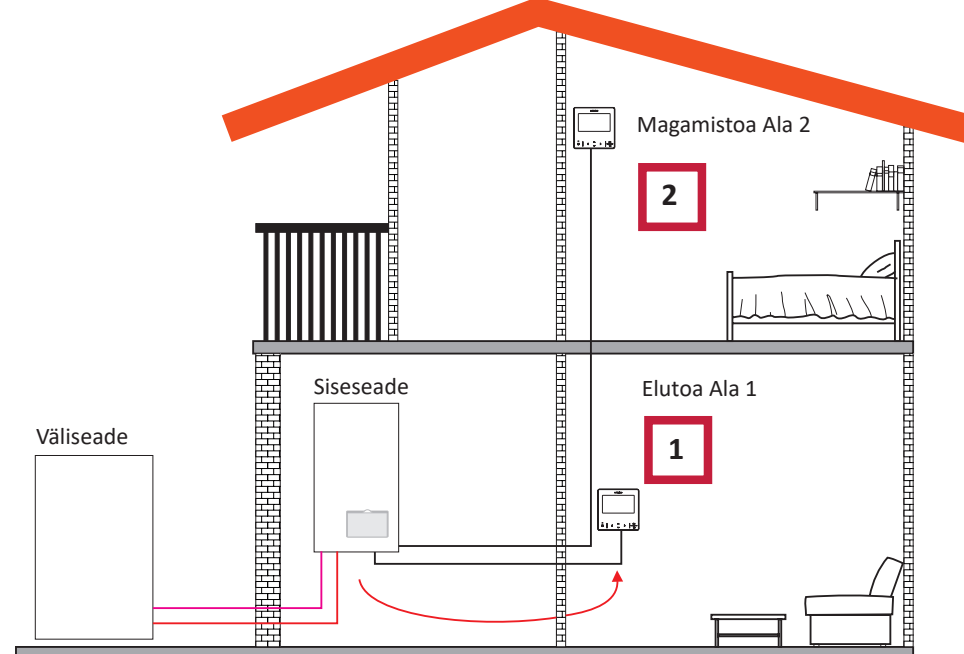

| Järjekord                                         | ESIMENE     | TEINE       |
|---------------------------------------------------|-------------|-------------|
| T22.0                                             | Põhiseade   | Allseade    |
| Tuup                                              | Seade       | Ahel 2      |
|                                                   |             |             |
| Küsimused                                         | Vastused    |             |
| Kas see seadis on ühendatud seadmega?             | EI          | -           |
| Kas see seadis juhib seadet?                      | JAH         | -           |
| Kas seadist kasutatakse alas ruumi termostaadina? | JAH, ALAS 1 | JAH, ALAS 2 |
| Kui palju ahelaid teil on?                        | 2           | -           |
| Millised on ahela 1 soojuskiirgurid?              | Põrandaküte | -           |
| Millised on ahela 2 soojuskiirgurid?              | Põrandaküte | -           |
| Millised on ahela 1 jahutusseadmed?               | -           | -           |
| Millised on ahela 2 jahutusseadmed?               | -           | -           |
| Kas teil on sooja tarbevee paak?                  | EI          | -           |
| Kas teil on ujumisbassein?                        | EI          | -           |
| Kas teil on boiler?                               | EI          | -           |
| Kas teil on elektriline varuküttekeha?            | EI          | -           |
| Milline termostaat on teil ahela 2 jaoks?         | Juhtmega    | -           |
|                                                   | VALMIS      | VALMIS      |

#### Näide 3

- 1 Viige seadme kontroller elutuppa (kasutage seadme kontrollerina + ruumi termostaat)
- 2 Juhtmega seadme kontroller ruumi termostaadina ala 1 puhul
- 3 Juhtmega ruumi andur ala 2 puhul

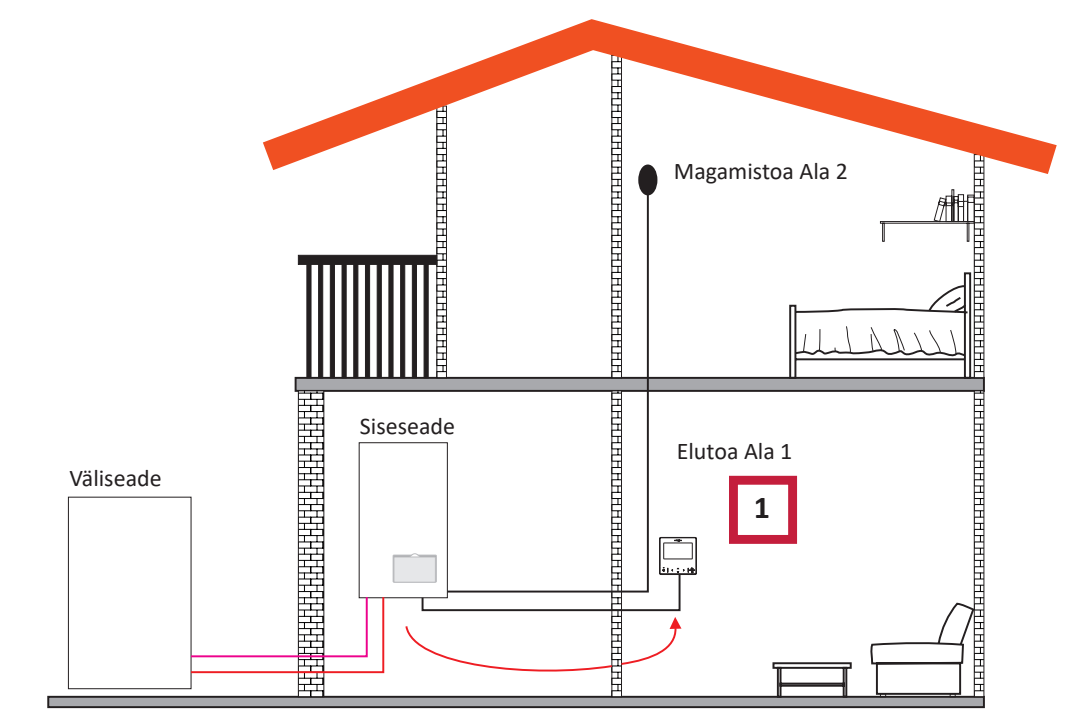

| Järjekord                                         | ESIMENE           |
|---------------------------------------------------|-------------------|
| Tüün                                              | Põhiseade         |
| Tuup                                              | Seade + ahelad    |
|                                                   |                   |
| Küsimused                                         | Vastused          |
| Kas see seadis on ühendatud seadmega?             | EI                |
| Kas see seadis juhib seadet?                      | JAH               |
| Kas seadist kasutatakse alas ruumi termostaadina? | JAH, MÕLEMAS ALAS |
| Millised on ahela 1 soojuskiirgurid?              | Põrandaküte       |
| Millised on ahela 2 soojuskiirgurid?              | Põrandaküte       |
| Millised on ahela 1 jahutusseadmed?               | -                 |
| Millised on ahela 2 jahutusseadmed?               | -                 |
| Kas teil on sooja tarbevee paak?                  | EI                |
| Kas teil on ujumisbassein?                        | EI                |
| Kas teil on boiler?                               | EI                |
| Kas teil on elektriline varuküttekeha?            | EI                |
|                                                   | VALMIS            |

### **(***i*) MÄRKUS

- Pärast konfigureerimisassistendi lõpetamist minge menüüsse Sisendid&Väljundid&Andur ja valige, millist abiandurit soovite kasutada ruumitemperatuuri jaoks alas 2.
- Näide: Andur 1: C2 Õhkkond

| VIIDE      | Sissepääs | Kirjeldus       | Vaikeväärtus                          | Valitud väärtus |
|------------|-----------|-----------------|---------------------------------------|-----------------|
| Abiandurid |           |                 |                                       |                 |
| Taux1      | 8         | Andur 1 (Taux1) | Two3 (kui on boiler)                  | C2 Õhkkond      |
| Taux2      | 8         | Andur 2 (Taux2) | Ujumisbassein (kuid on ujumisbassein) | -               |
| Taux3      | 6         | Andur 3 (Taux3) | Väliandur                             | -               |
### Näide 4

- 1 PC-ARFH2E ühendatud seadmega ja kasutusel seadme kontrollerina ja ruumi termostaadina mõlema ala jaoks
- 2 Juhtmega ruumi andur ala 1 puhul
- 3 Juhtmega ruumi andur ala 2 puhul

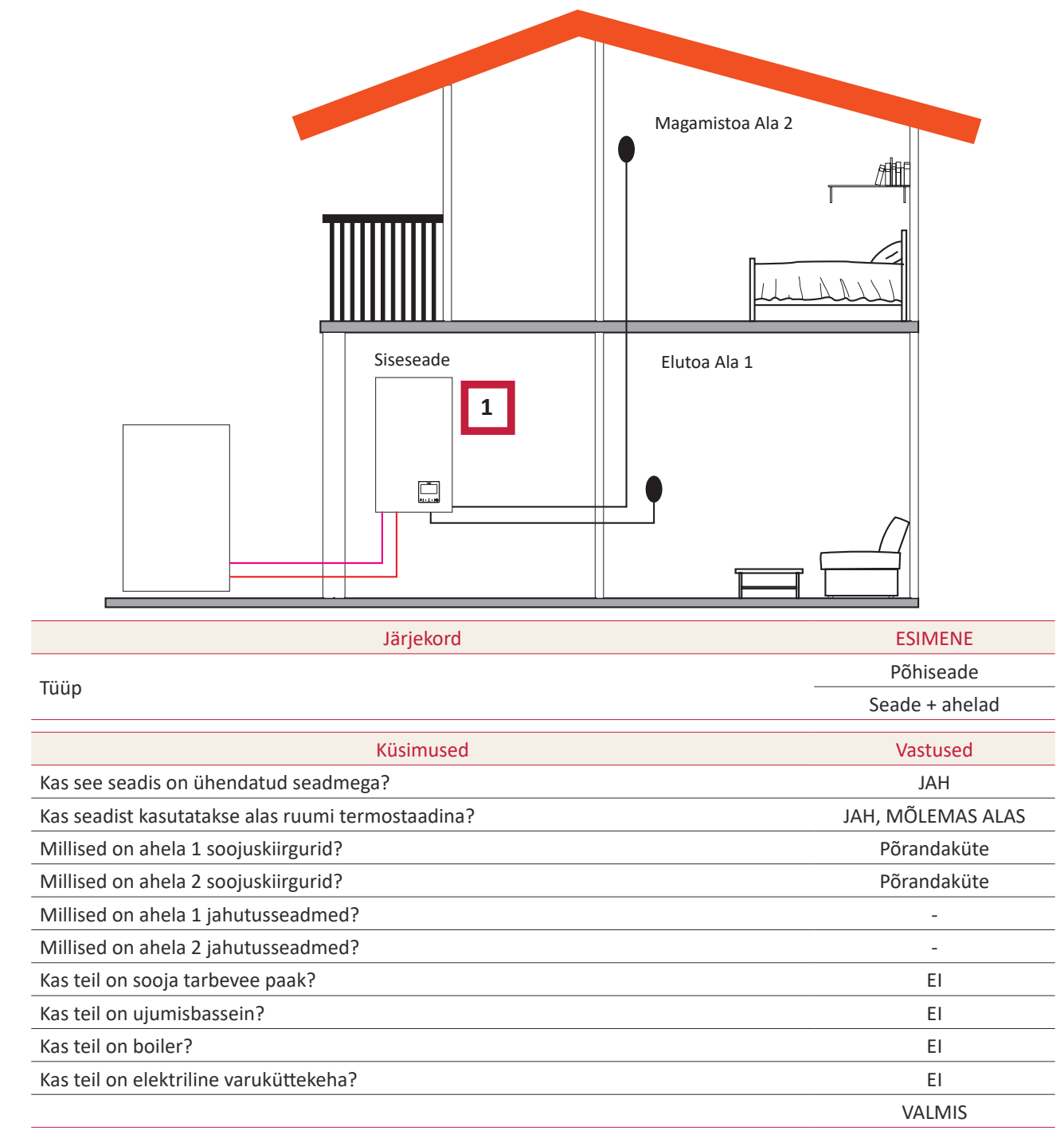

### **(***i*) MÄRKUS

- Pärast konfigureerimisassistendi lõpetamist minge menüüsse Sisendid&Väljundid&Andur ja valige, millist abiandurit soovite kasutada ruumitemperatuuri jaoks igas alas.
- Näide:

| VIIDE | Sissepääs | Kirjeldus Vaikeväärtus |                                       | Valitud väärtus |
|-------|-----------|------------------------|---------------------------------------|-----------------|
|       |           |                        | Abiandurid                            |                 |
| Taux1 | 6         | Andur 1 (Taux1)        | Two3 (kui on boiler)                  | C1 Õhkkond      |
| Taux2 | 5         | Andur 2 (Taux2)        | Ujumisbassein (kuid on ujumisbassein) | C2 Õhkkond      |
| Taux3 | 6         | Andur 3 (Taux3)        | Väliandur                             | -               |

#### Näide 5

- 1 Põhiseadme kontroller seadme konfiguratsioonina
- 2 Juhtmeta nutitermostaat ala 1 jaoks (ATW-RTU-11) (Vastuvõtja + Ruumi termostaat)
- 3 Juhtmeta nutitermostaat ala 2 jaoks (ATW-RTU-12) (Ainult ruumi termostaat)

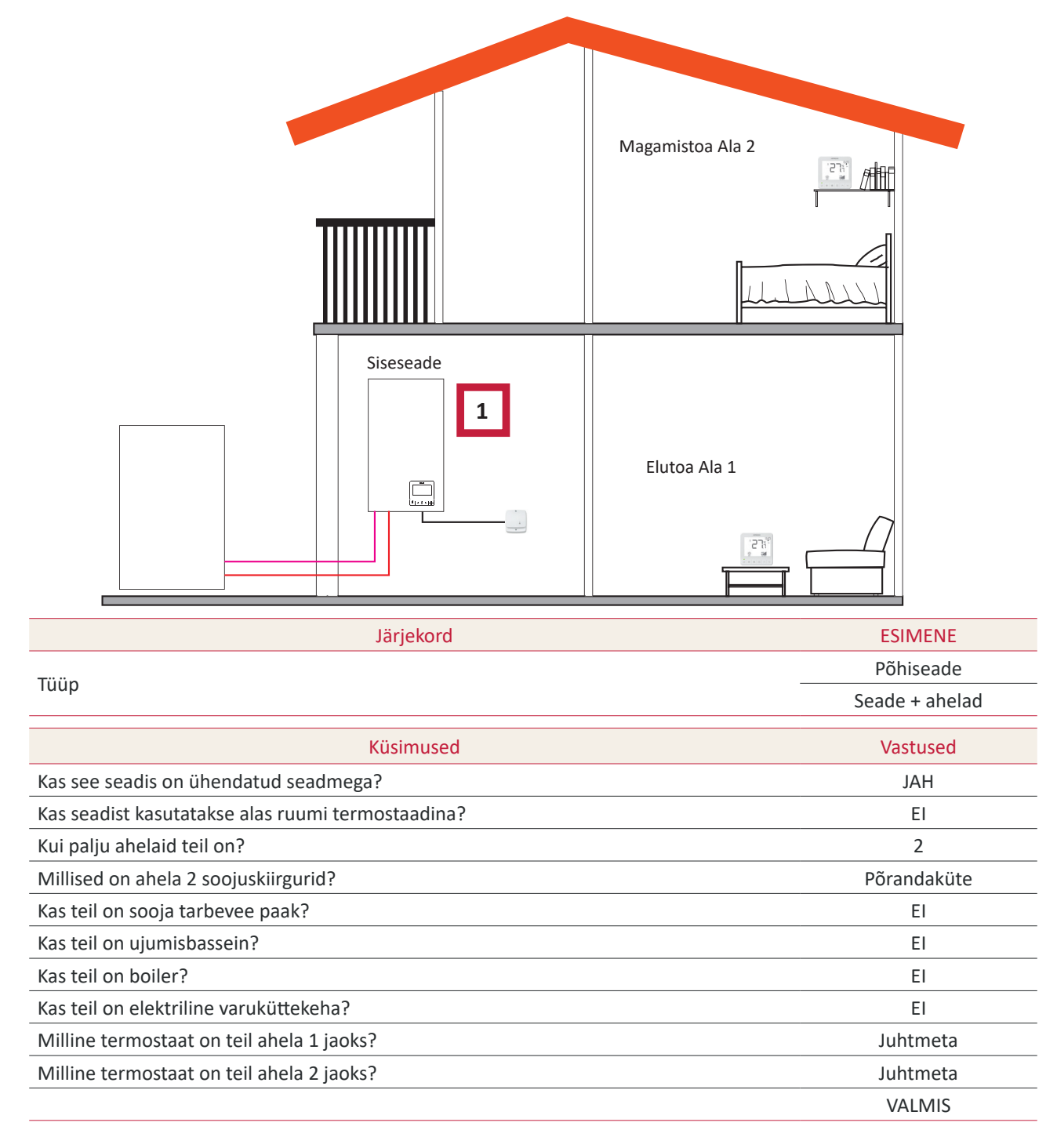

### **(***i*) MÄRKUS

- Pärast konfigureerimisassistendi lõpetamist alustage juhtmeta ruumi termostaadi sidumise protsessi. (Vt ruumi termostaadi paigaldusjuhend)
- Vajaduse korral muutke juhtmeta sidumise ID valitud termostaadile, kasutades selleks ruumi termostaadi menüüd üldvalikutes:

| Kirjeldus                       | Vaikeväärtus | Vahemik | Valitud väärtus |
|---------------------------------|--------------|---------|-----------------|
| Juhtmeta sidumise ID (C1 jaoks) | 1            | 1<br>2  | 1               |
| Juhtmeta sidumise ID (C2 jaoks) | 2            | 1<br>2  | 2               |

#### Segakonfiguratsioonid (Juhtmeta + Juhtmega)

- 1 Viige seadme kontroller elutuppa (kasutage seadme kontrollerina + ruumi termostaat)
- 2 Põhiseadme kontroller viidud elutuppa alasse
- 3 Juhtmeta nutitermostaat ala 2 jaoks (ATW-RTU-11) (Vastuvõtja + Ruumi termostaat)

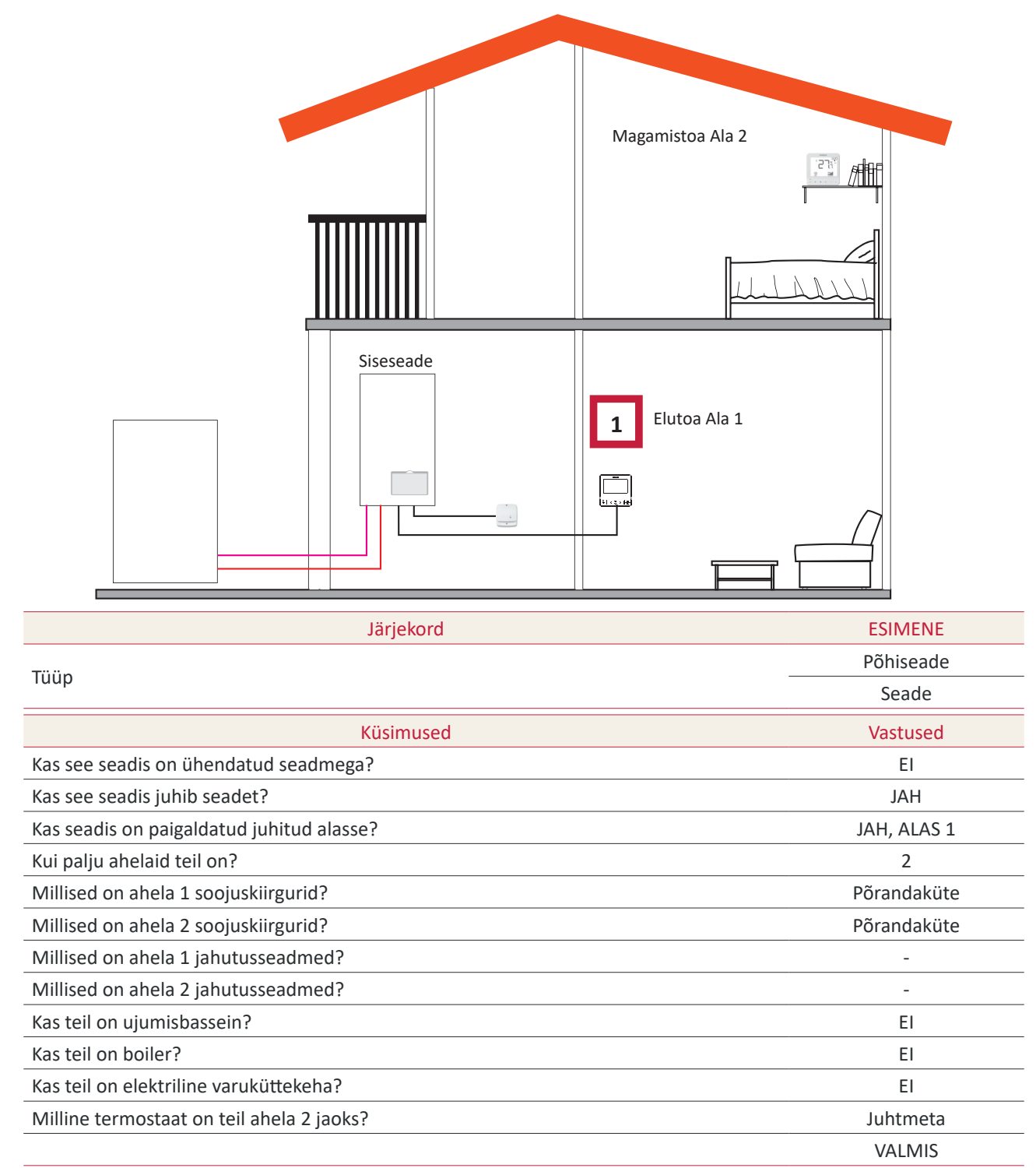

### 1.7 Põhikuva

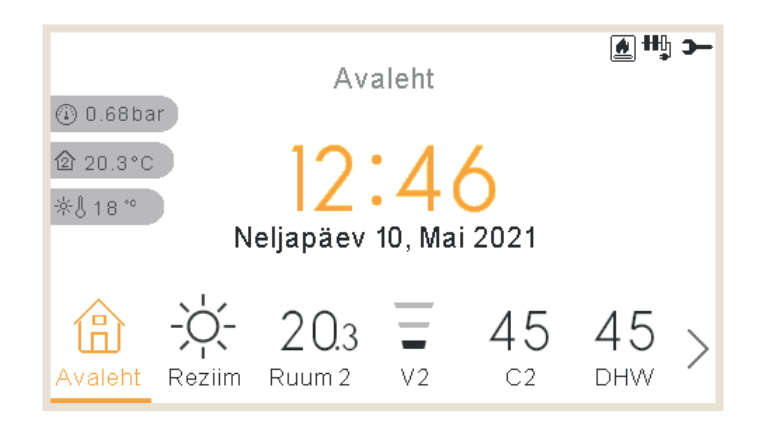

Seadme põhivaade koosneb alumise saki tööriistast, millega saab liikuda erinevate vaadete vahel:

- Avaleht
- Režiim
- Ruum 1 (kui ruum on väike, on näit R1)
- Ruum 2 (kui ruum on väike, on näit R2)
- Süsteem 1 (kui ruum on väike, on näit C1)
- Süsteem 2 (kui ruum on väike, on näit C2)
- Ventilaator 1 (kui ruum on väike, on näit F1)
- Ventilaator 2 (kui ruum on väike, on näit F2)
- DHW (soe tarbevesi)
- Bassein
- Menüü

### 1.7.1 Kiirtoimingute funktsioon

Kui kõikehõlmavas vaates või termostaadi vaates valitud alal vajutada nuppu OK, kuvatakse järgmised kiirtoimingud:

#### Ruum 1/2

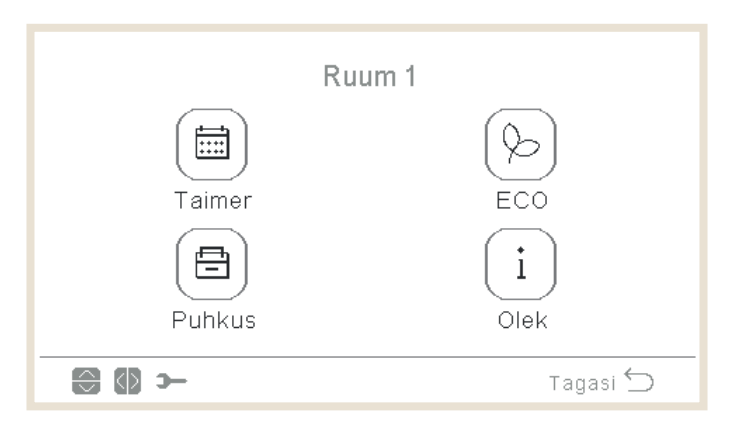

- Taimer
- ÖKO
- Puhkus (Kui ala on aktiveeritud)
- Staatus

#### • Ahel 1/2

| h       | Contuur 1   |
|---------|-------------|
| Taimer  | ()<br>ECO   |
| Puhkus  | (i)<br>Olek |
| ← (2) 🕄 | Tagasi 🕤    |

- Taimer
- ÖKO
- Puhkus (Kui ala on aktiveeritud)
- Staatus

#### Sooja tarbevee paak (DHW)

| Kuuma  | veepaak            |
|--------|--------------------|
|        | Ī                  |
| Taimer | Tarbevee Võimendus |
|        | i                  |
| Puhkus | Olek               |
|        |                    |
|        | Tagasi ᠫ           |
|        |                    |

- Taimer
- Võimendus (kui soe tarbevesi on sisselülitatud ON ja Võimendus on saadaval. Seda saab ka tühistada kiirtoimingutest).
- Puhkus (Kui ala on aktiveeritud)
- Staatus

#### • Ujumisbassein (SWP)

| Ujun                 | nisbassein |
|----------------------|------------|
|                      |            |
| l aimer<br>i<br>Olek | Puhkus     |
| () 🕄                 | Tagasi 🕤   |

- Taimer
- Puhkus (Kui ala on aktiveeritud)
- Staatus

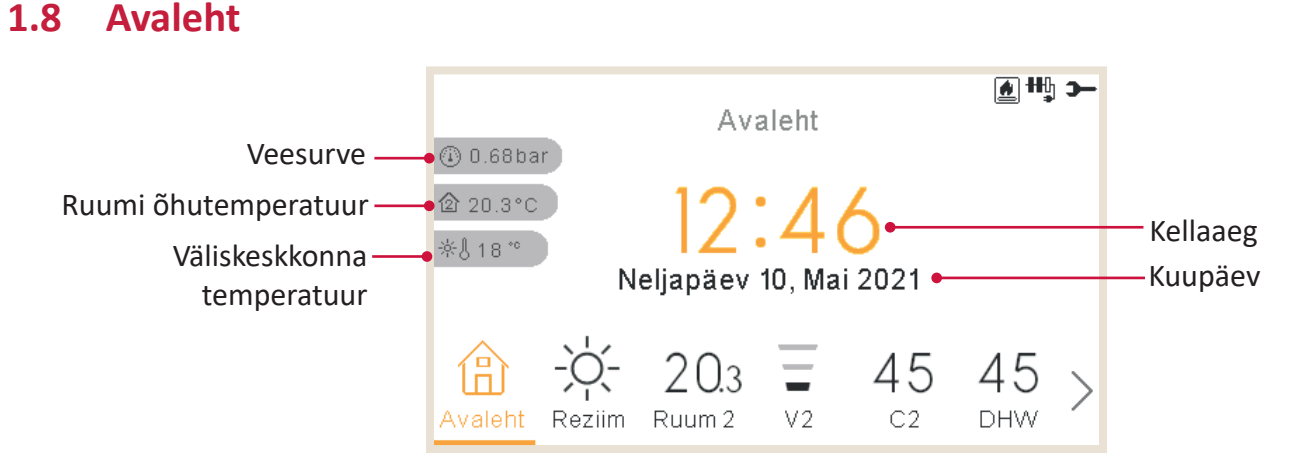

Kodulehe keskel on kuvatud kuupäev ja kellaaeg

Vasakul on näidatud:

- Sisetemperatuur (koduikoon):
  - ✓ Kui LCD-näidik töötab Ruumina 1, siis on see võetud kontrolleri andurilt või abiandurilt
  - ✓ Kui LCD-näidik töötab Ruumina 2, siis on see võetud kontrolleri andurilt või abiandurilt
  - ✓ Kui LCD-näidik töötab Ruumina 1+2, siis on see võetud kontrolleri andurilt või abiandurilt või iga ala jaoks kasutatud andurite keskmisest.
  - ✓ Kui LCD on vee, mitte ruumi näidik, siis on näit võetud konfigureeritud ruumidest, kui ühtegi ei ole konfigureeritud, siis temperatuuri ei kuvata.
  - ✓ Kui LCD töötab põhi-LCD-näidikuna või vee juhtseadmena, mitte ruumi näidikuna, siis on näit võetud konfigureeritud ruumidest, kui ühtegi ei ole konfigureeritud, siis temperatuuri ei kuvata.
- Välistemperatuur (termomeetriikoon).
- Veesurve näidik on kuvatud, kui LCD-näidik on Seadme või Seadme + Ruumi näidik (Ei ole saadav YUTAKI M seadmetel)

### **(** MÄRKUS

Ruumi temperatuure ei näidata, kui LCD-näidik on ainult "Seadme" näidik ja termostaate ei ole konfigureeritud.

### 1.8.1 Järgmise graafiku näit

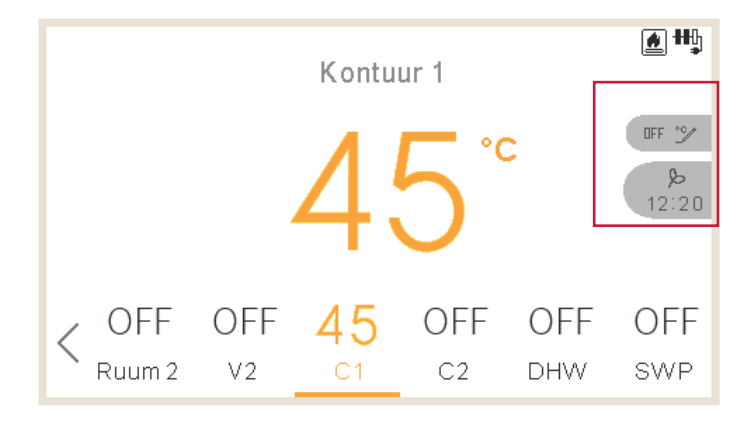

Järgmise graafiku näit näitab prioriteetsust:

- Äraoleku režiimilt tagasipöördumise kuupäev
- Järgmise graafiku toiming:
  - ✓ Kui erandit ei ole tehtud, näitab see järgmise graafiku toimingut
  - $\checkmark~$  Kui on tehtud erand, kontrollib see konfigureeritud tühistamise tüüpi:
    - Kui tühistamise tüüp on Järgmine toiming, näitab see järgmise graafiku toimingut.
    - Kui tühistamise tüüp on Alatiseks, ei näita see mingit teavet
    - Kui tühistamise tüüp on Konkreetne aeg, näitab see "Pooleli" teksti ja järelejäänud minutite arvu.

### 1.9 Režiimi kuva

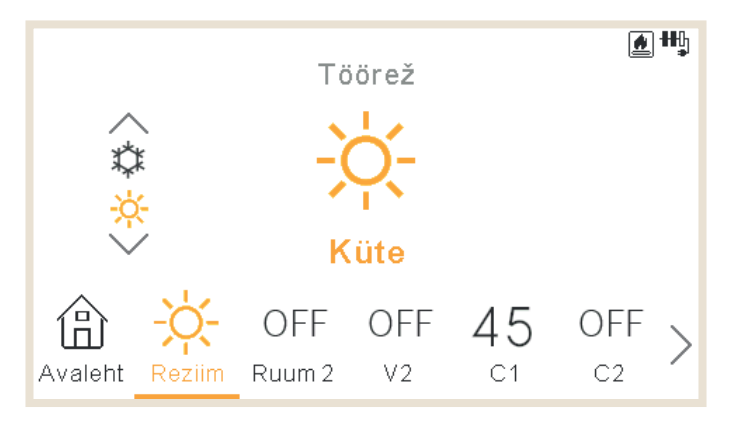

- Režiimi kuva näitab valitud režiimi.
- Kui valitud on kütte- ja jahutusseade, laseb see ka režiimi muuta üles/alla nooltega ja näitab režiimi vurri vasakul poolel.
- Kui see on aktiveeritud automaatrežiimil, siis on see saadav ka siin.

### 1.10 Ruumi 1/2 vaade

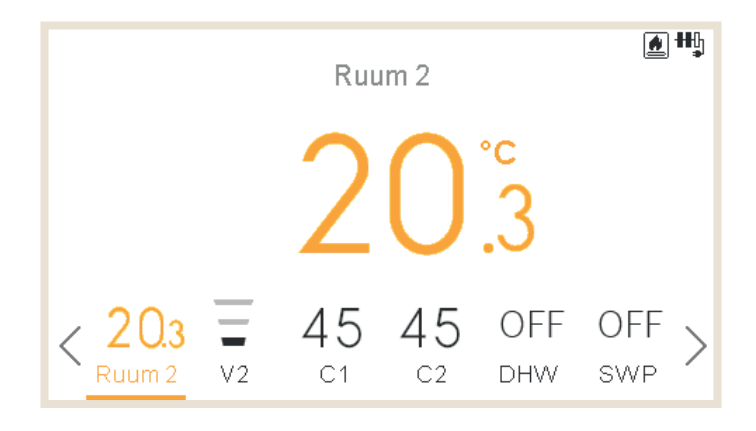

Ruumi termostaadi vaates on kuvatud:

- Ruumi temperatuur. See temperatuur on võetud kontrollerist või välisandurist.
- Selle muutmisel näitab see seadistatud temperatuuri
- Paremal poolel on teadeteala, millel näidatakse:
  - ✓ Järgmine taimeri toiming
  - ✓ Öko ja taimeri ikoonid

### 1.11 Puhurkonvektori 1/2 vaade

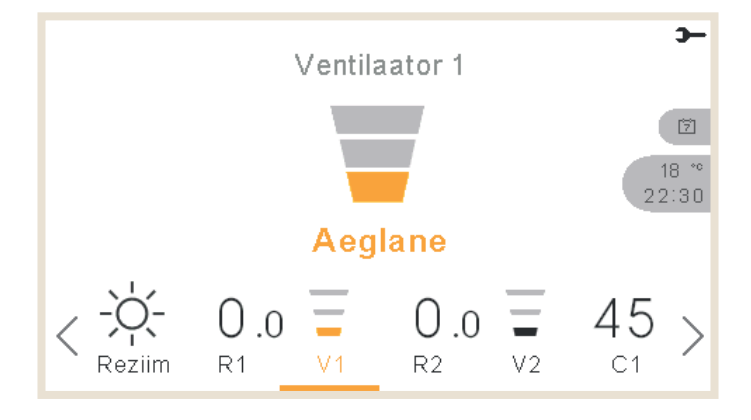

Ruum 1 või 2 võiks juhtida puhurkonvektorit. Kui need on konfigureeritud, on nende juhtimiseks põhimenüüs alumisel ribal valikvariandid nende puhurkonvektorite juhtimiseks:

- Ventilaatori kiirused: Aeglane, keskmine, kiire ja automaatne
- Igal ventilaatoril on eraldi sisse/väljalülitus

### 1.12 Ahela 1/2 vaade

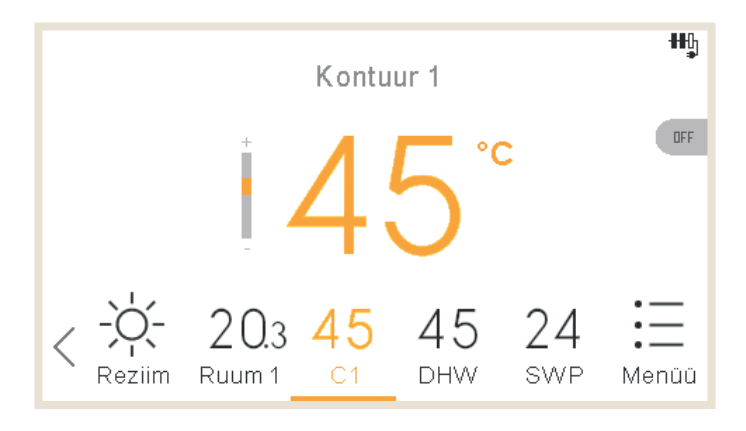

Ahela 1 või 2 vaates on kuvatud:

- Veeseadistuste tagasiside
- Vee kompensatsioon, millega saavad kasutajad kütet/jahutust vähendada või suurendada, kui seade töötab punktides või kaldes.
- Selle muutmisel näitab see seadistatud temperatuuri
- Paremal poolel on teadeteala, millel näidatakse:
  - $\checkmark$  Järgmine taimeri toiming
  - ✓ Öko, läbilaskevõime, suveks väljalülitus, sundväljalülitus ja taimeriikoonid

### 1.13 Sooja tarbevee kuva

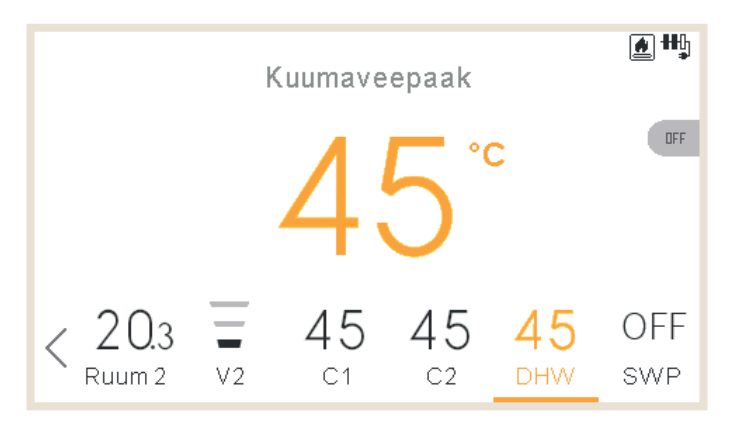

Sooja tarbevee vaates on kuvatud:

- Veeseadistuste tagasiside
- Selle muutmisel näitab see seadistatud temperatuuri
- Paremal poolel on teadeteala, millel näidatakse:
  - ✓ Järgmine taimeri toiming
  - ✓ Võimendus, läbilaskevõime, töötamine mugavusrežiimil ja taimeriikoonid
- Võimenduse ajal on muudetud seadistus võimenduse seadistus

### 1.14 Ujumisbasseini kuva

|                  | ι  | Jjumisba            | assein              |                      | <b>∦</b> ₩ |
|------------------|----|---------------------|---------------------|----------------------|------------|
|                  |    | 2                   | / °°                | :                    |            |
|                  |    | <b>∠</b>            |                     |                      |            |
| < 20.3<br>Ruum 2 | V2 | 45<br><sup>C1</sup> | 45<br><sup>C2</sup> | 45<br><sub>DHW</sub> | 24<br>SVVP |

Ujumisbasseini vaates on kuvatud:

- Veeseadistuste tagasiside
- Selle muutmisel näitab see seadistatud temperatuuri
- Paremal poolel on teadeteala, millel näidatakse:
  - ✓ Järgmine taimeri toiming
  - ✓ Läbilaskevõime ja taimeri ikoonid

### 1.15 Tööinfo menüü

Tööinfo menüüst leiab süsteemi kõige olulisemad seadistusparameetrid lisaks töötingimuste infole.

|   |                           |    | Men | aa  |     | -0    |
|---|---------------------------|----|-----|-----|-----|-------|
|   | Toimingu Informatsioon    |    |     |     |     |       |
|   | Taimer ja Ajagraafik      |    |     |     |     | :     |
|   | Süsteemi Konfigureerimine |    |     |     |     |       |
|   | Kontrolleri seadistused   |    |     |     |     |       |
|   | Kasutuselevõtu Menüü      |    |     |     |     |       |
| < | V2                        | C1 | C2  | DHW | SWP | Menüü |

#### Tööinfo menüü YUTAKI M, S, S Combi, H ja H Combi seadmetel

| Toimingu Informatsioon   |          |
|--------------------------|----------|
| Vaade reaalajas          |          |
| Hiljutine oleku register | :        |
| Peamine                  | •        |
| Kontuur 1                |          |
| Kontuur 2                |          |
| ок 😂 э-                  | Tagasi 🕤 |
| Toimingu Informatsioon   |          |
| Kuumaveepaak             |          |
| Ujumisbassein            |          |
| Soojuspumba Teave        |          |
| Elektriküte              |          |
| Boileri Kombinatsioon    |          |
| ok 💮 ว–                  | Tagasi ڬ |
| Toimingu Informatsioon   |          |
| Soojuspumba Teave        |          |
| Elektriküte              |          |
| Boileri Kombinatsioon    |          |
| Päikseküt Komb           |          |
| Häirete Ajalugu          |          |
| ok 🔛 >                   | Tagasi 🕤 |
| Toimingu Informatsioon   |          |
| Soojuspumba Teave        |          |
| Elektriküte              |          |
| Boileri Kombinatsioon    |          |
| Häirete Ajalugu          |          |
| Sidestaatus              |          |
| ок 💮 э-                  | Tagasi 🕤 |
|                          |          |

#### Tööinfo menüü YUTAKI kaskaadkontrolleri seadmetel

| Toimingu Informatsioon  |          |   |  |
|-------------------------|----------|---|--|
| Peamine                 |          |   |  |
| Moodulite Informatsioon | •        |   |  |
| Kontuur 1               | •        |   |  |
| Kontuur 2               |          |   |  |
| Kuumaveepaak            |          |   |  |
| ok 😂 >−                 | Tagasi ڬ | · |  |
| Toimingu Informatsioon  |          |   |  |
| Ujumisbassein           |          |   |  |
| Elektriküte             |          |   |  |
| Boileri Kombinatsioon   |          |   |  |
| Päikseküt Komb          |          |   |  |
| Häirete Ajalugu         |          |   |  |
| ok 😂 >                  | Tagasi 🕤 | - |  |
| Toimingu Informatsioon  |          |   |  |
| Elektriküte             |          |   |  |
| Boileri Kombinatsioon   |          |   |  |
| Päikseküt Komb          |          |   |  |
| Häirete Ajalugu         |          |   |  |
| Sidestaatus             |          |   |  |
| ок 💮 Э                  | Tagasi 🕤 | - |  |

### Süsteemi oleku info kokkuvõte: Ei ole saadav YUTAKI kaskaadkontrolleri puhul Jahutustsükkel • Vee tootmine • Ahel 1 • Ahel 2 Kuumaveepaak Ujumisbassein 1/4Toimingu Informatsioon Vaade reaalajas Hiljutine oleku register 🔸 • Peamine Kontuur 1 🖕 Kontuur 2 ок 🕀 э— Tagasi 🕤

### Hiljutise oleku register:

Ei ole saadav YUTAKI kaskaadkontrolleri puhul

Süsteemi registreeritud 5-minutiliste etappide põhimuutujate tabel 120min kohta

### Detailsed andmed Ahela 1-2 kohta:

- Töö (Nõudlus ON/OFF)
- Režiim (Öko/Mugavus)
- Ruumi temperatuur
- Ruumi seadistatud temperatuur
- Ventilaatori seadistatud kiirus
- Ventilaatori tegelik kiirus
- D-OFF seiskas ventilaatori
- Tegelik veetemperatuur
- Vee seadistatud temperatuur
- Vee OTC seadistatud temperatuur
- Segistiventiili asend (ainult ahelas 2)

### - Detailsed andmed järgmiste asjade kohta:

- Tööolek
- Vee sissevõtu temperatuur (Ei ole saadav YUTAKI kaskaadkontrolleri või YUTAKI H seadmetel)
- Vee väljalaske temperatuur (Ei ole saadav YUTAKI kaskaadkontrolleri puhul)
- Mirror Twi (Ainult YUTAKI H Combi seadmel)
- Mirror Two (Ainult YUTAKI H või YUTAKI H Combi seadmel)
- Vee seadistatud temperatuur
- Väliskeskkonna temperatuur
- Väliskeskkonna 2 temperatuur
- Väliskeskkonna keskmine temperatuur
- Teine keskkonna keskmine temperatuur
- Ööpäeva keskmine temperatuur

Moodulite teave (Ainult YUTAKI kaskaadkontrolleri puhul)

| Toimingu Informatsioo       | on       |
|-----------------------------|----------|
| Peamine                     |          |
| Moodulite Informatsioon 🔸 🗕 |          |
| Kontuur 1                   |          |
| Kontuur 2                   |          |
| Kuumaveepaak                |          |
| ок 💮 Э-                     | Tagasi 🕤 |

#### Detailsete andmete moodulid:

- Tööolek
- Vee sissevõtu temperatuur
- Vee väljalaske temperatuur
- Individuaalne soe tarbevesi (Aktiveeri või deaktiveeri)
- Tüüp (Põhi- või allseade)

#### Detailsed sooja tarbevee andmed:

- Töö
- Tegelik temperatuur (Ainult YUTAKI S seadmel)
- Ülemine andur (Ainult YUTAKI S Combi seadmel)
- Alumine andur (Ainult YUTAKI S Combi seadmel)
- Temperatuuri seadistamine
- Elektrilise küttekeha olek
- Elektrilise küttekeha töö
- Legionella bakteri vastase funktsiooni olek
- Legionellavastase funktsiooni töö

#### 2/4

Toimingu Informatsioon

#### Kuumaveepaak

• Ujumisbassein

#### Soojuspumba Teave

Elektriküte

Boileri Kombinatsioon

ок 🕀 э—

#### Detailsed ujumisbasseini andmed:

- Töö (Nõudlus ON/OFF)
- Tegelik temperatuur
- Seadistatud temperatuur

#### -Detailsed soojuspumba andmed:

Ei ole saadav YUTAKI kaskaadkontrolleri puhul

- Vee väljalase PHEX temperatuur (\*1)(\*2)
- Tegelik veetemperatuur (\*2)
- Two3
- Veevoolu tase
- Veepumba kiirus
- Veesurve
- Väliskeskkonna temperatuur
- Väliskeskkonna 2 temperatuur
- Gaasi temperatuur
- Vedeliku temperatuur
- Väljalaskegaasi temperatuur
- Aurustumise gaasi temperatuur
- Sisseimetud gaasi temperatuur (\*3)
- Väljalaskerõhk
- Imemissurve (\*3)
- Ülikuum väljalasketemperatuur (TDSH)
- Siseruumide paisuventiil avatud
- Siseruumide paisuventiil 2 avatud
- Välipaisuventiil avatud
- Sissepritse paisuventiil (\*3)
- Säästutemperatuur (\*3)
- Inverteri töösagedus
- Jääsulatus

Tagasi 🕤

- Seiskumise põhjus
- Kompressori vool
- Seadme võimsus
- Seadme tüüp

Detailsed elektrilise küttekeha andmed:

### **(***i*) MÄRKUS

- (\*1) Ei ole näidatud vee mooduli puhul
- (\*2) Ei ole näidatud YUTAKI H või YUTAKI H Combi seadmete puhul
- (\*3) Ainult seadmete puhul, mis kasutavad R32 jahutusainet ja mis on suuremad kui 3HP.

#### - Detailsed boileri kombinatsiooni andmed:

- Töö (Nõudlus ON/OFF)
- Tegelik temperatuur
- Seadistatud temperatuur

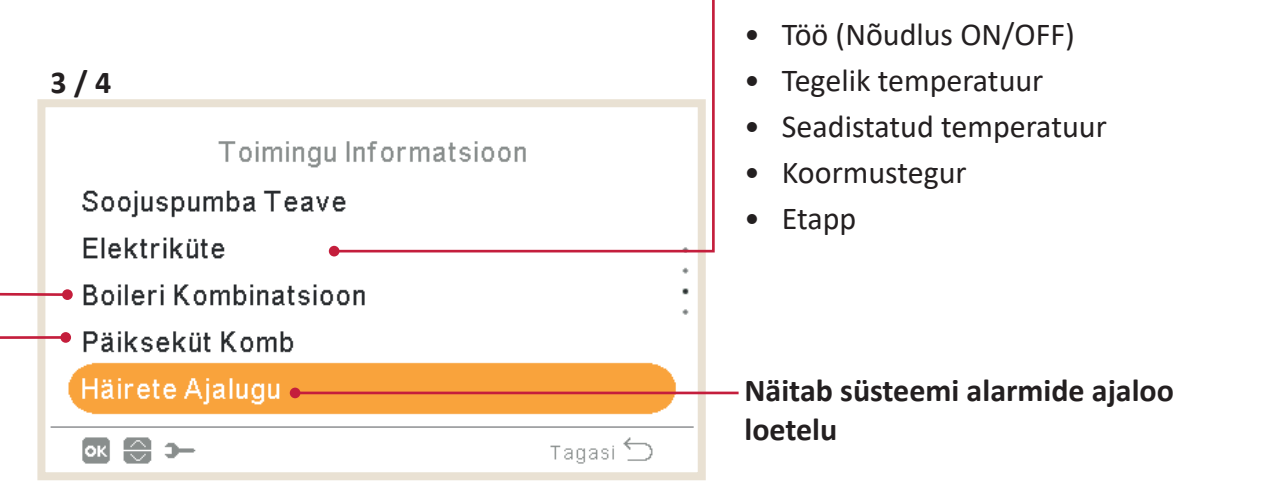

#### Detailsed päikeseenergia kombinatsiooni andmed:

- Töö (Nõudlus ON/OFF)
- Päikesepaneeli temperatuur

#### 4/4

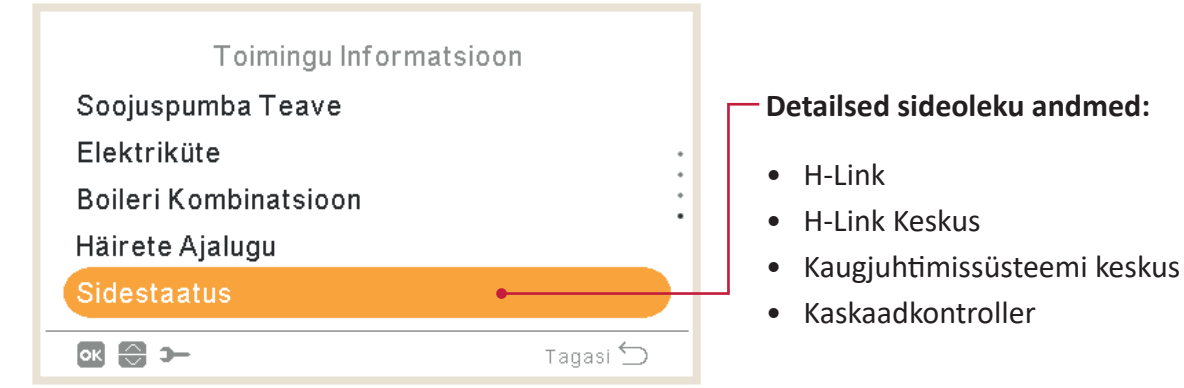

PC-ARFH2E FUNKTSIOONID ( 🛏 ) TÖÖINFO MENÜÜ

### 1.15.1 Vaade reaalajas

Reaalajas vaade on kokkuvõte süsteemi staatuse teabest, mis on näidatud tööinfos. See menüü ei ole saadav YUTAKI kaskaadkontrolleri seadmete puhul.

#### • Kuvatud muutujate kirjeldus

| Kuvatud nimi | Kirjeldus                                                                                  | Seadmed |
|--------------|--------------------------------------------------------------------------------------------|---------|
| Kaks         | Vee väljalaske temperatuur                                                                 | °C      |
| MRTwo        | Peegli vee väljalaske temperatuur<br>(YUTAKI Peegli, YUTAKI H ja YUTAKI H Combi seadmetel) | °C      |
| TwoHP        | Soojuspumba vee väljalaske temperatuur                                                     | °C      |
| Two3         | Boileri andur                                                                              | °C      |
| TGas         | Gaasi temperatuur                                                                          | °C      |
| Freq         | Sagedus                                                                                    | Hz      |
| Td           | Väljalasketemperatuur                                                                      | °C      |
| Ts           | Sisseimemise temperatuur                                                                   | °C      |
| Та           | Toatemperatuur                                                                             | °C      |
| Те           | Aurusti temperatuur                                                                        | °C      |
| Ps           | Imemissurve                                                                                | MPa     |
| Pd           | Väljalaskerõhk                                                                             | MPa     |
| Curr         | Vool                                                                                       | А       |
| Evi          | Siseruumide paisuventiil                                                                   | %       |
| TLiq         | Vedeliku temperatuur                                                                       | °C      |
| Evo          | Välipaisuventiil                                                                           | %       |
| Twi          | Vee sissevõtu temperatuur                                                                  | °C      |
| MRTwi        | Peegli vee sissevõtu temperatuur<br>(YUTAKI Peegli, YUTAKI H ja YUTAKI H Combi seadmetel)  | °C      |
| Eve          | Säästuseadme paisuventiil                                                                  | %       |
| Тесо         | Säästutemperatuur                                                                          | °C      |
| WPress       | Veesurve                                                                                   | Bar     |
| Tset         | Seadistatud temperatuur                                                                    | °C      |
| HPWP         | Soojuspumba veepumba kiirus                                                                | %       |
| HPWF         | Soojuspumba veevoolu tase                                                                  | m³/h    |
| TOTC         | Vee tavaseaded                                                                             | °C      |
| TaAv         | Keskkonna keskmine temperatuur                                                             | °C      |
| TRoom        | Ruumi keskkonna temperatuur                                                                | °C      |
| Mx           | Segistiventiili asend                                                                      | %       |
| TDHW         | Sooja tarbevee temperatuuri alumine temperatuur<br>(või keskmine mitte S Combi mudelitel)  | °C      |
| TopDHW       | Sooja tarbevee teisejärguline temperatuur (ülemine abiandur)                               | °C      |
| LEG          | Legionella bakteri vastane toime                                                           | -       |
| EH           | Küttefunktsioon                                                                            | -       |
| SwpT         | Ujumisbasseini temperatuur                                                                 | °C      |
| TDSH         | Ülikuum väljalasketemperatuur                                                              | °C      |

#### Sellel on järgmised kuvad:

### Jahutustsükkel

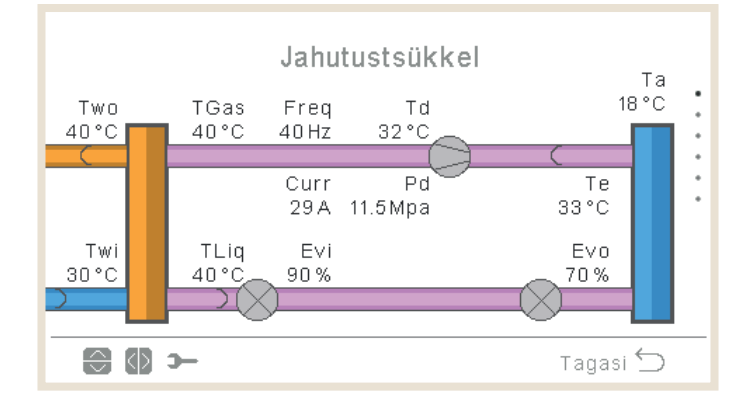

- Kütterežiimil liiguvad nooled vastupäeva suunas. Jahutusrežiimil liiguvad noole päripäeva suunas.
- Torud soojusvahetite vahel kuvatakse töötamise ajal roosalt või hallilt, siis kui on valitud Thermo-OFF.
- Two toru on oranž, kui küte on sees, ja sinine, kui jahutus on sees.
- Twi toru on oranž, kui jahutus on sees, ja sinine, kui küte on sees.
- Jääsulatust näitab ainult jääsulatuse ajal.
- Ps ja Ts on näidatud ainult mudelil YUTAKI M R32 (4-6HP).
- Eve ja TEco (vertikaalliinil) on näidatud ainult mudelitel YUTAKI M R32 (4-6HP) ja YUTAKI Peegel.
- Two väärtus on TwoHP, kui kasutatakse mudeleid YUTAKI S Combi või YUTAKI S, muidu on see tavaline Two.

### Vee tootmine

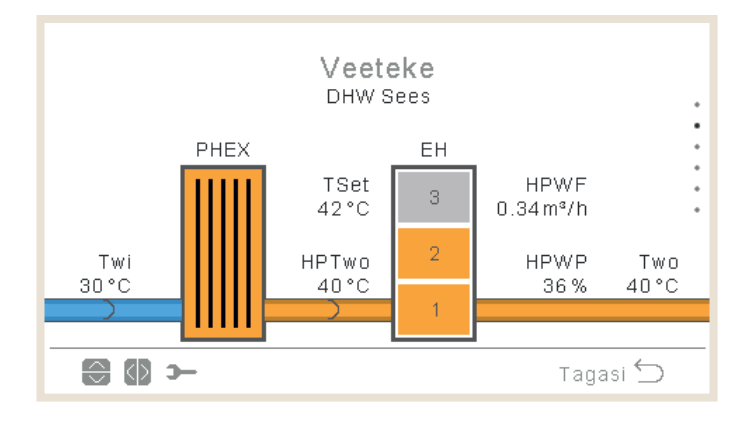

- Kui tööolek on COOL ON, on sissevõtutoru oranž, välitoru on sinine.
- Kui tööolek on HEAT ON, SWP ON või DHW ON, on sissevõtutoru sinine, välitoru on oranž, muidu on toru kuvatud hallina.
- Two väärtus on TwoHP, kui kasutatakse mudeleid YUTAKI S Combi või YUTAKI S, muidu on see tavaline T<sub>wo.</sub>
- Pumba 1 ikoon on näidatud siis, kui pump töötab.
- Küttekeha näit on näidatud alati, välja arvatud juhul kui:
  - ✓ Jahutusfunktsioon
  - ✓ Küttekeha on deaktiveeritud sooja tarbevee toimel
  - ✓ YUTAKI M puhul ei hõlma täiendava küttekeha muutuja küttekeha (Ainult SP või SP+Boiler)
- Kui maksimaalne küttekeha etapp on deaktiveeritud, siis on deaktiveeritud etapid näidatud deaktiveeritutena.
- Veesurve on mudelitel YUTAKI M või YUTAKI Mirror peidetud.
- Two:
  - ✓ Two on mudelite YUTAKI H või H Combi puhul MRTwo
  - ✓ Two on mudelite YUTAKI M või YUTAKI Mirror puhul Two3.
- TwoHP:
  - ✓ Mudelitel YUTAKI M või YUTAKI Mirror peidetud.
- Twi on mudeli YUTAKI H Combi puhul MRTwi

### 🔶 Ahel 1

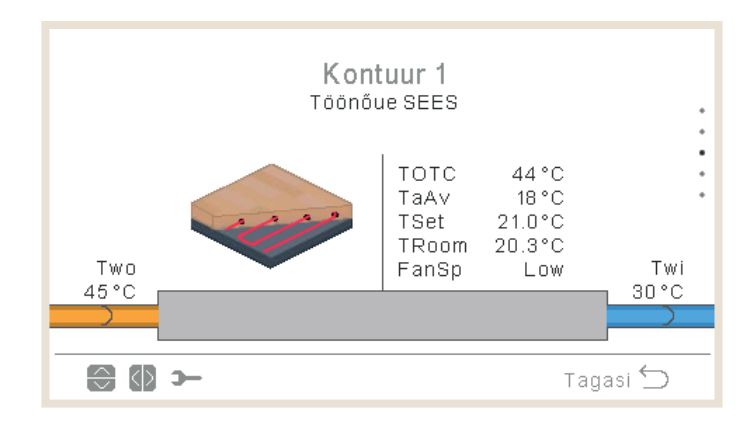

- Kui nõudlus on aktiivne, on sissevõtutoru näidatud oranžilt, väljalasketoru siniselt.
- Jahutuse ajal on sissevõtutoru näidatud siniselt, väljalasketoru oranžilt. Kui on valitud Thermo-OFF, on see näidatud hallilt.
- Two näitab Two3 väärtust juhul, kui on puhverpaak ja kasutatakse Two3 andurit.
- Veepump 3 on näidatud siis, kui see on sisselülitatud ON, kuna seadmes on puhverpaak. Muidu on veepump 1 näidatud alati, kui see on sisselülitatud ON.
- Ventilaatori kiirus on näidatud siis, kui ventilaator on konfigureeritud.
- Troom ja Tset on näidatud ainult siis, kui see on saadav tööinfos (kui on juhtmega või juhtmeta termostaat C1 jaoks).
- Näidatud ikoon on määratletud "Ruumi ikooni" parameetril punktis "kontrolleri seaded".
- Two on mudelite YUTAKI H või YUTAKI H Combi puhul MRTwo.
- Two on Two3, kui on paigaldatud puhverpaak ja on tuvastatud andur.
- Twi on mudeli YUTAKI H Combi puhul MRTwi.

#### Ahel 2

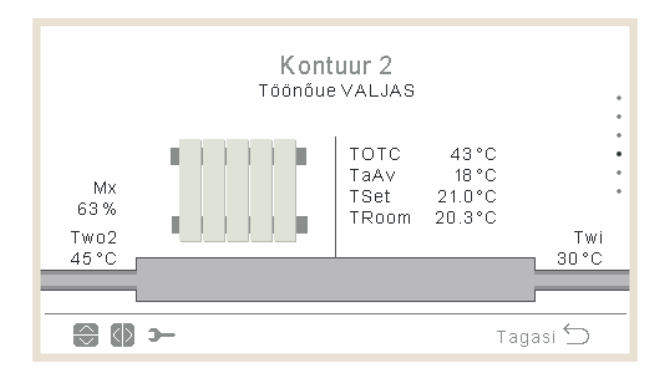

Kaalutlused:

- Kui nõudlus on aktiivne, on sissevõtutoru näidatud oranžilt, väljalasketoru siniselt.
- Jahutuse ajal on sissevõtutoru näidatud siniselt, väljalasketoru oranžilt. Kui on valitud Thermo-OFF, on see näidatud hallilt.
- Veepump 2 on näidatud siis, kui seda kasutatakse.
- Ventilaatori kiirus on näidatud siis, kui ventilaator on konfigureeritud.
- Troom ja Tset on näidatud ainult siis, kui see on saadav tööinfos (kui on juhtmega või juhtmeta termostaat C1 jaoks).
- Näidatud ikoon on määratletud "Ruumi ikooni" parameetril punktis "Kontrolleri seaded".
- Two on mudelite YUTAKI H või YUTAKI H Combi puhul MRTwo.
- Twi on mudeli YUTAKI H Combi puhul MRTwi.

#### Kuumaveepaak

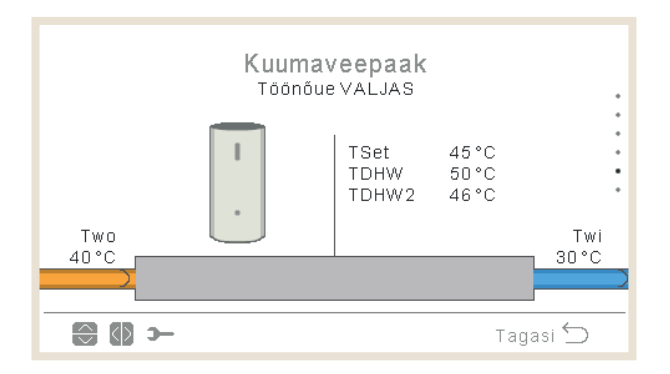

- Kui tööolek on DHW ON: on sissevõtutoru seest oranži värvi ja nooled liiguvad. Väljalasketoru on näidatud siniselt, samuti nooltega.
- Kui seade ei tööta režiimil DHW ON, on torud näidatud helehalli värvi.
- Kui legionellavastane funktsioon on aktiveeritud, on kuval näidatud tekst, mis näitab, kas see funktsioon on täitmises või mitte.
- Twi on mudeli YUTAKI H Combi puhul MRTwi.
- Two on TwHP, kui kasutatakse mudeleid YUTAKI H Combi või YUTAKI S Combi, muidu:
  - ✓ Kui puhverpaak asub pärast sooja tarbevee seadet, kasutage Two, kui puhverpaak asub enne sooja tarbevee seadet, kasutage Two3
  - ✓ Muidu kasutage Two
- Teise anduri temperatuuri näidatakse ainult YUTAKI S Combi mudeli puhul.

### Ujumisbassein

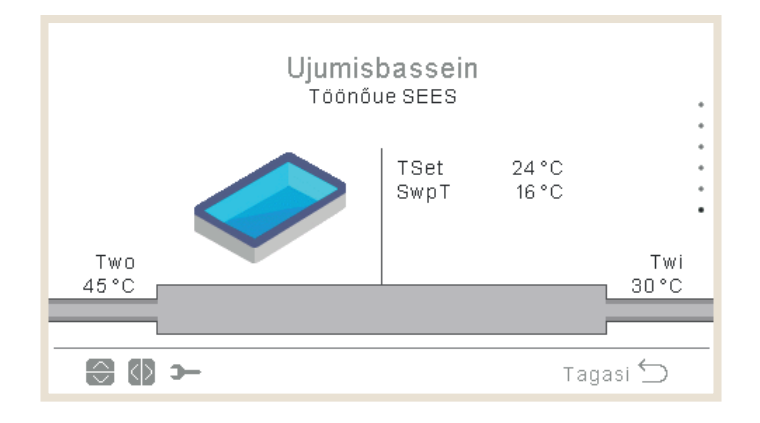

- Kui nõudlus on väljalülitatud: sissevõtu- ja väljalasketorud on näidatud hallilt.
- Kui nõudlus on sisselülitatud: Two vesi on näidatud oranžilt (kuum) ja Twi vesi on sinine (külm).
- Kui tööolek on SWP ON: on sissevõtutoru seest oranži värvi, väljalasketoru on sinine ja nooled liiguvad. Kui olek on SWP OFF, siis on torud näidatud helehalli värvi.
- Two on Two3, kui on paigaldatud hüdrauliline eraldaja ja näitajal Two3 on väärtus.
- Twi on mudeli YUTAKI H Combi puhul MRTwi.

#### Ruumi ikoonid sünoptilise vaate jaoks

#### Ahelat 1 ja 2 saab kuvada järgmiste ikoonidega

| Ikoon | Nimi             |
|-------|------------------|
|       | Puhurkonvektorid |
|       | Kiirgav põrand   |
|       | Radiaatorid      |

### 1.15.2 Hiljutise oleku register

Hiljutise oleku register on andmelugu, mis näitab peamisi muutujaid viimastel tundidel.

|         | Hiljut   | ine olekı | registe | r      |   |
|---------|----------|-----------|---------|--------|---|
| $\odot$ | OPST     | HPTi      | HPTo    | TwoHP  |   |
| 10:25   | *        | 30°C      | 45°C    | 40°C   |   |
| 10:20   | *        | 30°C      | 45°C    | 40°C   | • |
| 10:15   | *        | 30°C      | 45°C    | 40°C   | • |
| 10:10   | 4        | 30°C      | 45°C    | 40°C   |   |
| 10:05   | <u>گ</u> | 30°C      | 45°C    | 40°C   |   |
| 🕀 🕼 🤉   | _        |           |         | Tagasi | 5 |

| OPST   | Tööolek                                |
|--------|----------------------------------------|
| НРТі   | Soojuspumba sissevõtutemperatuur       |
| НРТо   | Soojuspumba väljalasketemperatuur      |
| TwoHP  | Soojuspumba vee väljalaske temperatuur |
| WSet   | Veeseaded                              |
| TAmb   | Toatemperatuur                         |
| TDHW   | Sooja tarbevee temperatuur             |
| TopDHW | Sooja tarbevee ülemine termistor       |
| HPWF   | Soojuspumba veevool                    |

| HPWP       | Soojuspumba veesurve                                                                                 |
|------------|----------------------------------------------------------------------------------------------------|
| WPress     | Veesurve                                                                                             |
| HPTg       | Soojuspumba gaasitermistor                                                                           |
| HPTI       | Soojuspumba vedelikutermistor                                                                        |
| HPTd       | Soojuspumba väljalasketermistor                                                                      |
| НРТе       | Soojuspumba aurustamistermistor                                                                      |
| HPPd       | Soojuspumba rõhuväljalase                                                                            |
| HPEVI1     | Siseruumide paisuventiil avatud                                                                      |
| HPEVI2     | Siseruumide paisuventiil 2 avatud                                                                    |
| HPEVO      | Välipaisuventiil avatud                                                                              |
| HPInjValve | Sissepritse paisuventiil                                                                             |
| HPH4       | Inverteri sageduse töö                                                                               |
| HPDI       | Seiskumise põhjus                                                                                    |
| EHStep     | Elektrilise küttekeha etapp                                                                          |
| MRTwi      | Vee sissevõtu temperatuur Peegli seadmetel<br>(YUTAKI Peegli, YUTAKI H ja YUTAKI H Combi seadmetel)  |
| MRTwo      | Vee väljalaske temperatuur Peegli seadmetel<br>(YUTAKI Peegli, YUTAKI H ja YUTAKI H Combi seadmetel) |
| TEco       | Säästutemperatuur                                                                                    |

### **(***i*) MÄRKUS

- Vasakule/paremale liikumisel näidatud muutujad muutuvad.
- Üles/alla liikumisel kerime läbi registreeritud aega.
- HPTi: Näitab "--" mudelitel YUTAKI Mirror või YUTAKI H.
- TopDHW: Mudelil YUTAKI S Combi näidatud ainult siis, kui ei näita "--".
- TDWH ja TopDHW on näidatud "--", kui ühtegi paaki ei ole konfigureeritud.
- TwoHP: Mudelitel YUTAKI S või YUTAKI S Combi näidatud ainult siis, kui ei näita "--".
- TEco on näidatud ainult R32 seadmete puhul, mis on suuremad kui 3HP.

| Ikoon | Tähendus      |
|-------|---------------|
| X     | Off           |
| ×     | Jahutus D-OFF |
| X     | Jahutus T-OFF |
| ×1×   | Jahutus ON    |
| *     | Küte D-OFF    |
| 茶     | Küte T-OFF    |
| *     | Küte ON       |
| *     | DHW OFF       |
| ഹം    | DHW ON        |
| *     | SWP OFF       |
| *     | SWP ON        |
| A     | Alarm         |

### 1.16 Energiaandmete menüü

See menüü ei ole saadav YUTAKI kaskaadkontrolleri seadmete puhul.

Energiaandmete menüüst saab kontrollida sisendvõimsust või võimsust ruumi kütmiseks / jahutuseks, sooja tarbevee, basseini jaoks või kogu sisendvõimsust / võimsust.

Kui välist impulssvoolu arvestit ei kasutata, arvestab YUTAKI seade voolutarvet, võttes arvesse kompressorit, paagi küttekehi, ruumi kütte küttekehi, kompressori karteri küttekeha, WP1 ja elektroonikat. Kuna see väärtus on hinnanguline, võib see välise vooluarvestiga mõõdetud tegelikust tarbimisest erineda.

Kui kasutatakse vooluarvestit, võtab YUTAKI arvesse tarbimise näitu impulssvoolu arvestilt

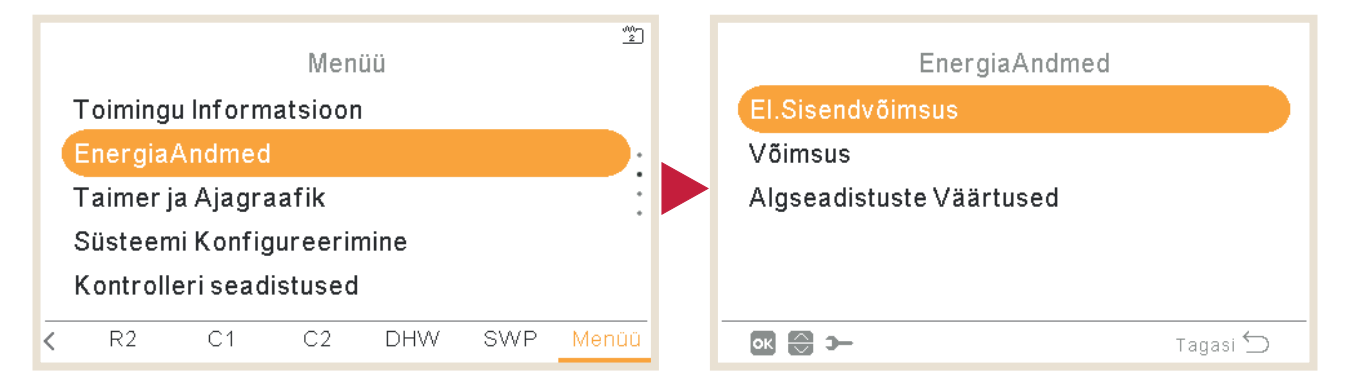

Põhikuva on graafik, millel on võrreldud kogusisendvoolu või koguvõimsust, olenevalt menüüst.

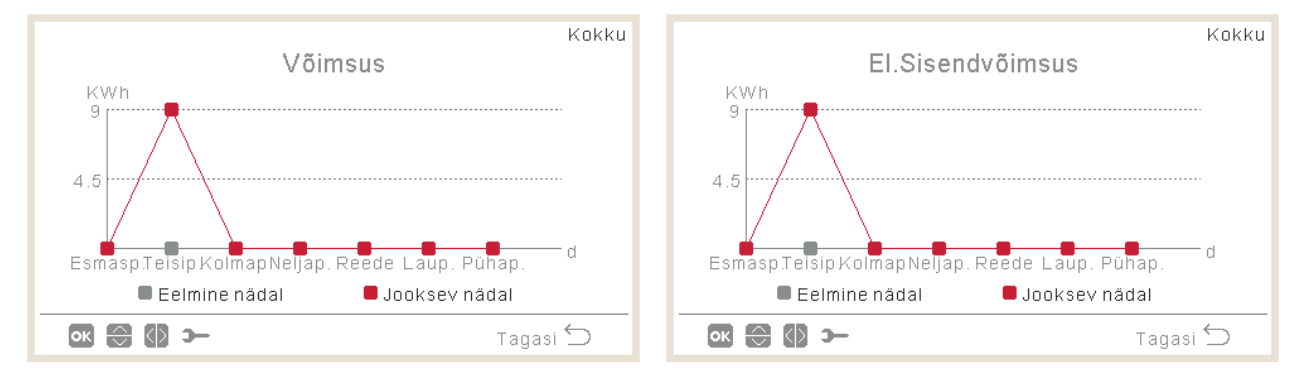

- Vajutades paremale/vasakule saab seda tsoonide vahel muuta:
  - ✓ Täielik (punane)
  - ✓ Ruumi küte (oranž)
  - ✓ Ruumi jahutus (sinine)
  - ✓ Soe tarbevesi (lilla)
  - ✓ Ujumisbassein (türkiissinine)
- Vajutades üles/alla saab võrdlusmeetodit muuta:
  - ✓ Täna võrreldes eilsega
  - $\checkmark~$ See nädal võrreldes möödunud nädalaga
  - ✓ See aasta võrreldes möödunud aastaga

ENERGIAANDMETE MENÜÜ

PC-ARFH2E FUNKTSIOONID ( 🕇 )

• OK vajutamisel graafikukuva muutub andmete tabelikuvaks:

|           |                  | Kokku         |
|-----------|------------------|---------------|
|           | El.Sisendvõimsus | KWh           |
| Periood   | Eelmine nädal    | Jooksev nädal |
| Kolmap.   | 0                | 0             |
| Neljap.   | 0                | 1026          |
| Reede     | 0                | З             |
| Laup.     | 0                | 0             |
| Pühap.    | 0                | 0             |
| ок 🕄 🚺 э— |                  | Tagasi 🕤      |

- Vajutades paremale/vasakule saab seda tsoonide vahel muuta:
  - √ Kokku
  - ✓ Ruumi küte
  - ✓ Ruumi jahutus
  - ✓ DHW (soe tarbevesi)
  - ✓ Ujumisbassein
- Vajutades üles/alla saab näha erinevaid perioode.
- OK või Tagasi nupu vajutamisega saab minna tagasi graafikukuvasse, nii et valitud ala ja võrdlus jääb samaks.

### 1.17 Taimeri ja graafiku konfigureerimine

### **(***i*) MÄRKUS

Taimeri seaded on kehtivad ainult siis, kui vastav ala on vastava taimeri programmi täitmise ajal sisselülitatud olekus ON.

Enne taimerifunktsiooni kasutamist peab LCD-näidiku kontrolleril olema seadistatud õige kuupäev ja kellaaeg.

|   | Menüü                     |    |    |     |     |       |
|---|---------------------------|----|----|-----|-----|-------|
|   | Toimingu Informatsioon    |    |    |     |     |       |
|   | EnergiaAndmed             |    |    |     |     |       |
|   | Taimer ja Ajagraafik      |    |    |     |     |       |
|   | Süsteemi Konfigureerimine |    |    |     |     |       |
|   | Kontrolleri seadistused   |    |    |     |     |       |
| < | V2                        | C1 | C2 | DHW | SWP | Menüü |

Valige soovitud ala, millel soovite taimerifunktsiooni kasutada, või kustutage kõik taimeri konfiguratsioonid:

#### – Küte/Jahutus (õhk):

Taimeri seadistamiseks ruumi temperatuuri reguleerimiseks Ruumis 1/2. Ainult ruumi termostaatide kasutamise korral. On võimalik käivitada taimeriassistenti.

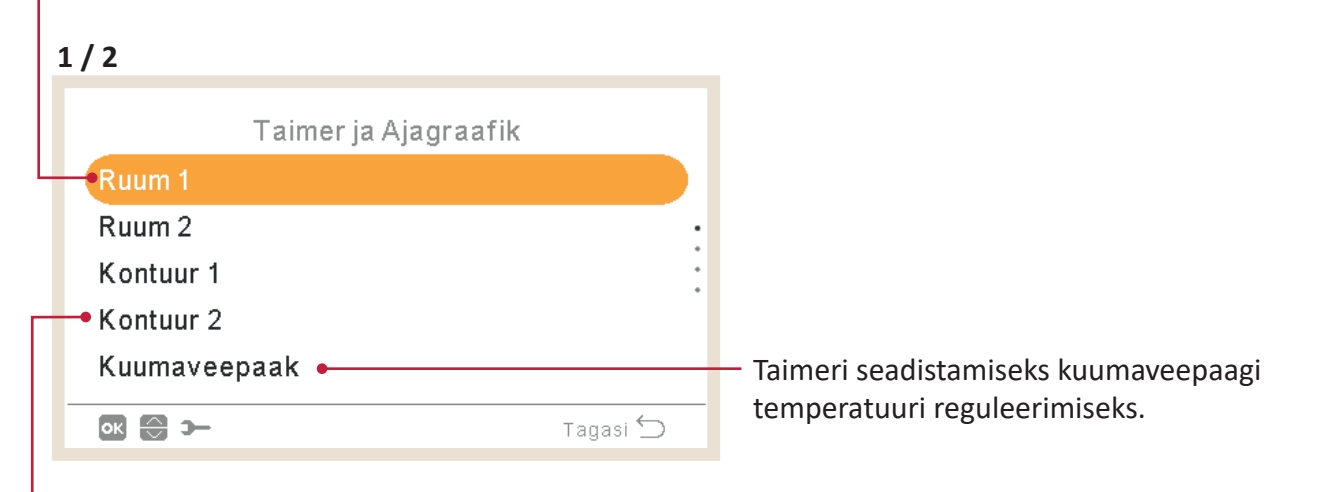

#### Küte/Jahutus (vesi):

Taimeri seadistamiseks vee töötingimuste reguleerimiseks Ahelas 1/2.

Taimeri seadistamiseks ujumisbasseini temperatuuri reguleerimiseks. 2/2 Taimer ja Ajagraafik Kontuur 2 Kuumaveepaak •Ujumisbassein Tühista konfig Kavandatud taimerite lähtestamiseks vajutage OK. ок 🕀 э— Tagasi 🕤 Tühistamistüübi seadistamiseks: • Seadme järgmine toiming Konkreetne aeg • Alati

Taimeri sisselülitamisel, kui see ala on peatatud, küsib taimer, kas ala tuleb sisse lülitada või mitte.

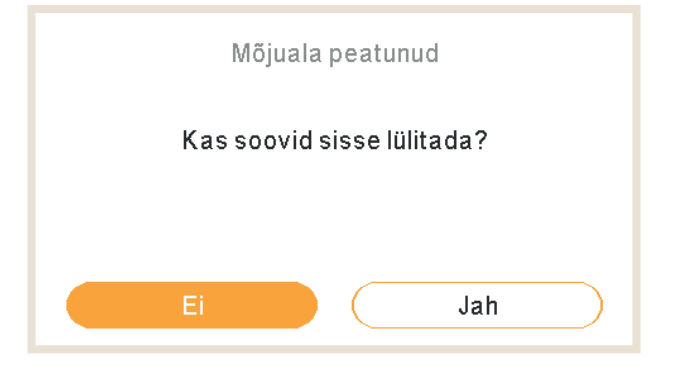

### 1.17.1 Taimeri seadistamine ruumi termostaatide jaoks

Temperatuuri seadistamine või tööoleku muutmine olekust ON olekusse OFF kindlaksmääratud ajaks, mille järel jätkub töö uuesti varasemate seadistustega. Seadme kontrolleri töötamine manuaalrežiimil on prioriteetne võrreldes graafiku seadistustega.

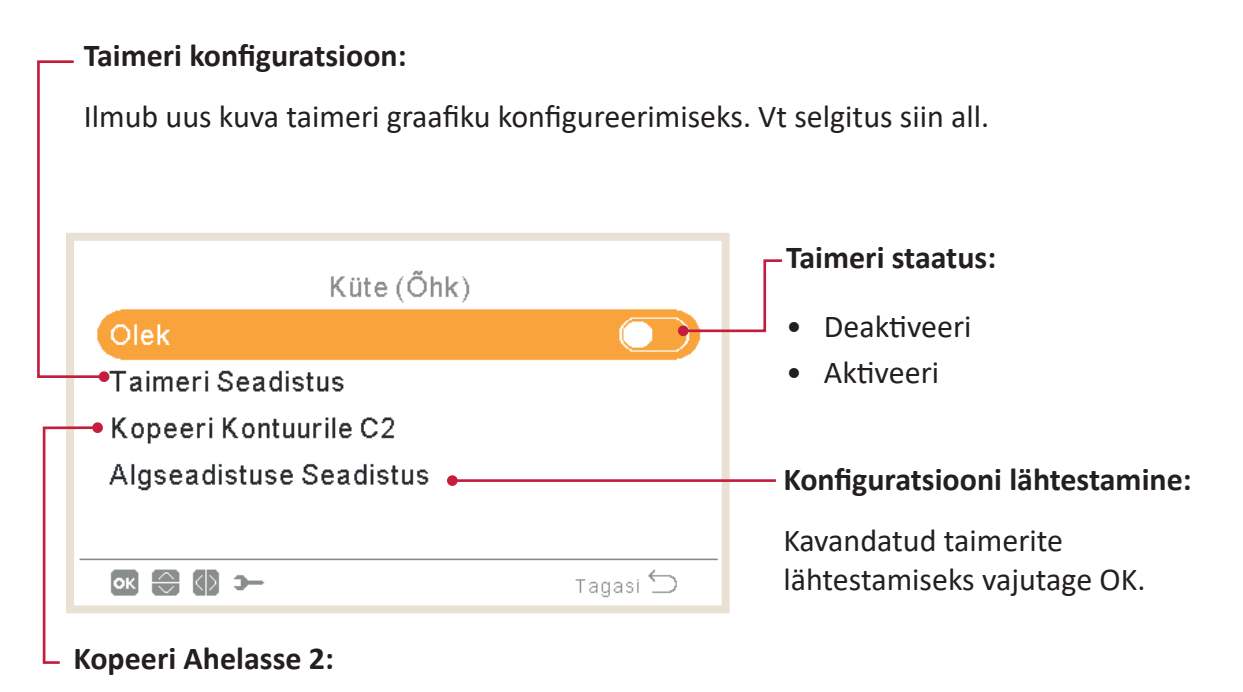

Kavandatud taimerit on võimalik kopeerida ahelasse 2.

Nupu OK vajutamine, kui "Taimeri konfiguratsioon" on valitud, näitab detailse graafiku kuva. Aktiivsed graafiku taimerid on näidatud nädalakalendris.

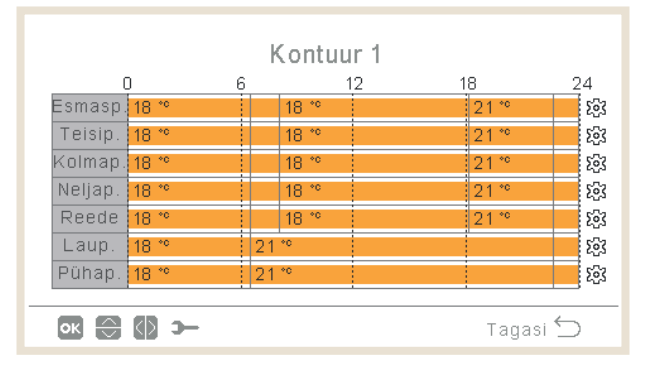

Iga nädalapäeva kohta saab kindlaks määrata kuni kuus taimerisündmust ja neid saab kasutada töö sisse- või väljalülitamiseks (ON või OFF) või seadistatud temperatuuri muutmiseks. OK klahvi vajutamine, kui üks nädalapäevadest on nädalakalendrist valitud, kuvab selle nädalapäeva detailse graafiku.

| <       | Esmaspäev > |                   |           |     |
|---------|-------------|-------------------|-----------|-----|
| Kust    | Kuhu        | Olek              | Seadistus |     |
| 06:00   | 06:20       | ON                | 25        |     |
| 06:20 ( | 06:00       | ) Välja lülitatud | -         | 0   |
| -       | -           | -                 | -         |     |
|         |             |                   |           |     |
|         |             |                   |           |     |
| ок 🕀 🕼  | <b>3</b> –  |                   | Tagas     | i 🕤 |

"Hammasratta" nupu vajutamine konkreetse nädalapäeva taimerisündmuste muutmise ajal kuvab menüü igapäevase mustri kopeerimiseks teistele nädalapäevadele või valitud taimerisündmuse kustutamiseks.

| Küte (Ohk)              |  | Kolmapäev                                  |
|-------------------------|--|--------------------------------------------|
| Kopeeri Valitud Päev    |  |                                            |
| Eemalda Päeva Seadistus |  | Kopeeri Valitud Päev                       |
|                         |  | Esmasp. Teisip. Neljap. Reede Laup. Pühap. |
| Tagasi 🕤                |  | Tühista Kinnita                            |

### • Seadistamine taimeriassistendiga

Taimerit ruumi termostaatide jaoks on võimalik seadistada taimeriassistendiga.

| Taimer ja Ajagraafik | Ruum 1              |
|----------------------|---------------------|
| Ruum 1               | Küte (Ohk)          |
| Ruum 2               | Jahutus (Ohk)       |
| Kontuur 1            | Käivita taimeri abi |
| Kontuur 2            |                     |
| Kuumaveepaak         |                     |
| 🐼 😂 🋏 Tagasi ᠫ       | 💽 🔁 🋏 Tagasi ᠫ      |

Käivita taimeri abi Soovid Sa Jätkata? Praegune taimer kustutatakse Ei Jah

Taimeriassistendi käivitamisel hetkel aktiveeritud taimer kustutatakse.

Taimeriassistent küsib, kas kasutaja jääb nädalavahetusel või nädalapäevadel koju.

| Kas olete nädalavahetusel kodus? | Kas olete nädalapäevadel kodus? |
|----------------------------------|---------------------------------|
| Ei Jah                           | Ei Jah                          |

- Kui jäädakse nädalavahetusel / nädalapäevadel koju, kasutatakse järgmiseid mustreid:
  - ✓ Küte: kl 6:30 = 20°C / kl 22:30 = 18°C
  - ✓ Jahutus: kl 6:30 = 23°C / kl 22:30 = 25°C

Taimeriassistent küsib, kas kasutaja on külmakartlik.

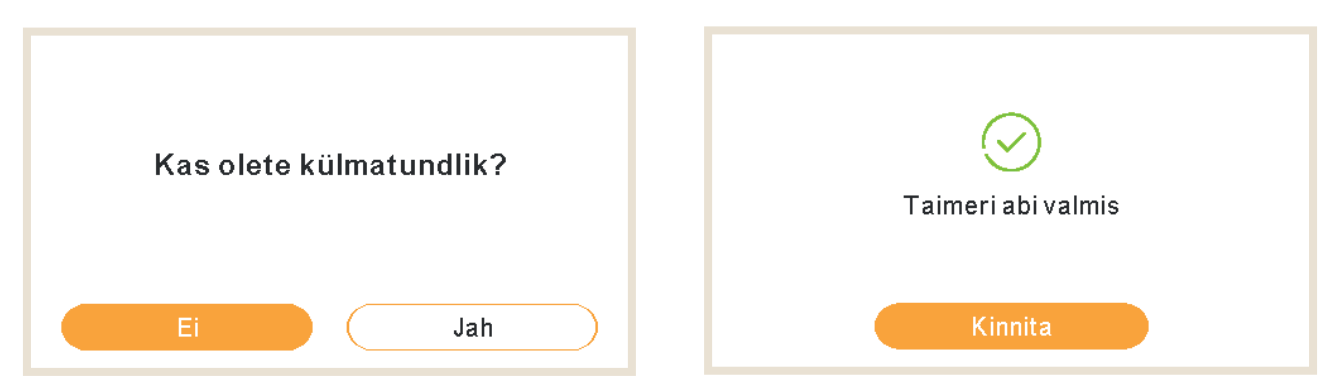

• Kui külmakartliku kohta on märgitud Jah, kasutatakse kütte jaoks nihet 1°C.

### 1.17.2 Taimeri seadistamine Ahela 1/2 jaoks

Töörežiimi muutmiseks (ÖKO või Mugavus) või tööoleku muutmiseks olekust ON olekusse OFF kindlaksmääratud ajaks, mille järel jätkub töö uuesti varasemate seadistustega. Seadme kontrolleri töötamine manuaalrežiimil on prioriteetne võrreldes graafiku seadistustega.

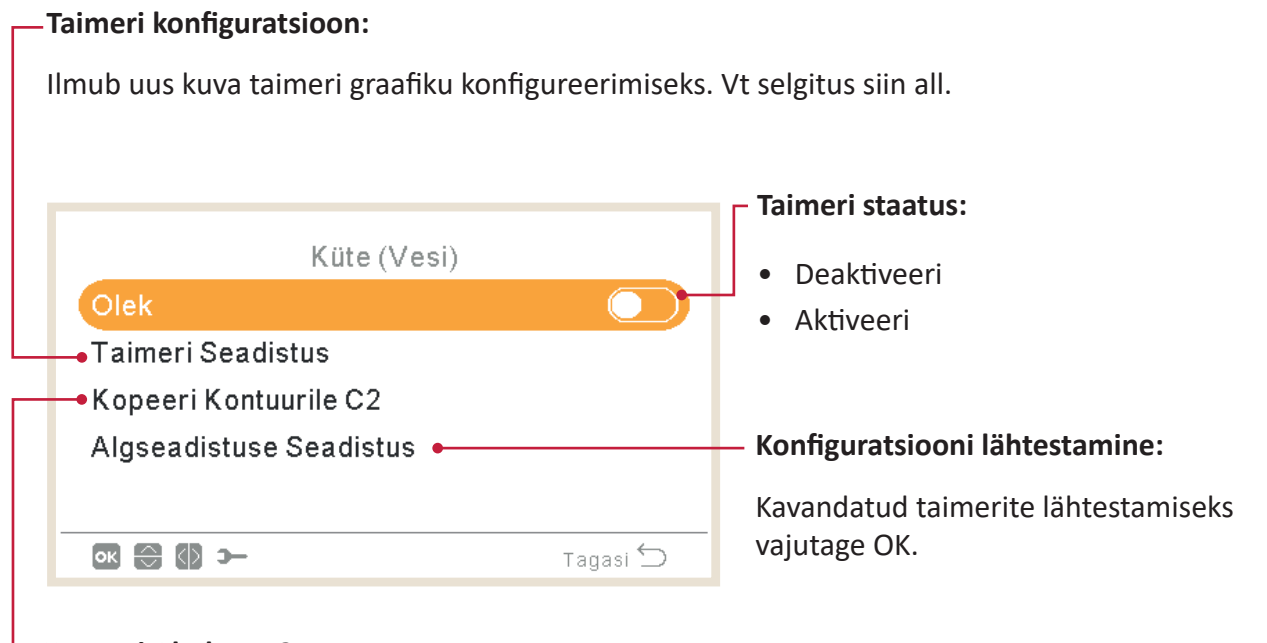

#### Kopeeri Ahelasse 2:

Kavandatud taimerit on võimalik kopeerida ahelasse 2.

Nupu OK vajutamine, kui "Taimeri konfiguratsioon" on valitud, näitab detailse graafiku kuva. Aktiivsed graafiku taimerid on näidatud nädalakalendris.

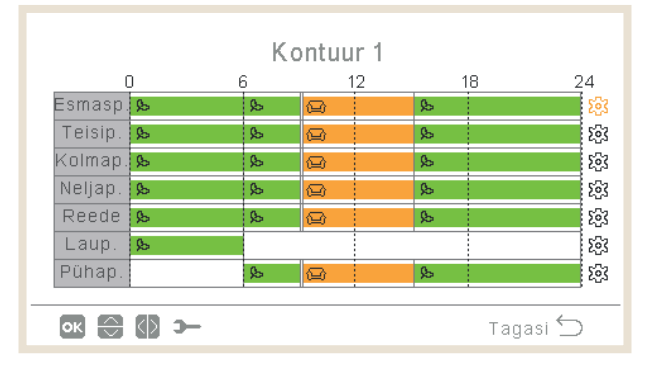

Iga nädalapäeva kohta saab kindlaks määrata kuni kuus taimerisündmust ja neid saab kasutada töö sisse- või väljalülitamiseks (ON või OFF) või töörežiimi valimiseks (ÖKO või Mugavus). OK klahvi vajutamine, kui üks nädalapäevadest on nädalakalendrist valitud, kuvab selle nädalapäeva detailse graafiku.

|     | <      |           | Esmaspäev         |           | >      |
|-----|--------|-----------|-------------------|-----------|--------|
| (   | Kust   | Kuhu      | Olek              | Seadistus |        |
|     | 06:00  | 06:20     | ON                | 25        |        |
|     | 06:20  | ( 06:00   | ) ∨älja lülitatud | -         | 1      |
|     | -      | -         | -                 | -         |        |
|     |        |           |                   |           |        |
|     |        |           |                   |           |        |
| - ( | ок ⊖ 🤇 | ) <b></b> |                   | Tagas     | $\leq$ |

"Hammasratta" nupu vajutamine konkreetse nädalapäeva taimerisündmuste muutmise ajal kuvab menüü igapäevase mustri kopeerimiseks teistele nädalapäevadele või valitud taimerisündmuse kustutamiseks.

| Küte (Vesi)                                     |  | Kolmapäev                                  |
|-------------------------------------------------|--|--------------------------------------------|
| Kopeeri Valitud Päev<br>Femalda Päeva Seadistus |  | Koneeri Valitud Päev                       |
|                                                 |  | Esmaspi Teisip. Neljap. Reede Laup. Pühap. |
| ok 💭 🕞 🛏 Tagasi ᠫ                               |  | Tühista Kinnita                            |

### 1.17.3 Taimeri seadistamine kuumaveepaagi või ujumisbasseini jaoks

Temperatuuri seadistamine või tööoleku muutmine olekust ON olekusse OFF kindlaksmääratud ajaks, mille järel jätkub töö uuesti varasemate seadistustega. Seadme kontrolleri töötamine manuaalrežiimil on prioriteetne võrreldes graafiku seadistustega.

| <ul> <li>Taimeri konfiguratsioon:</li> </ul>                                 |                                                                                       |  |
|------------------------------------------------------------------------------|---------------------------------------------------------------------------------------|--|
| Ilmub uus kuva taimeri graafiku<br>konfigureerimiseks. Vt selgitus siin all. | <ul> <li>Taimeri staatus:</li> <li>Deaktiveeri</li> <li>Aktiveeri</li> </ul>          |  |
| Kuumaveepaak<br>Olek<br>• Taimeri Seadistus                                  |                                                                                       |  |
| Algseadistuse Seadistus •                                                    | Konfiguratsiooni lähtestamine:<br>Kavandatud taimerite<br>lähtestamiseks vajutage OK. |  |
| Tagasi ᠫ                                                                     |                                                                                       |  |

Nupu OK vajutamine, kui "Taimeri konfiguratsioon" on valitud, näitab detailse graafiku kuva. Aktiivsed graafiku taimerid on näidatud nädalakalendris.

| Kontuur 1          |       |    |       |     |       |             |  |
|--------------------|-------|----|-------|-----|-------|-------------|--|
| 0                  | ) 6   |    | 1:    | 2 1 | 8     | 24          |  |
| Esmasp.            | 18 ** |    | 18 °° |     | 21 ** | - E3        |  |
| Teisip.            | 18 ** |    | 18 °° |     | 21 ** | <b>1</b> 23 |  |
| Kolmap.            | 18 *  |    | 18 °° |     | 21 ** | <b>1</b>    |  |
| Neljap.            | 18 *° |    | 18 °° |     | 21 ** | <b>1</b> 23 |  |
| Reede              | 18 *  |    | 18 °° |     | 21 ** | <b>1</b> 63 |  |
| Laup.              | 18 *  | 21 | *0    |     |       | <b>1</b> 23 |  |
| Pühap.             | 18 ** | 21 | *0    |     |       | <b>1</b> 23 |  |
|                    |       |    |       |     |       |             |  |
| 📧 🚭 🚯 🗲 🛛 Tagasi 🕤 |       |    |       |     |       |             |  |
Iga nädalapäeva kohta saab kindlaks määrata kuni kuus taimerisündmust ja neid saab kasutada töö sisse- või väljalülitamiseks (ON või OFF) või seadistatud temperatuuri muutmiseks. OK klahvi vajutamine, kui üks nädalapäevadest on nädalakalendrist valitud, kuvab selle nädalapäeva detailse graafiku.

| <       |            | Esmaspäev         |           | >   |
|---------|------------|-------------------|-----------|-----|
| Kust    | Kuhu       | Olek              | Seadistus |     |
| 06:00   | 06:20      | ON                | 25        |     |
| 06:20 ( | 06:00      | ) Välja lülitatud | -         | 0   |
| -       | -          | -                 | -         |     |
|         |            |                   |           |     |
|         |            |                   |           |     |
| ок 🕀 🕼  | <b>-</b> C |                   | Tagas     | i 🖒 |

"Hammasratta" nupu vajutamine konkreetse nädalapäeva taimerisündmuste muutmise ajal kuvab menüü igapäevase mustri kopeerimiseks teistele nädalapäevadele või valitud taimerisündmuse kustutamiseks.

| Kuumaveepaak<br>Kopeeri Valitud Päev | Kolmapäev                                                         |
|--------------------------------------|-------------------------------------------------------------------|
| Eemalda Päeva Seadistus              | Kopeeri Valitud Päev<br>Esmasp Teisip. Neljap. Reede Laup. Pühap. |
| ok 😋 🛏 Tagasi 🕤                      | Tühista Kinnita                                                   |

## 1.17.4 Tühista konfiguratsioon

Kui tehakse ala taimeriga määratud konfiguratsioonist erinev konfiguratsioon, siis on võimalik taimeri konfiguratsiooni teatud ajaks tühistada.

| Tüüp                     |          |
|--------------------------|----------|
| Kuni j⊡rgmise toiminguni | $\odot$  |
| Konkreetne aeg<br>Alati  |          |
| ok 😂 >                   | Tagasi 🕤 |

- Kuni järgmise toiminguni: erand kestab kuni taimeri järgmise toiminguni.
- Konkreetseks ajaks: erandistaatus kestab teatud arvu minuteid.
- Alatiseks: Erandistaatus ei lõpegi.

## 1.18 Süsteemi konfiguratsiooni menüü

Süsteemi konfiguratsiooni menüüs saab konfigureerida kõiki süsteemi seadeid.

| <u>™</u> n :<br>Menüü     |                        |    |     |     |       |  |  |
|---------------------------|------------------------|----|-----|-----|-------|--|--|
| Toimingu Informatsioon    |                        |    |     |     |       |  |  |
| Taimer j                  | Taimer ja Ajagraafik • |    |     |     |       |  |  |
| Süsteemi Konfigureerimine |                        |    |     |     |       |  |  |
| Kontrolleri seadistused   |                        |    |     |     |       |  |  |
| Kasutuselevõtu Menüü      |                        |    |     |     |       |  |  |
| < R2                      | C1                     | C2 | DHW | SWP | Menüü |  |  |

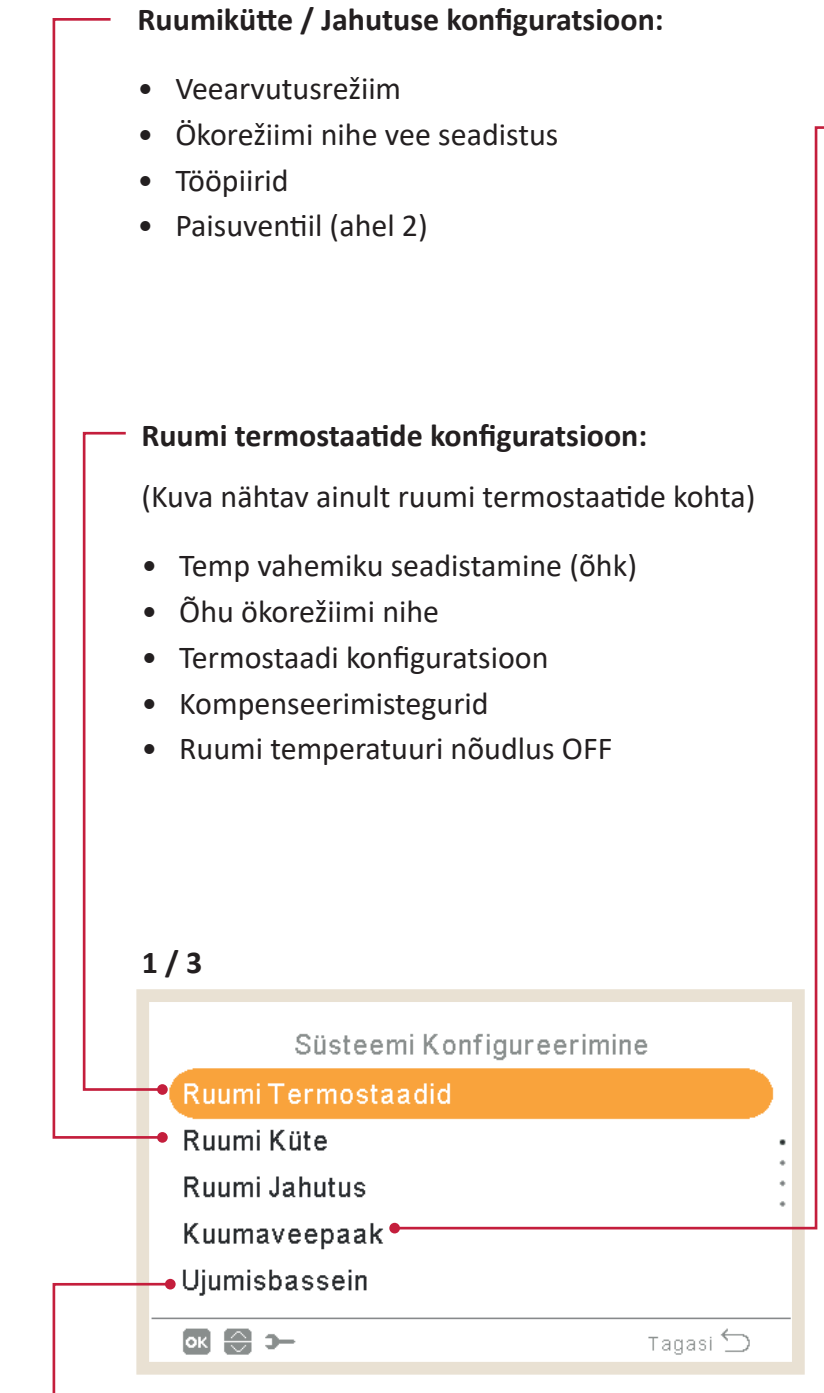

- Ujumisbasseini konfiguratsioon:
- Staatus
- Seadistatud temperatuur
- Temperatuurinihe

#### Sooja tarbevee konfiguratsioon:

- Staatus
- Režiim
- Seadistatud temperatuur
- Soojuspumba kontrollimine
- Soojuspumba kontrollseaded
- Maksimaalne seadistatud
   temperatuur
- Diferentsiaaltemperatuur
- SP OFF diferentsiaaltemperatuur
- SP ON diferentsiaaltemperatuur
- Maksimaalne aeg
- Tsükli aeg
- Ruumi prioriteediolek
- Ruumi prioriteetne temperatuur
- Sooja tarbevee kütteseade
- Nutikonfiguratsioon
- Legionella bakteri vastane funktsioon

#### Kaskaadkonfiguratsioon (ainult YUTAKI kaskaadkontrolleri puhul)

| Süsteemi Kon       | figureerimine |   |  |
|--------------------|---------------|---|--|
| Ruumi Termostaadid |               |   |  |
| Kaskaadi Seadistus | •             |   |  |
| Ruumi Küte         |               | • |  |
| Ruumi Jahutus      |               |   |  |
| Kuumaveepaak       |               |   |  |
| ок 😌 Э—            | Tagasi 🛀      |   |  |
|                    |               |   |  |

#### Kaskaadkonfiguratsioon:

- Varustusseadistuse nihe
- Moodulite konfiguratsioon

#### Täiendava kütte konfiguratsioon:

- Kütteallikas (Ainult SP, SP+Boiler, SP+Küttekeha, SP+Küttekeha+Boiler)
- Elektriline küttekeha
- Boileri kombinatsioon
- Päikeseenergia kombinatsioon

## 

#### Soojuspumba konfiguratsioon:

- Veepumba konfiguratsioon
- Öine vahetus
- Õue keskmise taimer
- Minimaalne ON aeg
- Minimaalne OFF aeg
- Kinnikiilumiskaitse

# PC-ARFHZE FUNKTSIOONID

#### Puhurkonvektorite konfiguratsioon:

- Kontrollitavad ventilaatorialad
- Viivitusaeg
- Nõudlus OFF toimingud

#### Valikfunktsioonide konfiguratsioon: • Hüdrauliline eraldaja • Energia konfiguratsioon Nutifunktsioon Kütte automaatrežiim On/Off • Automaatne Küte/Jahutus • Kuumaveepaak • • Avariirežiimil töötamine 3/3 Puhkuserežiim: Süsteemi Konfigureerimine Aasta • Soojuspump Kuu • Konvektorid/Fan Coils Päev • Valikulised Funktsioonid Tagasituleku aeg ٠ Sisend/Väljund/Andur Mõjualad Puhkuse Reziim 🔶 Käivita/Seiska • ок 🕀 э— Tagasi 🕤 puhkuserežiim

- I/O ja andurite konfiguratsioon:
  - Sisendid
  - Standardväljundid
  - Valikväljundid
  - Abiandurid

## 1.18.1 Ruumi termostaadi konfiguratsioon

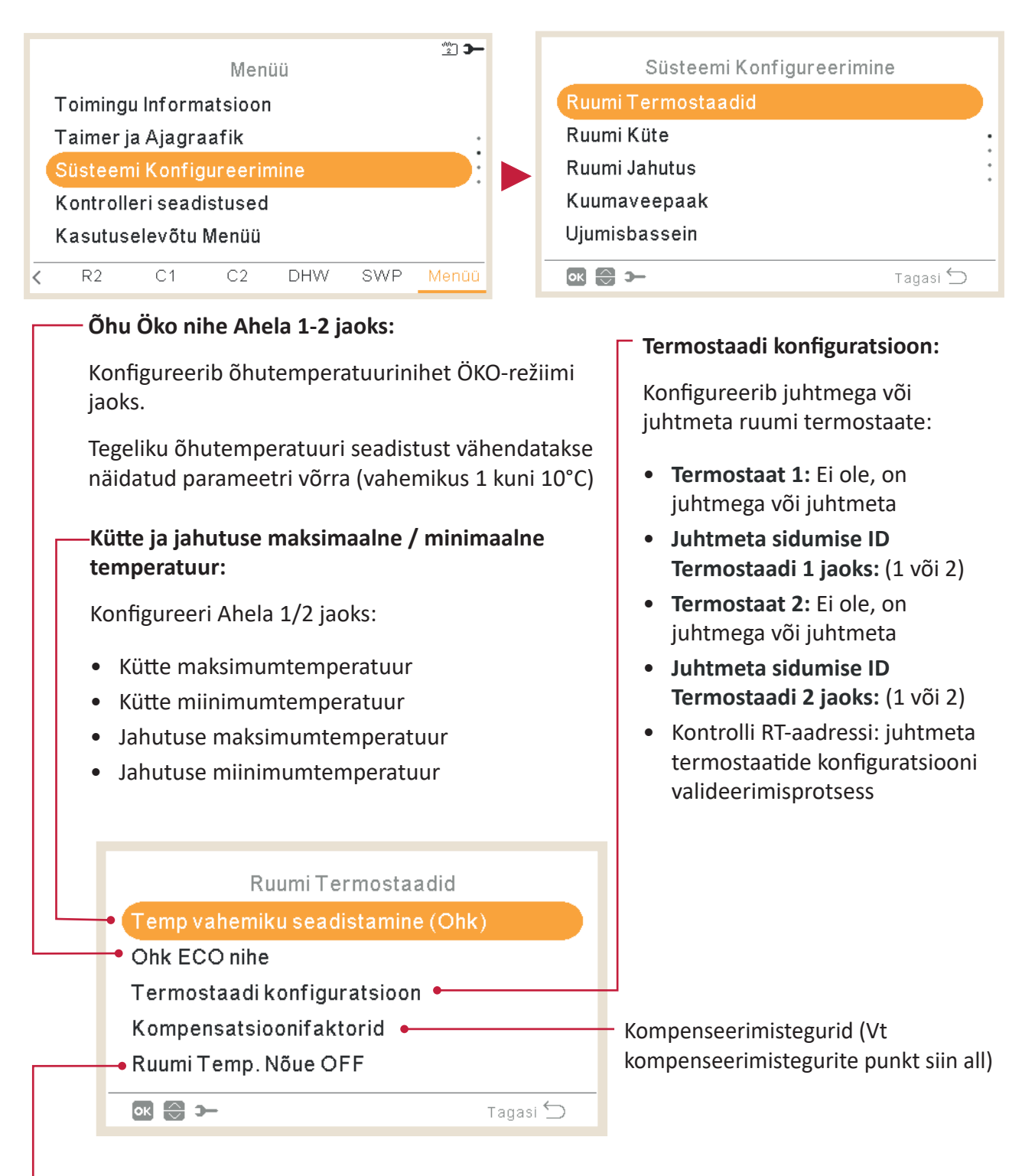

#### Ruumi temperatuuri nõudlus OFF:

Nihkeväärtus seadistatud temperatuuri ja termostaadi temperatuuri vahel süsteemi lülitamiseks olekusse Nõudlus OFF; see parameeter näitab positiivset vahet küttefunktsioonis ja negatiivset vahet jahutusfunktsioonis.

## Kompenseerimistegurid kütte / jahutuse jaoks

YUTAKI seadmest ahelatesse lastud vee temperatuur määratakse kindlaks OTC abil (Vt *"Veearvutusrežiim"*).

See juhtseade määrab veetemperatuuri vastavalt välitemperatuurile. Mida kõrgem on välitemperatuur, seda madalam on hoone nõudlus, ja järelikult on ahelatesse lastava vee temperatuur madalam. Vastupidi, kui välitemperatuur on madal, siis hoone soojusnõudlus tõuseb ja seepärast on tarnitava vee temperatuur kõrgem.

Ruumi temperatuuri kompenseerimise juhtimine võimaldab OTC juhtseadme poolt kindlaks määratud veetemperatuuri muuta vastavalt ruumi temperatuuri seadistusele ja tegelikule ruumi temperatuurile.

Kütmise korral, kui erinevus ruumi temperatuur ja seadistatud temperatuuri vahel on suur, tõstab YUTAKI seade veetemperatuuri, et saavutada soovitud ruumi temperatuur kiiremini, kompenseerides nii soojuserinevuse seadistatud temperatuuri ja tegeliku temperatuuri vahel.

Selliselt, kui on kaks ühesugust ruumi, määrab YUTAKI seade sama ruumi temperatuuri, vastavalt OTC juhtimisele. Samas ruumi puhul, kus seadistatud temperatuuri ja tegeliku temperatuuri erinevus on suurem, tõstab YUTAKI seade pumbatava vee temperatuuri, et tagada ühesugune soojendusaeg, kuni vesi saavutab seadistatud temperatuuri.

Kompenseerimisel ei ole mingit toimet, kui kompenseerimistegur on 0 või kui OTC on fikseeritud, ja veetemperatuur määratakse sel juhul vastavalt OTC-le peatükis "Veearvutusrežiim".

Mida rohkem seda tegurit suurendatakse, seda rohkem tõstab YUTAKI seade veetemperatuuri, olenevalt erinevusest seadistatud temperatuuri ja tegeliku temperatuuri vahel.

**Maksimaalne kompenseerimistegur küte + ja** -: Maksimaalne vahe ruumi temperatuuri ja seadistatud temperatuuri vahel. Kui erinevus ruumi temperatuuri ja seadistatud temperatuuri vahel on sellest väärtusest kõrgem, võtab YUTAKI seade valitud väärtuse maksimumiks.

## 1.18.2 Veeseadistuste konfiguratsioon

See menüü on ruumi termostaadi puhul nähtav ainult siis, kui kontroller ei juhi seadet.

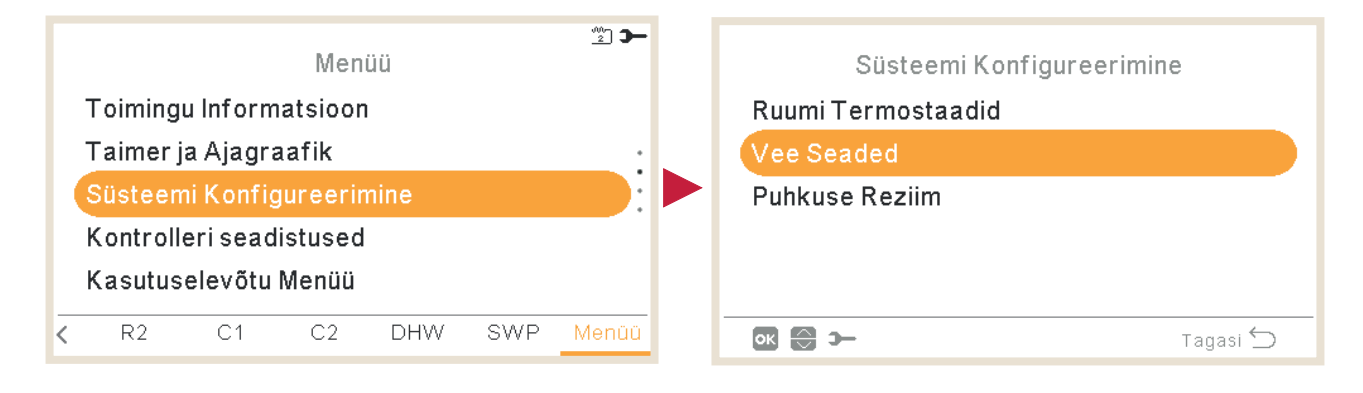

Valige soovitud ala, millel soovite veeseadistuste konfiguratsiooni kasutada:

| Vee Sead      | led      |
|---------------|----------|
| Ruumi Küte    |          |
| Ruumi Jahutus |          |
| Kuumaveepaak  |          |
| Ujumisbassein |          |
|               |          |
| ок 💮 э—       | Tagasi 🕤 |

## Ruumikütte või ruumi jahutuse veeseadistused

#### Kõver:

Kaldekõvera valimine Ahela 1 või Ahela 2 jaoks (Vahemik: 0,2 ~ 2,2)

Ainult siis, kui:

- Kütterežiim.
- Ahela 1 või 2 staatus on ON
- Veearvutusrežiim on Kalle (seadistus põhiseadmes).
- Selle seadistuse konfigureerimiseks peab Ahel 1 või Ahel 2 peab olema sisselülitatud ON.

|   | K           | ontuur 1 |
|---|-------------|----------|
| - | Kalde Köver | 0.8      |
|   | • Δθ        | 0°C      |
|   |             |          |
|   |             |          |
|   |             |          |
|   | ок 🕀 🚺 э-   | Tagasi ڬ |
|   |             |          |

#### \_ Δθ (Tippnihe):

Kõveratipu muutmiseks Ahelas 1 või Ahelas 2 (Vahemik: -10 ~ 10)

Ainult siis, kui:

- Kütterežiim
- Ahela 1 või 2 staatus on ON
- Veearvutusrežiim Kalle või punktid (seadistus põhiseadmes).

| Kontuur 1         |          |
|-------------------|----------|
| Fikseeritud Temp. | 20°C     |
|                   |          |
|                   |          |
|                   |          |
|                   | Togooi   |
|                   | ragasi 💭 |

#### Fikseeritud temperatuur:

Temperatuuri valimine Ahela 1 või Ahela 2 jaoks

Ainult siis, kui:

- Kütte- või jahutusrežiim
- Veearvutusrežiim on Fikseeritud (seadistus põhiseadmes).
- Ahela 1 või 2 staatus on ON

## Kuumaveepaagi või ujumisbasseini veeseadistused

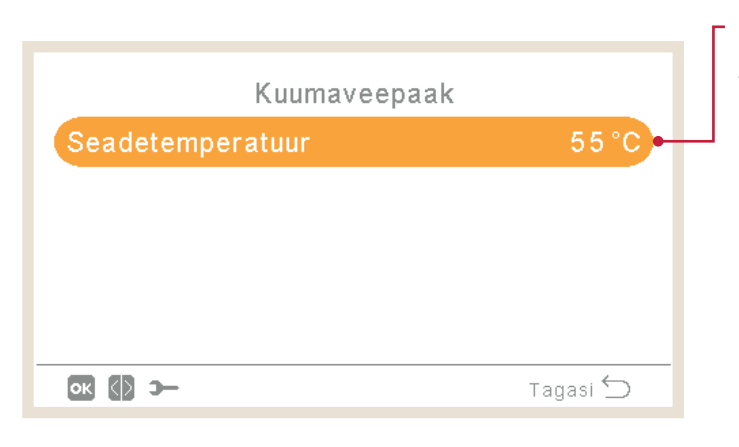

#### Seadistatud temperatuur:

Temperatuuri valimine sooja tarbevee või ujumisbasseini jaoks.

- Selle seadistuse konfigureerimiseks peab kuumaveepaak või ujumisbassein olema sisselülitatud ON.
- Vahemik:
  - ✓ Soe tarbevesi (DHW):
     30°C ~ Maksimaalne seadistatud temperatuur
  - ✓ Ujumisbassein: 24 ~ 33°C

## 1.18.3 Kaskaadkonfiguratsioon

#### See menüü on saadav ainult YUTAKI kaskaadkontrolleril

|                           |         |           | Men     | aa            |     | <u>_</u> | Süsteemi Konfigureerimine |
|---------------------------|---------|-----------|---------|---------------|-----|----------|---------------------------|
| 1.1                       | Toiming | u Inform  | atsioon |               |     |          | Ruumi Termostaadid        |
| 1.1                       | Taimer  | ja Ajagra | aafik   |               |     |          | Kaskaadi Seadistus        |
| Süsteemi Konfigureerimine |         |           |         | Ruumi Küte    |     |          |                           |
| Kontrolleri seadistused   |         |           |         | Ruumi Jahutus |     |          |                           |
|                           | Kasutus | elevõtu   | Menüü   |               |     |          | Kuumaveepaak              |
| <                         | R2      | C1        | C2      | DHW           | SWP | Menüü    | Tagasi 🕤                  |

#### Varustusseadistuse nihe

- YUTAKI allseadmete seadistamiseks töötama kõrgemal seadistatud temperatuuril kui YUTAKI kaskaadkontrolleri poolt kindlaks määratud seadistatud temperatuur
- 3°C vaikimisi (vahemikus 0 kuni 15°C)

| Kaskaadi Seadistus    |          |
|-----------------------|----------|
| Pealevool temp OFF    | 3 °C     |
| • Moodulite Seadistus |          |
|                       |          |
|                       |          |
| <b>ok 💮 ว</b>         | ragasi 🕤 |

#### - Moodulite konfiguratsioon:

Konfigureerib oleku, jahutustsükli aadressi, siseseadme aadressi ja individuaalse sooja tarbevee iga mooduli kohta. (Vt lisateavet punktist Moodulite konfiguratsioon)

#### Moodulite konfiguratsioon

| Moodulite Seadistus   |          | Moodul 1                                                 |                                      |
|-----------------------|----------|----------------------------------------------------------|--------------------------------------|
| Moodul 1              |          | Olek                                                     |                                      |
| Moodul 2              |          | Freoonitsükli Aadress                                    | 0                                    |
| Moodul 3              |          | Siseosa Aadress                                          | 0                                    |
| Moodul 4              |          | Individuaalne DHW                                        |                                      |
| Moodul 5              |          |                                                          |                                      |
| ok 💮 >                | ragasi ∽ | OK 💮 🗩                                                   | Tagasi 🕤                             |
| Moodul 1              |          | -Siseseadme aadress:                                     |                                      |
| Olek                  |          | See peab alati olema sead                                | listatud 0 peale                     |
| Freoonitsükli Aadress | 0        | (tehase vaikeseade)                                      |                                      |
| Siseosa Aadress       | 0 🗕      |                                                          |                                      |
| Individuaalne DHW     |          | — Individuaalne soe tarbev                               | esi:                                 |
|                       | Tagasi ᠫ | Konfigureeri individuaalse<br>staatus ja tüüp valitud mo | e sooja tarbevee<br>ooduli jaoks (Vt |

#### Jahutusstsükli aadress:

Seadistage jahutustsükli aadress iga mooduli jaoks, veendudes, et seadistus on ühine mooduli osaks oleva väliseadme (DSW4-RSW1) ja siseseadme (DSW15 – RSW2) omaga.

## Individuaalne soe tarbevesi

#### Individuaalse sooja tarbevee staatus:

Aktiveerige või deaktiveerige iga valitud mooduli jaoks eraldi soe tarbevesi.

| Individuaal | ne DHW   |                                                                                                    |
|-------------|----------|----------------------------------------------------------------------------------------------------|
| • Olek      |          |                                                                                                    |
| Tüüp        | Main 🗕   | Individuaalse sooja tarbevee tüüp:                                                                              |
|             |          | <ul> <li>Vali põhi- või teisejärguline seade,<br/>olenevalt sooja tarbeveesüsteemi<br/>paigaldusest.</li> </ul> |
| ок 🕀 🚯 э-   | Tagasi 🕤 | • Kui valitud on teisejärguline seade                                                                           |
|             |          | valige põhimooduli number.                                                                                      |

## 1.18.4 Ruumikütte / Ruumi jahutuse konfiguratsioon

Kontrollib ruumikütte või ruumi jahutuse temperatuuri järgmiste parameetrite konfiguratsiooniga.

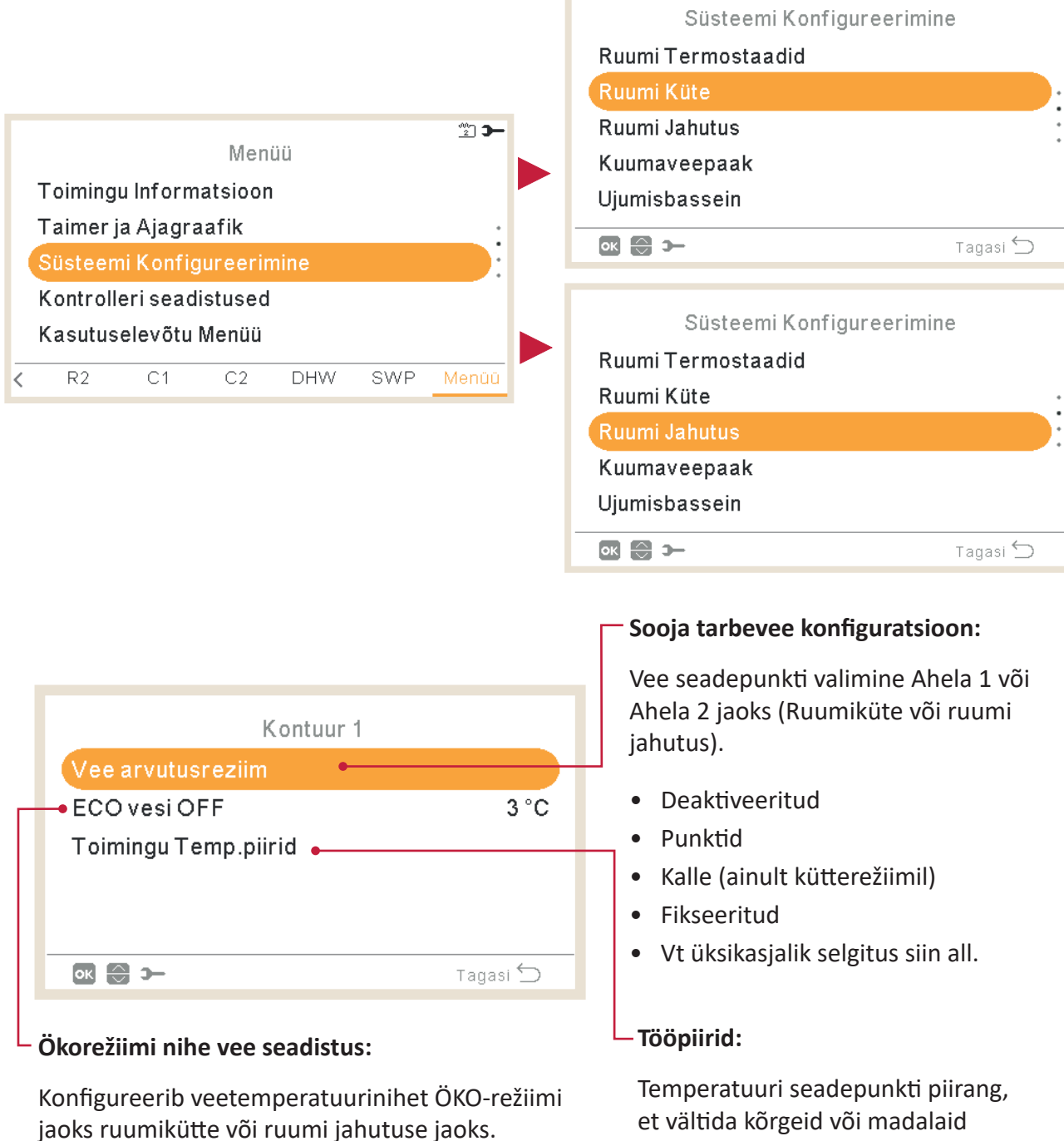

Selle funktsiooni kasutamisega vähendatakse tegeliku veetemperatuuri seadistust näidatud parameetri võrra.

Vahemik: 0 ~ 10

temperatuure ruumiküttes või ruumi jahutuses.

- Maksimaalne veevarustustemperatuur
- Minimaalne veevarustustemperatuur

SÜSTEEMI KONFIGURATSIOONI MENÜÜ

PC-ARFH2E FUNKTSIOONID ( 🕇 )

| Kontuur 2            |          |
|----------------------|----------|
| Vee arvutusreziim    |          |
| ECO vesi OFF         | 3 °C     |
| Toimingu Temp.piirid |          |
| SegamisVentiil 🔸     |          |
|                      |          |
| ок 💮 Э-              | Tagasi 🕤 |
|                      |          |

#### Segistiventiil:

Teise veetemperatuuri kontrollimiseks (ainult ahelas 2).

Väärtused on kohandatud kasutamiseks 2. ala segistikomplekti lisaseadmega ATW-2KT-05. On tungivalt soovitatav neid väärtusi mitte muuta.

ATW-2KT-05 komplektist erineva segistikomplekti kasutamise korral konfigureerige järgmised parameetrid:

- Proportsionaalne vahemik: 0 ~ 20 K (6,0 K vaikimisi).
- Täielik lähtestamistegur: 0,0 ~ 20 % (2,5 % vaikimisi).
- Tööaja tegur: 10 ~ 250 sek (140 sek vaikimisi).
- Ületemperatuuri nihke kaitse: OFF, 3 ~ 10°C (5°C vaikimisi).

Veearvutusrežiim

#### Deaktiveeritud

| Kontuur 1  |          |                                                            |
|------------|----------|------------------------------------------------------------|
| OTC Reziim | Võimatu← | "Deaktiveeritud" valik seadistab<br>ahela deaktiveerituks. |
| ок 🕀 🕼 э-  | Tagasi ڬ |                                                            |

#### Punktid

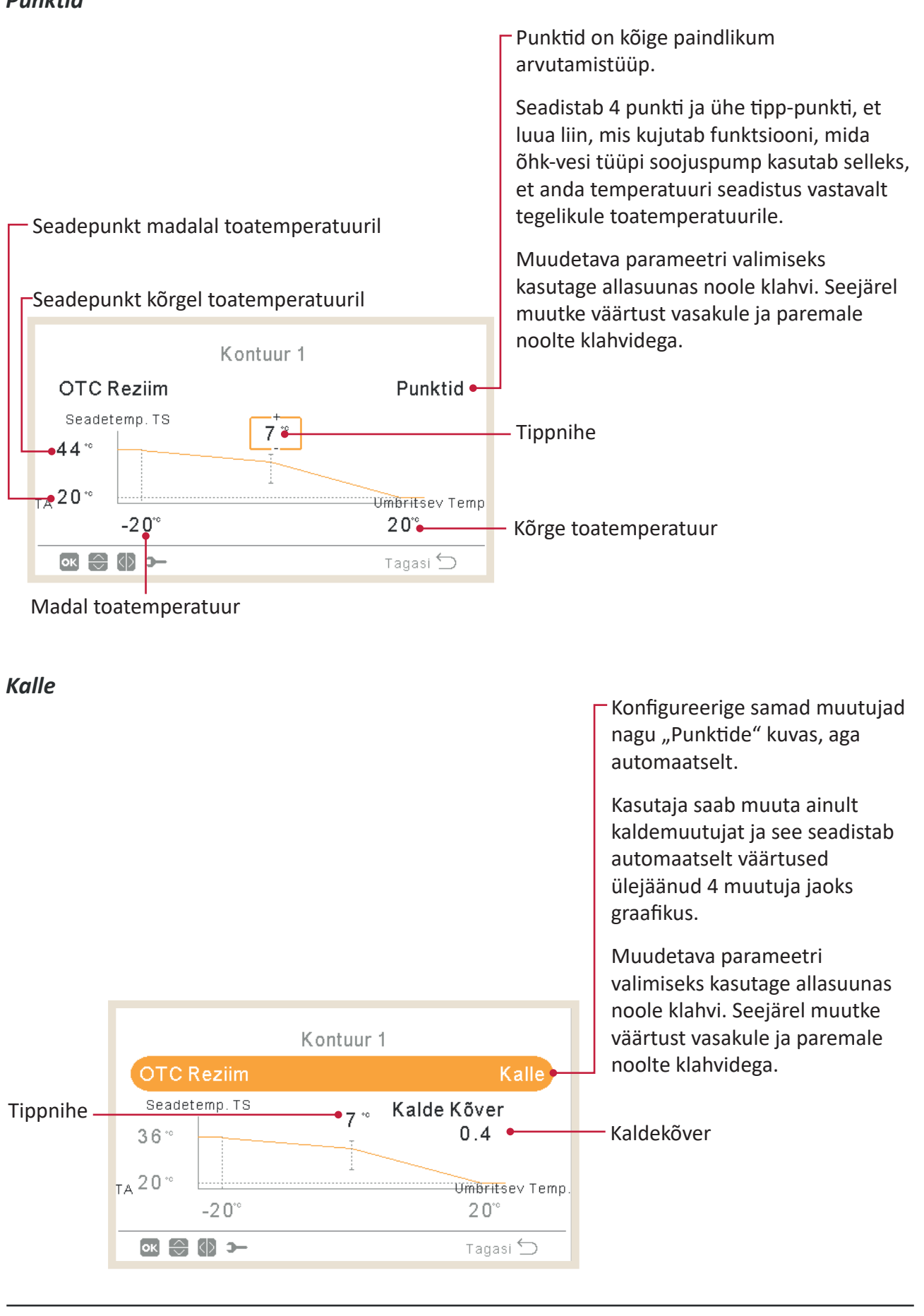

#### Fikseeritud

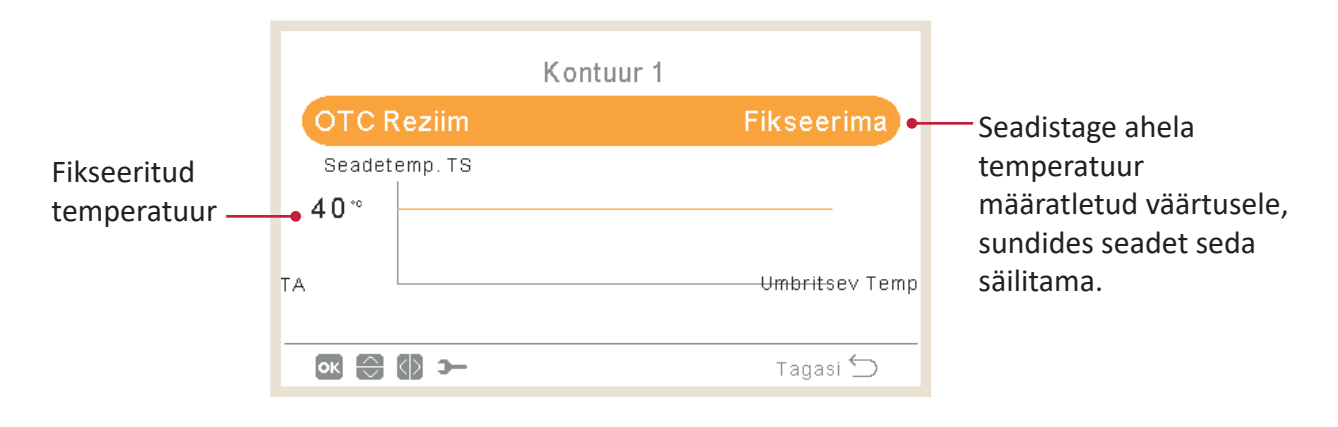

## 1.18.5 Kuumaveepaagi konfiguratsioon

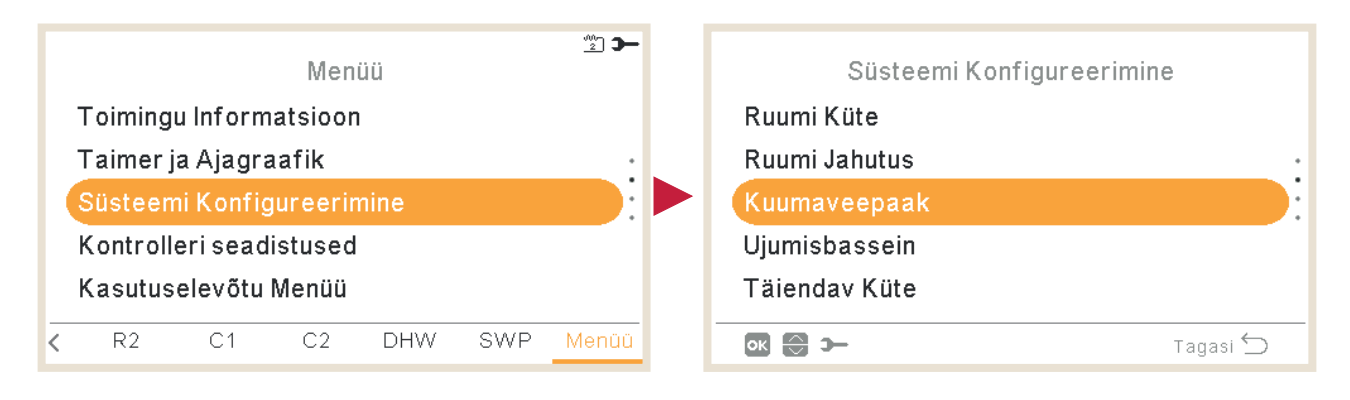

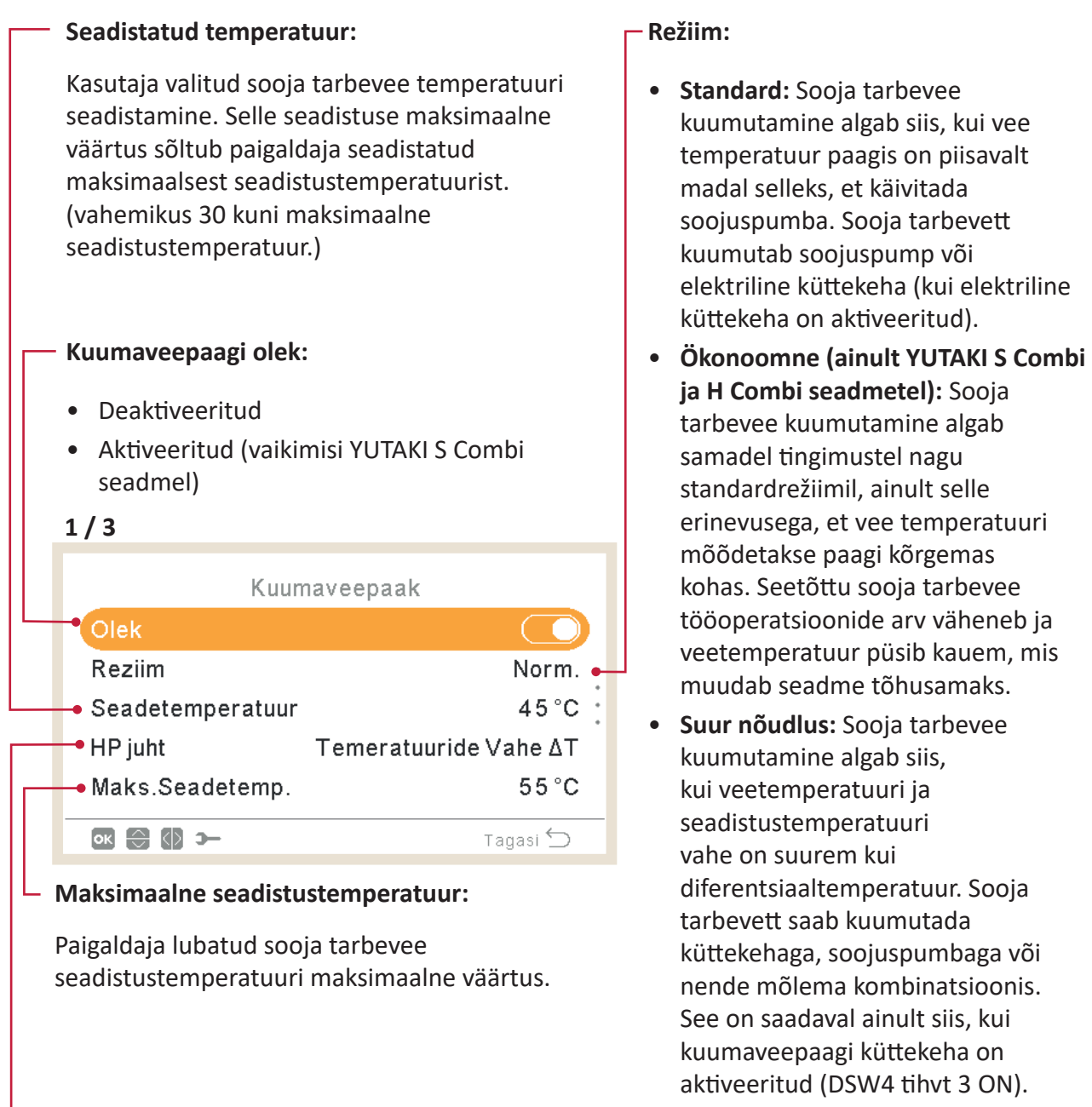

## Soojuspumba kontrollimine:

- Sooja tarbevee seadistustemperatuuri saavutamiseks on võimalik valida kahe erineva juhtrežiimi vahel:
- ΔT: Kõige tõhusam viis seadistustemperatuuri saavutamiseks. Vee väljalaske temperatuur on 15°C kõrgem kui paagi temperatuur, mis suureneb järk-järgult kuni vee väljalaske sihttemperatuurini (seadistustemperatuur).
- **Fikseeritud:** See on kiireim viis saavutada seadistustemperatuur. Vee väljalaske temperatuur on seadistatud SP kontrollseadistusele. SP kontrollseadistust saab reguleerida ainult juhul, kui SP kontroll on fikseeritud.

#### Tsükli aeg:

Määratleb miinimumaja sooja tarbevee tootmise soojuspumba 2 tsükli vahel.

Thermo-OFF olekus hakkab sooja tarbevee funktsioon pärast kindlaksmääratud tsükliaja vältel ootamist uuesti tööle.

- Vahemik: 0 ~ 24 tundi
- Ei ole saadaval suure nõudluse režiimil.

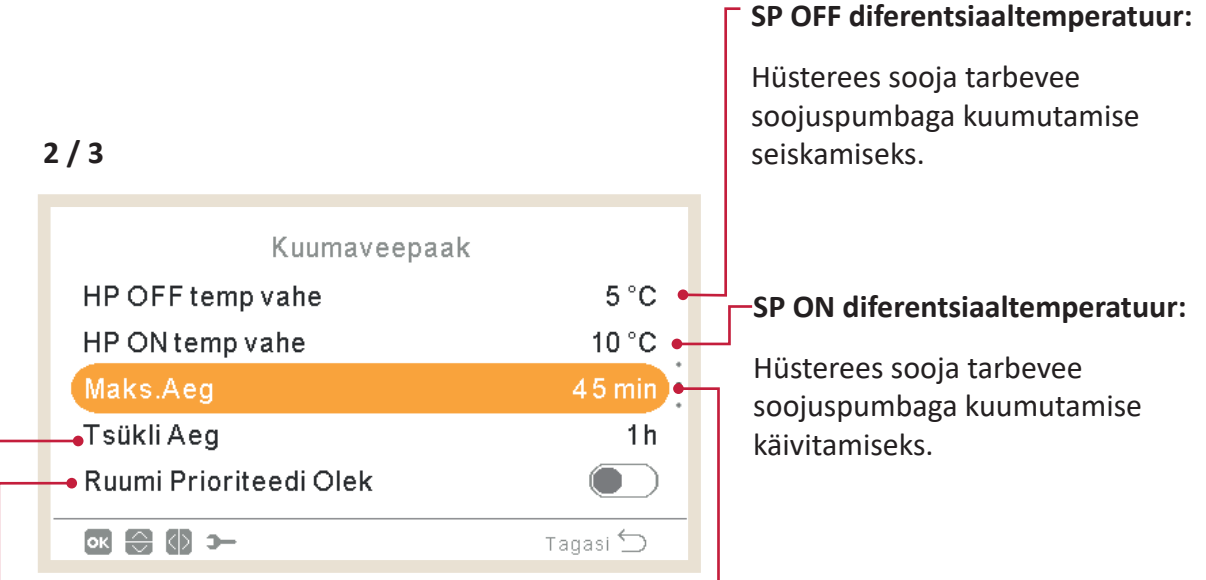

#### Ruumi prioriteediolek:

Kui ruumi prioriteedioleku funktsioon on aktiveeritud, siis soojuspumba töö sooja tarbevee režiimil seiskub (ja vajaduse korral jätkub sooja tarbevee küttekehaga).

Seda funktsiooni täidetakse ainult siis, kui saab täita ruumikütte või ruumi jahutuse funktsiooni. Kui see ei ole võimalik, jätkub töö sooja tarbevee režiimil normaalselt.

• Ei ole saadaval suure nõudluse režiimil.

#### Maksimaalne aeg:

Maksimaalne sooja tarbevee funktsiooni tööaeg soojuspumba režiimil. Kui see funktsioon soojuspumba seiskab, jätkub sooja tarbevee kuumutamine sooja tarbevee küttekehaga, kui see on aktiveeritud, kuni muud tingimused nõuavad seiskamist.

- Vahemik: OFF, 5 ~ 250 min
- Ei ole saadaval suure nõudluse režiimil.

## **Sooja tarbevee küttekeha:** Saadaval ainult siis, kui sooja tarbevee küttekeha on aktiveeritud (DSW4 tihvt 3 ON).

- **Ooteaeg**: Aktiveerib või deaktiveerib ooteaja sooja tarbevee küttekeha jaoks.
- Elektrilise küttekeha ooteaeg: Viivitusaja valimiseks alates SP käivitumisest elektrilise küttekeha käivitamiseks. Kui ooteajaks on seadistatud 0 (vaikimisi), siis ei käivitu elektriline küttekeha kunagi ooteaja tõttu. Kui ooteaja väärtus on muu kui 0, tähendab see, et küttekeha lülitatakse sisse ON pärast konfigureeritud minutite möödumist SP sisselülitamisest ON.

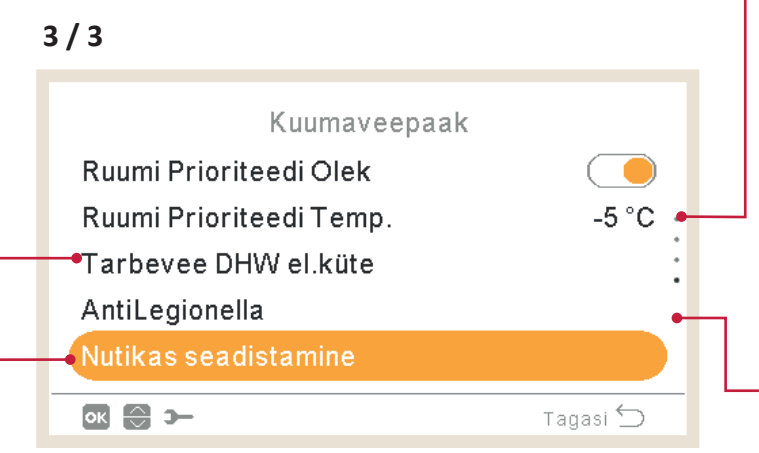

Nutikonfiguratsioon: Valikvõimalus selleks, et võimaldada paaki soojendada vahepealse mugavustemperatuurini vee tarbimise tingimustel, et vältida kütmist tavapärase seadistustemperatuurini (Saadav ainult säästurežiimil).

- **Mugavusseadistus**: Paagi kuumutamise vahepealne sihttemperatuur vee tarbimise tingimustel
- **Mugavustsüklid:** Lubatud kuumutusoperatsioonide arv vee kuumutamiseks mugavustemperatuurini.

#### Ruumi prioriteetne temperatuur:

Väliskeskkonna temperatuuri läviväärtus ruumi prioriteetsuse funkstiooni aktiveerimiseks.

- Vahemik: -20 ~ 0°C
- Ei ole saadaval suure nõudluse režiimil.

#### Legionella bakteri vastane funktsioon:

Legionella bakteri vältimiseks sooja tarbevee süsteemis saab sooja tarbevee seadepunkti tõsta tavalisest temperatuurist kõrgemaks.

Legionellavastasel kaitsel on mõtet ainult juhul, kui on elektriline sooja tarbevee küttekeha, mis tõstab sooja tarbevee temperatuuri sellele kõrgele temperatuurile.

Vt siin all, milliseid parameetreid on võimalik konfigureerida.

## Legionella bakteri vastane funktsioon

|                  |            | Legionella bakteri vastase funktsiooni olek (aktiveeritud) |
|------------------|------------|------------------------------------------------------------|
| AntiLegionella   |            | deaktiveentud).                                            |
| Olek             |            | –Legionella bakteri vastase funktsiooni töötamiseks        |
| Toimingupäev     | Pühapäev 🔶 | määratud päev.                                             |
| Alustusaeg       | 01:00 🕶    | Legionella bakteri vastase funktsiooni töötamiseks         |
| Seadetemperatuur | 55 °C 🕳    | n määratud kellaaeg.                                       |
| Kestvus          | 10 min 🕳   |                                                            |
| ok 💮 🕼 >         | Tagasi ∽   | —Sooja tarbevee temperatuuri seadistamine                  |
|                  |            | Legionellavastase funktsiooni jaoks.                       |
|                  |            | Šokitöötluse kestus. 10 kuni 60 minutit.                   |

## **()** MÄRKUS

Juhul kui Legionella bakteri vastast töötlust ei ole olnud võimalik saavutada 6 tunni jooksul alates selle käivitamise hetkest, siis Legionellavastane töötlus vabastatakse ja seade jätkab tavalist tööd.

## 1.18.6 Ujumisbasseini konfiguratsioon

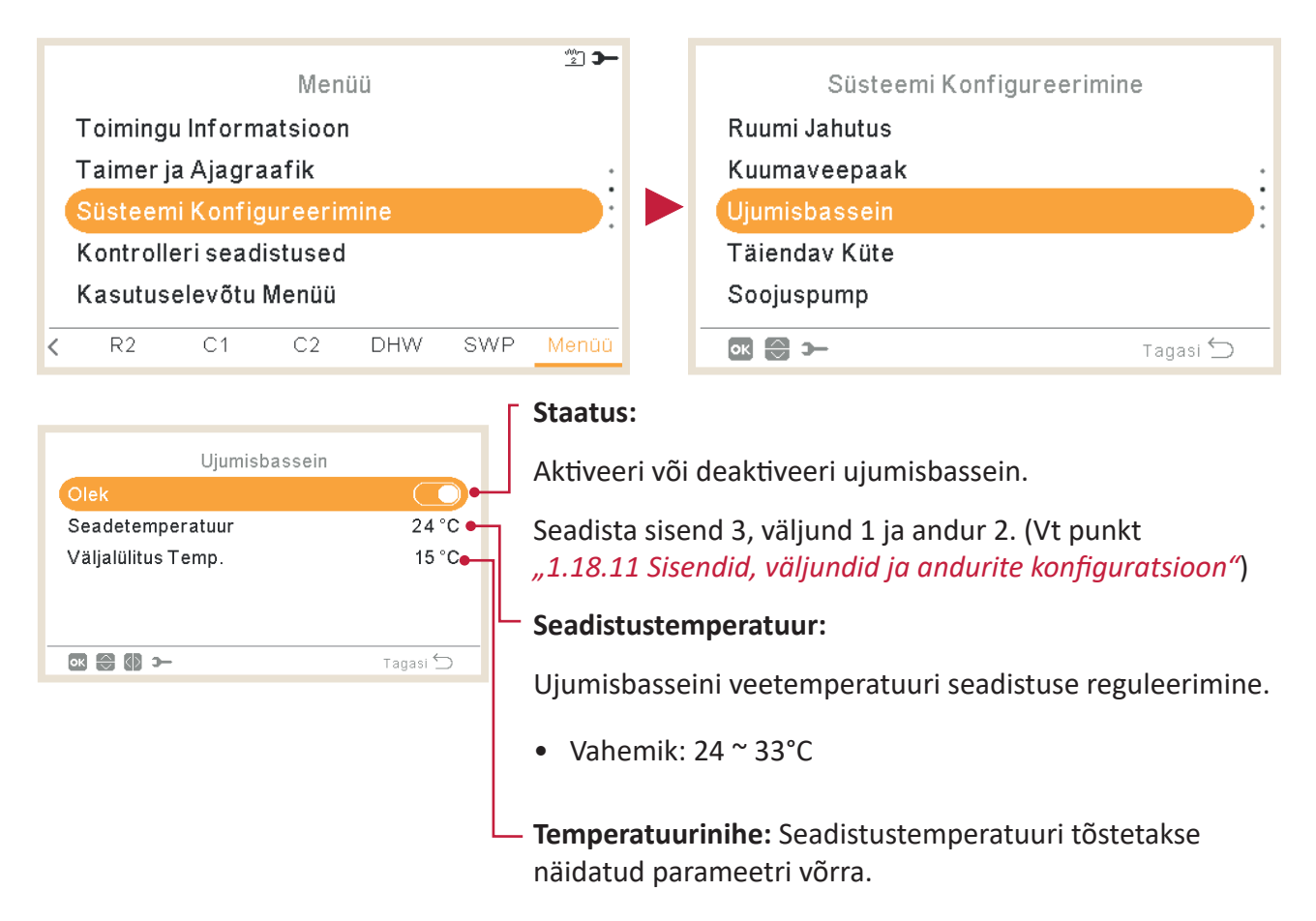

SÜSTEEMI KONFIGURATSIOONI MENÜÜ

PC-ARFH2E FUNKTSIOONID ( 🖵 )

## 1.18.7 Täiendava kütte konfiguratsioon

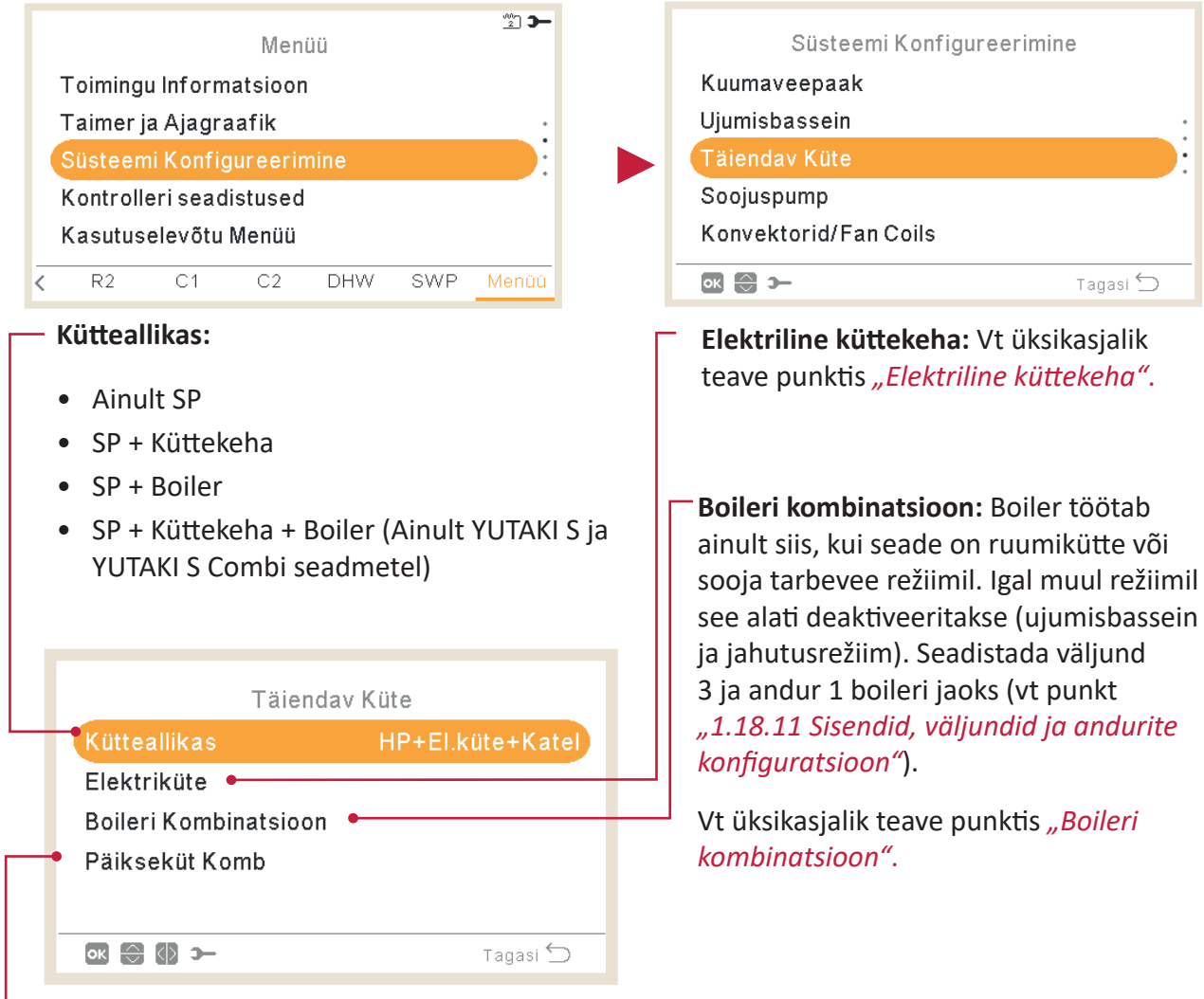

#### - Päikeseenergia kombinatsioon:

Päikeseenergia kombinatsioon võimaldab kuumutada sooja tarbevett päikese toimel alati, kui päike paistab.

- Seadistada sisend 4, väljund 4 ja andur (vt punkt *"1.18.11 Sisendid, väljundid ja andurite konfiguratsioon"*).
- Deaktiveeritud: Päikeseenergia komplekti ei ole paigaldatud.
- Sisendnõudlus: Alternatiivne sooja tarbevee paagi kuumutamine päikeseenergiasüsteemiga või YUTAKI seadmega. Päikeseenergia sisend deaktiveerib sooja tarbevee kuumutamise YUTAKI seadmega.
- Sooja tarbevee hüsterees (OFF, 35 ~ 240 min).
- Sooja tarbevee maksimumaeg (5 ~ 240 min).
- Täielik kontroll: YUTAKI seadmed kontrollivad päikeseenergia funktsiooni süsteemi jaoks eri temperatuuride alusel: Sooja tarbevee paaki kuumutatakse kas kuuma veega päikesepaneelide toimel või kuuma veega soojuspumbast, olenevalt päikese temperatuurist. Vt üksikasjalik teave punktis "Päikeseenergia kombinatsioon - Täielik kontroll".

#### Elektriline küttekeha

#### - Töö:

- Käivitamine: Ruumikütte elektriline küttekeha lülitatakse sisse ON, kui veetemperatuur on madal ja toatemperatuur on madal, selleks et anda soojuspumbale lisavõimsust.
- Varu: Ruumikütte elektriline küttekeha lülitatakse sisse ON, kui toatemperatuur on madal (alla tasakaalutemperatuuri), selleks et anda külmematel talvepäevadel soojuspumbale lisavõimsust.

|   | Elektriküte                              |            |
|---|------------------------------------------|------------|
| _ | Toiming                                  | Varu       |
|   | Bivalentsus Punkt                        | 0°C        |
|   | Pealevool temp OFF                       | 4 K 🔶      |
| - | Proport ala                              | 6.0°C/100% |
| - | <ul> <li>Algseadistuse Faktor</li> </ul> | 2.5%/°Cmin |
|   | ok 😂 🕼 >                                 | Tagasi 🕤   |

#### - Tasakaalutemperatuur:

Elektriline küttekeha on aktiveeritud selleks, et see hakkaks tööle, kui toatemperatuur langeb alla selle väärtuse. Ainult varuvariandi puhul.

#### Varustusseadistuse nihe:

Elektrilise küttekeha seadistuse nihe. Kõrgemad väärtused tähendavad elektrilise küttekeha varem seiskumist ja vastupidi. Ainult varuvariandi puhul.

#### Lähtestamistegur:

Kasutatakse selleks, et tagada seadistustemperatuuri saavutamine ilma selle väärtust ületamata. Kõrgemad väärtused tähendavad, et küttekeha kasutatakse vähem.

#### Proportsionaalne vahemik:

Juhtseade, mis määrab kindlaks, kui kiiresti seadistustemperatuur saavutatakse. Kõrgemad väärtused tähendavad vee seadepunkti kiiresti saavutamist ja seega suuremal määral küttekeha kasutamist.

#### **Ooteaeg:**

Viivitusaeg enne elektrilise küttekeha käivitumist, kui kõik tingimused võimaldavad elektrilise küttekeha käivitumist pärast soojuspumba käivitumist. Ainult varuvariandi puhul.

|   | Elektriküte          |            |
|---|----------------------|------------|
|   | Proport ala          | 6.0°C/100% |
|   | Algseadistuse Faktor | 2.5%/°Cmin |
|   | Inter Etapi Ooteaeg  | 5 min 🔶    |
| 1 | Ooteaeg              | 30 min     |
| + | -Max küte            | 3          |
|   | ok 😂 🕼 >             | Tagasi 🕤   |

#### -Etappidevaheline aeg:

Elektrilise küttekeha faasi kattuvuse aeg, kui toimub lülituse ON/OFF üleminek faasist/ faasi 1 faasist/faasi 2. Ainult varuvariandi puhul.

Maksimaalne kütteseadme etapp: (Ainult varuvariandi puhul).

Küttekeha maksimaalse etapi piiramiseks saab selle sisse lülitada ON, olenemata tegelikust küttekeha nõudlusest.

#### Päikeseenergia kombinatsioon - Täielik kontroll

#### Sooja tarbevee miinimumaeg:

Minimaalne aeg, mille vältel ei saa seade töötada päikeseenergial, kui see on seiskunud sooja tarbevee maksimaalse aja tõttu või seetõttu, et temperatuur päikesepaneelil on madal.

#### Sooja tarbevee maksimaalne aeg:

Maksimaalne aeg, mille vältel võimaldab YUTAKI paaki kuumutada päikeseenergiga. Selle aja lõpus päikeseenergia pump seiskub, olenemata temperatuuritingimustest päikesepaneelis.

|   |   | Täielik Juhtimine  |          |
|---|---|--------------------|----------|
|   | - | Tarbevee Maks.Aeg  | 60 min   |
|   | - | •Tarbevee Min. Aeg | 5 min    |
|   |   | Tarbevee max temp. | 60 °C 🛶  |
|   |   | ∆T Uhendus         | 10 °C 🗕  |
| Г | - | —•∆⊤ Lõpetus       | 5 °C     |
|   |   | ok 😂 🚯 >           | Tagasi 🕤 |
|   |   |                    |          |

#### - T lahtiühendamine:

#### Võimaldab kindlaks määrata

temperatuurierinevuse paagi ja päikesepaneeli temperatuuri vahel päikeseenergial töötamise seiskamiseks. Päikeseenergial töötamine ei ole lubatud juhul, kui paneeli temperatuur on "ΔT ühendamine" °C alla paagi temperatuuri.

## Sooja tarbevee paagi maksimaalne hoiutemperatuur:

Maksimaalne sooja tarbevee temperatuur, mis võimaldab töötada päikeseenergial.

#### ΔT ühendamine:

Võimaldab kindlaks määrata temperatuurierinevuse paagi ja päikesepaneeli temperatuuri vahel selleks, et võimaldada töötamist päikeseenergial. Päikeseenergial töötamine on lubatud juhul, kui paneeli temperatuur on "**Δ**T ühendamine" °C üle paagi temperatuuri.

#### Paneeli ülekuumenemise temperatuur:

- Maksimaalne paneeli töötamise temperatuur, millel päikeseenergia pump lülitatakse süsteemi kaitsmiseks välja juhul, kui päikesepaneeli andur tuvastab temperatuuri, mis on sellest väärtusest kõrgem.
- Kui päikeseenergia pump seiskub paneeli ülekuumenemise temperatuuri tõttu, seadistab YUTAKI seade päikeseenergia ülekuumenemise väljundi kõrgesse olekusse, tingimusel et see funktsioon on seadistatud nii, nagu on kirjeldatud punktis *"1.18.11 Sisendid, väljundid ja andurite konfiguratsioon"*

| Täielik Juhtimine                         |          |
|-------------------------------------------|----------|
| ∆T Uhendus                                | 10 °C    |
| ∆T Lõpetus                                | 5°C ∙    |
| Paneeli Min. Temp.                        | 15 °C∙   |
| <ul> <li>Paneeli ülekuum temp.</li> </ul> | 80°C     |
| Paneeli Antifriizi Temp.                  | 4 °C     |
| ok 🕄 🔇 >                                  | Tagasi 🕤 |
|                                           |          |

#### Paneeli miinimumtemperatuur:

Päikesepaneeli miinimumtemperatuur päikeseenergial töötamise võimaldamiseks

#### Paneeli külmumisvastane temperatuur:

Minimaalne päikesepaneeli temperatuur, millel päikeseenergia pump lülitatakse sisse ON, et kaitstasüsteemi torude külmumise eest madala keskkonnatemperatuuri tõttu.

## Boileri kombinatsioon

#### Kombinatsioonirežiim:

- Jadas: Boiler töötab jadas soojuspumbaga. Boiler annab täiendava tippkoormuse võimsuse ja töötab koos soojuspumbaga.
- Paralleelne: Boiler töötab paralleelselt soojuspumbaga. Boiler tagab täielikud kuumutamisvajadused. Kui boiler on sisselülitatud ON, siis on soojuspumba töötamine välistatud.

#### Tasakaalutemperatuur:

Boileril on lubatud töötada, kui toatemperatuur langeb alla selle väärtuse.

## Boileri Kombinatsioon Bivalentsus Punkt -5 °C Kombinatsiooni Reziim Paralleelne Pealevool temp OFF 4 °C Min. ON Aeg 2 min Min. OFF Aeg 5 min Min. OFF Aeg 5 min

#### Varustusseadistuse nihe:

Boileri seadistuse nihe. Kõrgemad väärtused tähendavad boileri varem seiskumist ja vastupidi.

#### Minimaalne väljalülitusaeg ON:

Aeg, mis peab mööduma enne, kui boiler seiskub pärast sisselülitamist ON

#### Minimaalne väljalülitusaeg OFF:

Aeg, mis peab mööduma enne, kui boiler käivitub pärast väljalülitamist OFF

#### Soe tarbevesi boilerist:

Kontroll, mis võimaldab kuumutada sooja tarbevett boileriga (Ainult YUTAKI S ja YUTAKI H puhul ja kui sooja tarbevee paak on konfigureeritud püstiasendis).

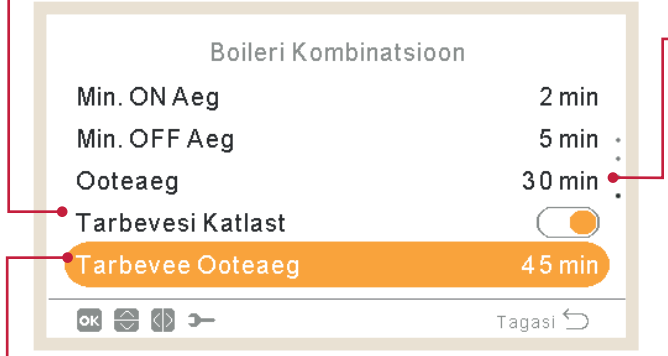

#### Ooteaeg:

Viivitusaeg enne boileri käivitumist, kui kõik tingimused võimaldavad boileri käivitumist pärast soojuspumba käivitumist ruumi kütmiseks.

#### Ooteaeg sooja tarbevee puhul (Ainult YUTAKI S ja YUTAKI H puhul):

Viivitusaeg enne boileri käivitumist sooja tarbevee jaoks, kui kõik tingimused võimaldavad boileri käivitumist pärast soojuspumba käivitumist sooja tarbevee tootmiseks.

## 1.18.8 Soojuspumba konfiguratsioon

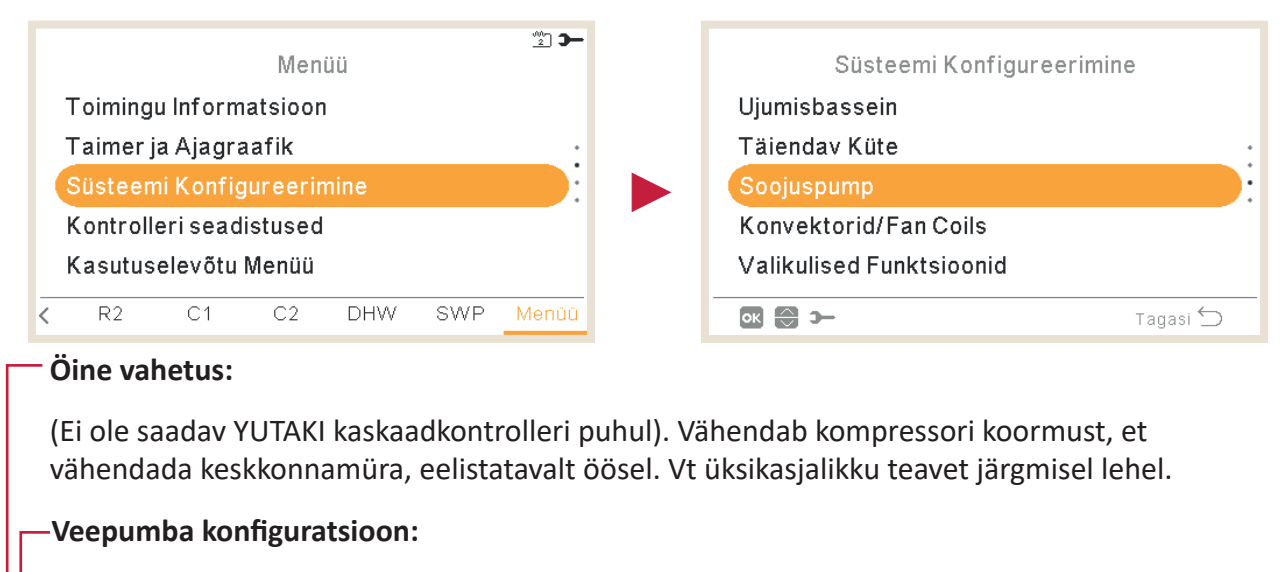

Konfigureerida soojuspumba veepump. Vt üksikasjalikku teavet järgmisel lehel.

|   | Soojuspump                                  |          |
|---|---------------------------------------------|----------|
| Ч | - Veepumba Seadistus                        |          |
| - | • Oönihe                                    | :        |
| - | <ul> <li>Välisosa Keskmine Timer</li> </ul> | 4 h      |
|   | Min. ON Aeg                                 | 6 min 🕳  |
|   | Min. OFF Aeg                                | 6 min 🗕  |
|   | -                                           |          |
|   | ok 😌 >                                      | Tagasi ᠫ |
|   |                                             | Tagasi ᠫ |
|   | or 😂 >                                      | Tagasi 🕤 |

Minimaalne väljalülitusaeg ON: Võimaliku kompressorikahjustuse vähendamiseks saab tsükleid, mille ajal on nõudlus sisselülitatud ON, vähendada, määrates kindlaks aja, mis peab mööduma enne, kui saab nõudluse uuesti välja lülitada OFF.

Minimaalne väljalülitusaeg OFF: Võimaliku kompressorikahjustuse vähendamiseks saab tsükleid, mille ajal on nõudlus sisselülitatud OFF, vähendada, määrates kindlaks aja, mis peab mööduma enne, kui saab nõudluse uuesti välja lülitada ON.

#### Väliskeskkonna keskmine temperatuur:

OTC keskmist kasutatakse juhuslike temperatuurikõikumiste mõju neutraliseerimiseks. Välitemperatuuri keskmist väärtust, mis on võetud näiteks valitud perioodil (vahemikus 1 kuni 24 tundi), kasutatakse ilmastikust sõltuva seadepunkti temperatuuri arvutamiseks.

| Soojuspump              |          |
|-------------------------|----------|
| Oönihe                  |          |
| Välisosa Keskmine Timer | 4 h ·    |
| Min. ON Aeg             | 6 min    |
| Min. OFF Aeg            | 6 min    |
| Seizure Kaitse          | •        |
| ok 💮 >                  | Tagasi 🕤 |
|                         |          |

## Kinnikiilumiskaitse:

Pumba kinnikiilumiskaitse funktsioon hoiab ära komponentide kinnikiilumist seetõttu, et seade seisab pikka aega kasutuseta, pannes komponendid iga nädal lühikeseks ajaks tööle. Segistiventiilid ja pumbad avatakse täielikult ja seejärel suletakse täielikult (aeg sõltub segistiventiil tööaja tegurist).

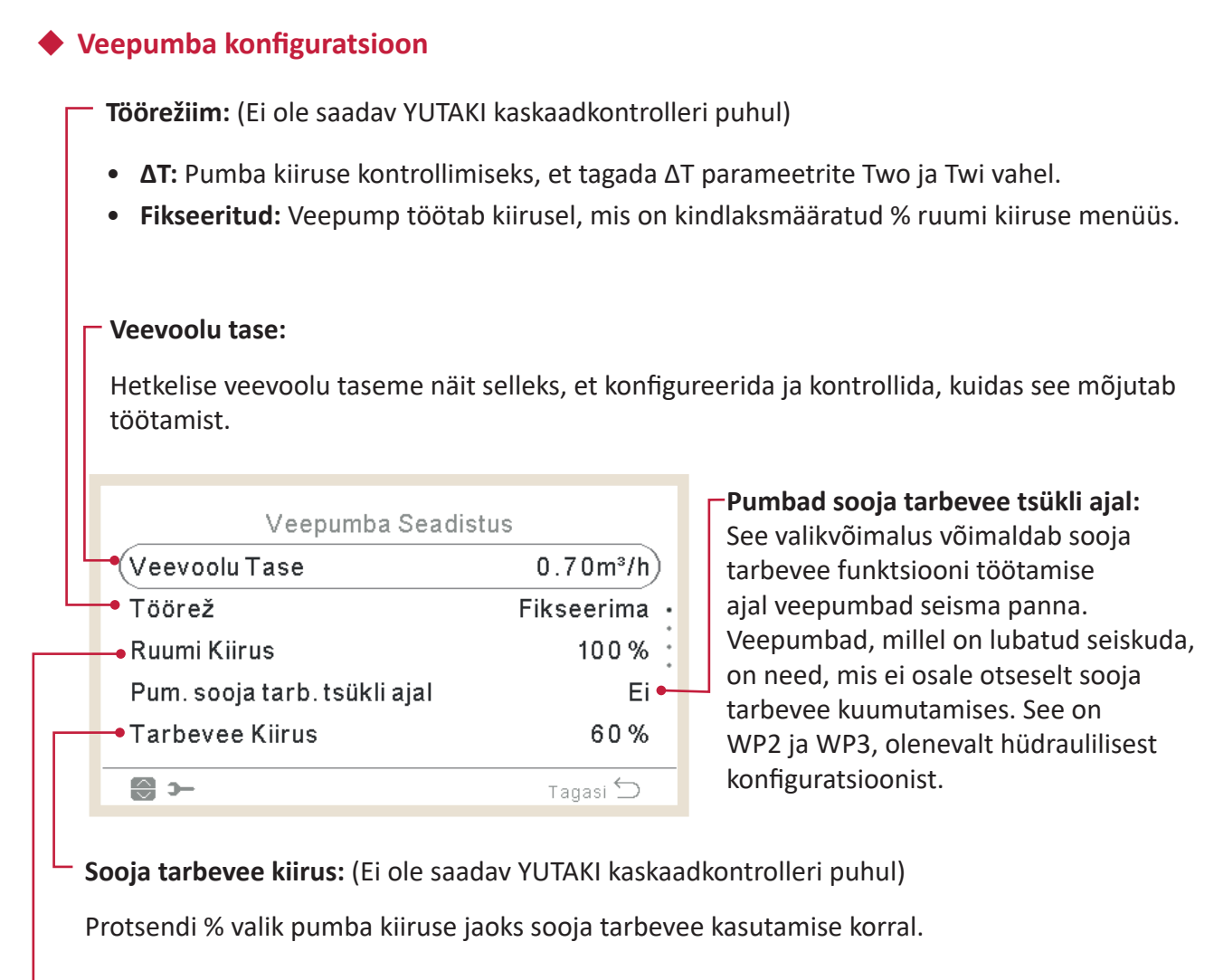

Ruumi kiirus: (Ei ole saadav YUTAKI kaskaadkontrolleri puhul)

Protsendi % valik pumba kiiruse jaoks, kui valitakse fikseeritud režiim.

Tühistamisaeg: Lisatud veepumba tööaeg pärast nõudluse väljalülitamist OFF. Ujumisbasseini kiirus: (Ei ole saadav YUTAKI kaskaadkontrolleri puhul) Protsendi % valik pumba kiiruse jaoks ujumisbasseini kasutamise korral. Seiskamistingimused: Veepumba Seadistus Standard Basseini Kiirus 100% Thermo-OFF: Pärast Thermo-OFF Ületoimimise Aeg 10 min lülitamist veepump seiskub. (DSW5 tihvt 4 ON). Min. OFF Aeg 40 min 10 min Min. ON Aeg ок 🕀 🕼 э— Tagasi ڬ Minimaalne väljalülitusaeg ON: Minimaalne veepumba väljalülitusaeg ON. Ainult siis, kui säästurežiim on aktiivne (DSW) Minimaalne väljalülitusaeg OFF: Minimaalne veepumba väljalülitusaeg OFF. Ainult siis, kui säästurežiim on aktiivne (DSW)

| Veepumba Sea          | distus   |
|-----------------------|----------|
| Ületoimimise Aeg      | 10 min   |
| Seiskumise Olud       | Norm.    |
| Min. OFF Aeg          | 4 0 min  |
| Min. ON Aeg           | 10 min   |
| <br>→ Pumba seadistus | Norm.    |
| ok \ominus 🕼 >        | Tagasi 🕤 |

## Pumba seadistus:

See valikvõimalus võimaldab kasutajal valida süsteemi hüdraulilise konfiguratsiooni, kui kasutatakse hüdraulilist eraldajat (Valikvõimalus on saadav ainult siis, kui on konfigureeritud hüdrauliline eraldaja.).

- **Standard:** WP2 on ühendatud pärast WP3 hüdraulilise eraldaja abil või otse Hitachi segistikomplekti lisaseadme abil. Kui WP2 on sisselülitatud ON, on ka WP3 sisselülitatud ON, et edastada soojust seadmele C2.
- **Paralleelne:** WP2 on ühendatud otse puhverpaagiga paralleelselt WP3-ga. WP3 töötab sõltumatult WP2 töötamisest. Selle konfiguratsiooni kasutamisel ei saa Hitachi segistikomplekti lisaseadet kasutada.

## ♦ Öine vahetus

## (Ei ole saadav YUTAKI kaskaadkontrolleri puhul)

|                      | Soojuspumba võimsuse vähendamise suhtarv    |
|----------------------|---------------------------------------------|
| Oönihe<br>Võimsus    | Öise vahetuse aktiveerimisolek (kompressori |
| Taimer<br>Alustusaeg | töömüra öötundidel).                        |
| Seisaku Aeg          | 08:00 • Öise vahetuse töö käivitusaeg       |
| ok 💮 🚯 >             | Tagasi ∽ Öise vahetuse töö lõpetamise aeg   |

## 1.18.9 Puhurkonvektorid

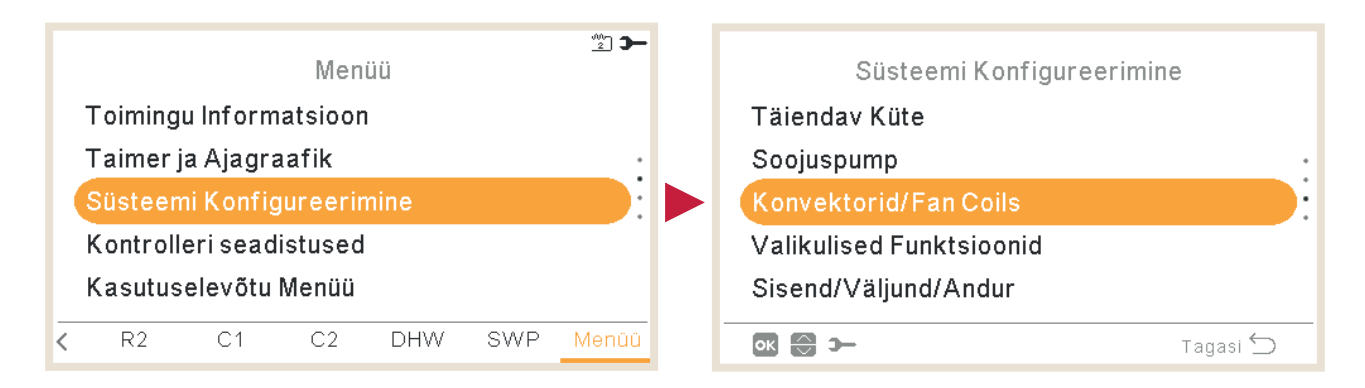

#### Kontrollitavad ventilaatorialad:

Puhurkonvektori kasutusotstarve olenevalt töörežiimist ja ruumist:

- Deaktiveeritud
- Küte
- Jahutus
- Küte ja Jahutus

|   | Konvektorid/Fan Coils           |
|---|---------------------------------|
| - | Kontrollitavad ventilaatorialad |
|   | Viivitusaeg sees ON •           |
|   | Ilma käsuta toimingud           |
|   |                                 |
|   |                                 |
|   | 📧 😂 🋏 Tagasi 🕤                  |
|   |                                 |

#### Toimingud, kui nõudlus on OFF:

#### Viivitusaeg sisselülitatud ON:

Viivitusaeg enne ventilaatori töölehakkamist Ventilaatori 1 või Ventilaatori 2 puhul ainult küttefunktsioonis. Selle kontrolli eesmärk on tagada, et veetemperatuur puhurkonvektoris ei ole piisavalt kuum enne seda, kui ventilaator käivitatakse, selleks et tagada kasutaja mugavus.

Selle kontrolli eesmärk on suurendada kasutaja mugavust, võimaldades ventilaatorit seisma panna või tööle jätta, kui nõudluse väljalülituse OFF tingimused ruumi temperatuuri poolest on täidetud.

Parima kasutaja mugavuse saab tavaliselt nii, et kütteseadmetes ventilaator seiskub ja jahutusfunktsioonis jääb ventilaator tööle.

- Konfigureerige nõudluse väljalülitus OFF kütte või jahutuse toimingute jaoks Ruumis 1 või Ruumis 2.
- Ei midagi
- Seiska ventilaator

## 1.18.10 Valikfunktsioonide seadistamine

Selles menüüs saab konfigureerida valikfunktsioone süsteemi, ruumikütte või ruumi jahutuse, sooja tarbevee ja avariirežiimil töötamise jaoks.

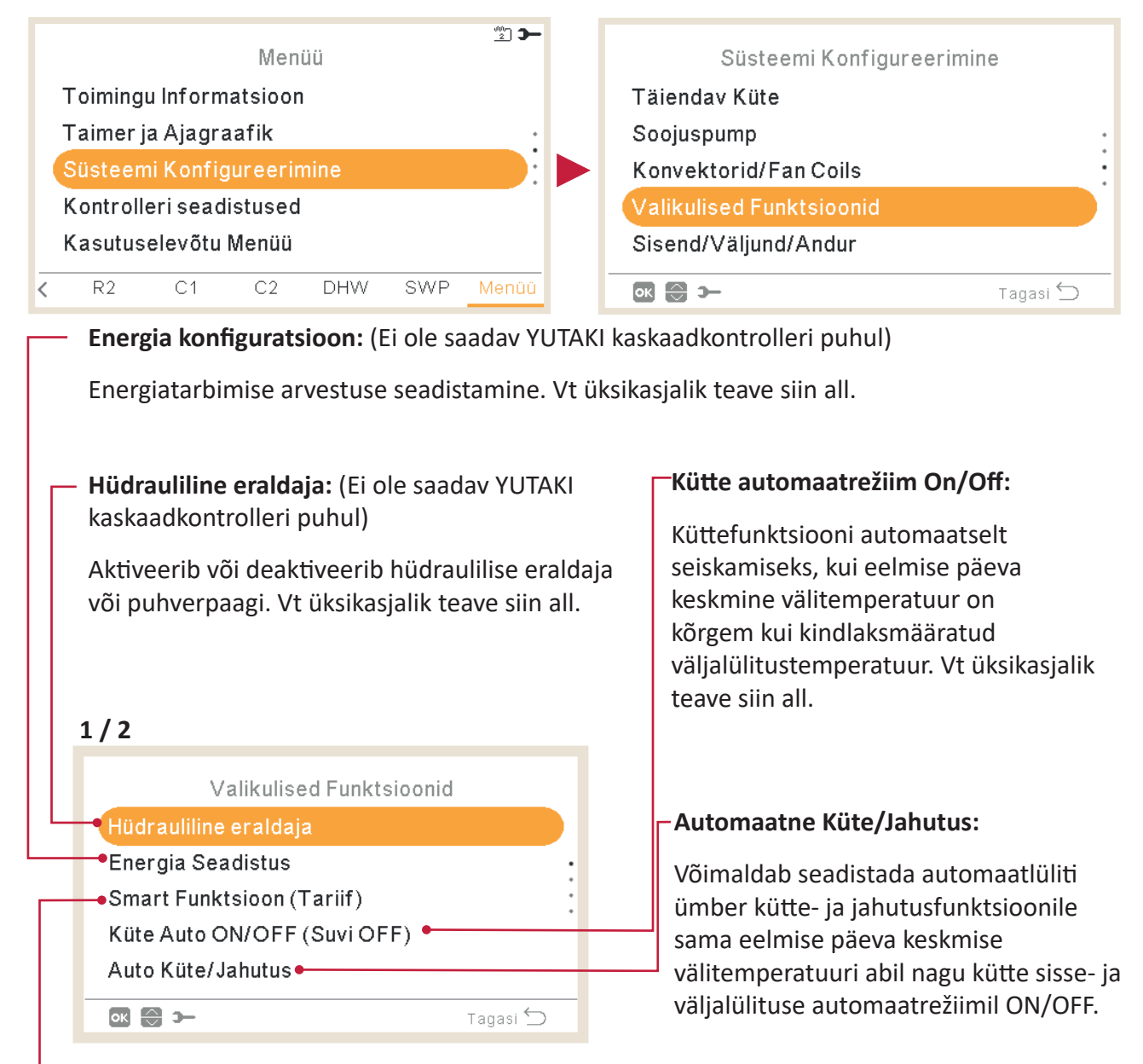

#### Nutifunktsioon:

Soojuspumba blokeerimiseks või piiramiseks või nõudluse suurendamiseks elektrisaadavuse tõttu. Vt üksikasjalikku teavet nutifunktsiooni peatükist.

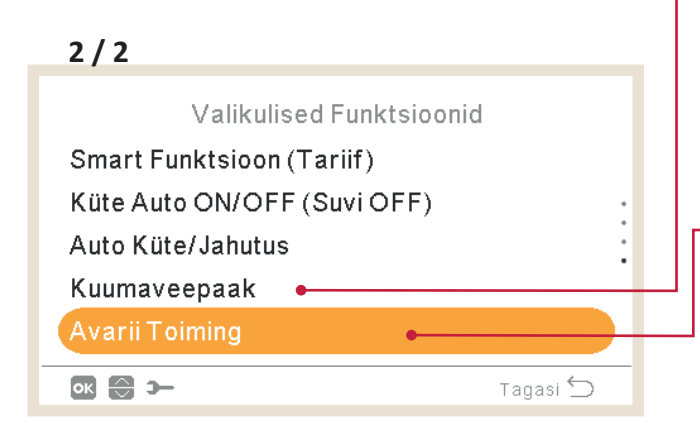

#### Kuumaveepaak:

Konfigureerib valikfunktsioonid sooja tarbevee jaoks. Vt üksikasjalik teave siin all.

#### Avariirežiimil töötamine:

Aktiveerib või deaktiveerib avariirežiimil töötamise ruumikütte või sooja tarbevee jaoks. Vt üksikasjalik teave siin all.

### Hüdrauliline eraldaja

(Ei ole saadav YUTAKI kaskaadkontrolleri puhul)

|                            |          | Hüdraulilise eraldaja staatus:                                                                                                    |  |  |
|----------------------------|----------|----------------------------------------------------------------------------------------------------|--|--|
|                            |          | Aktiveerib, kui on paigaldatud,<br>hüdraulilise eraldaja või puhverpaagi.<br>Kontrollib, et WP3 on seadistatud<br>väljundisse 2 (vt punkt <i>"1.18.11 Sisendid,</i><br>väljundid ja andurite konfiguratsioon"). |  |  |
| Hüdrauliline eraldaja      |          |                                                                                                    |  |  |
| Olek                       | <b>-</b> | Sooja tarbevee paagi asend:                                                                                                    |  |  |
| Sooja tarbevee paagi asend | Järel ⊷  | See valikvõimalus ei ole saadav<br>YUTAKI S Combi puhul, kuna sooja<br>tarbevee paak asub igal juhul enne<br>puhverpaaki.                                                                                       |  |  |
| ok 😂 🚯 >                   | Tagasi ᠫ | <b>Ees</b> : Sooja tarbevee paak ja 3-suunaline<br>klapp asuvad kütteplaadi soojusvaheti ja                                                                                                    |  |  |

PC-ARFHZE FUNKTSIOONID ( 🛏 ) SÜSTEEMI KONFIGURATSIOONI MENÜÜ

puhverpaagi vahel.

Järel: Sooja tarbevee paak ja 3-suunaline klapp asuvad puhverpaagi järel.

## Energia konfiguratsioon

(Ei ole saadav YUTAKI kaskaadkontrolleri puhul)

#### - Vooluarvesti 1 või 2:

- Vooluarvesti mõõdab voolutarbimist tegelikult.
- Kui vooluarvesti on aktiveeritud, on võimalik näha kogutud teavet tööinfo kaudu Energiaandmete menüü.
- Kui vooluarvesti on deaktiveeritud, hindab YUTAKI tarkvara süsteemi voolutarbimist.
- Voolumõõtja 1 või 2 kasutamise korral tuleb konfigureerida sisend sisendite menüüs (vt punkt "1.18.11 Sisendid, väljundid ja andurite konfiguratsioon").

| Energia Seadistus  |          |   |
|--------------------|----------|---|
| Sisendi arvutus    |          | - |
| • Kuluarvesti 1    | Võimatu  |   |
| 🗝 Kuluarvesti 2    | Võimatu  |   |
| Mahutavuse arvutus |          |   |
|                    |          |   |
| ok 😭 🕼 >           | Tagasi ᠫ |   |
|                    |          |   |

#### — Sisendi arvutus:

Aktiveerib või deaktiveerib energia konfigureerimise valikvõimalused.

#### **┌** Võimsuse konfiguratsioon:

Veetemperatuuri sisselaske- ja väljalaskekohas + veevoolu taseme abil saab hinnangulist võimsust kontrollida tööinfo kaudu - Energiaandmete menüüs.

Kuna väärtused on hinnangulised, võivad väärtused tegelikest väärtustest erineda.

## Nutifunktsioon

#### Nutifunktsioon:

Kontrollib, et nutifunktsioon/SG1 on seadistatud sisendis 5 (vt punkt *"1.18.11 Sisendid, väljundid ja andurite konfiguratsioon"*).

- **Soojuspumba blokeerimine:** Soojuspump on keelatud mõnel tingimusel (ruumiküte, jahutus, soe tarbevesi), kui signaal on aktiivne.
- **Soojuspump piiratud (A):** Voolutarbimise piiramine "x" ampri limiidini (seadistada punktis Voolutugevuse piirang). (Ei ole saadav YUTAKI kaskaadkontrolleri puhul)
- **SG Valmis:** SG Võrk määratakse jadas paigaldatud soojuspumpadele. See kontrollitehnoloogia integreerib süsteemi nutivõrku kahe digitaalse sisendi abil, luues ühesuunalise ühenduse. Vt täpsemalt hooldusjuhendist. SG2 jaoks on vaja konfigureerida sisend.
- Sooja tarbevee blokeerimine: Sooja tarbevee funktsioon on välistatud, kui see signaal on aktiivne. (Ei ole saadav YUTAKI kaskaadkontrolleri puhul)
- Ainult soe tarbevesi: Soojuspump töötab kõigil tingimustel, välja arvatud juhul, kui soe tarbevesi on välistatud, kui signaal on aktiivne. Sooja tarbevee funktsioon on tavaliselt lubatud. (Ei ole saadav YUTAKI kaskaadkontrolleri puhul)

#### Staatus:

Aktiveerib või deaktiveerib nutifunktsiooni.

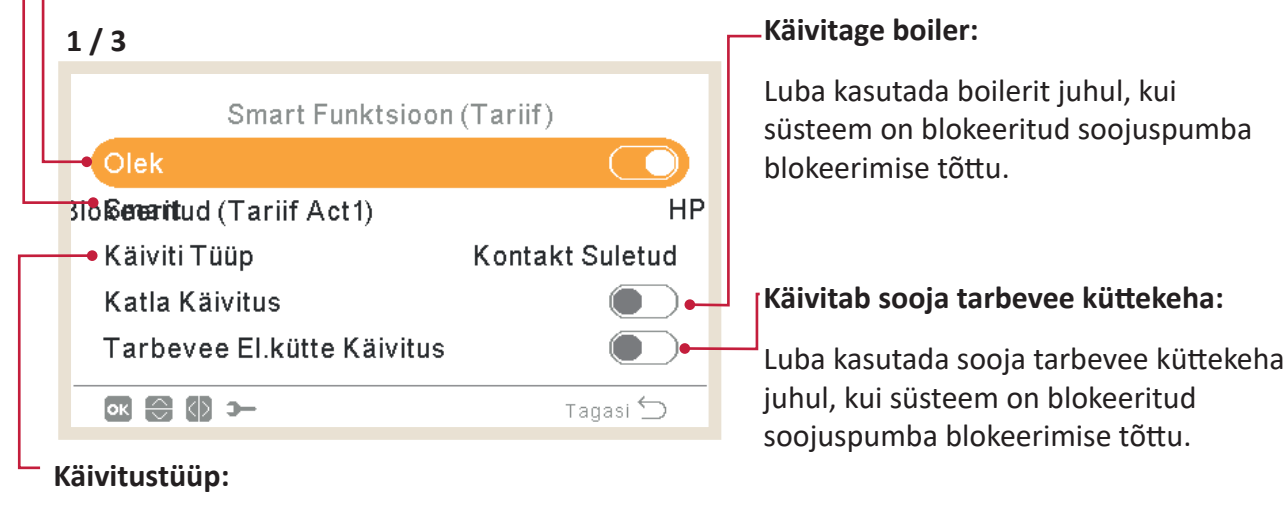

- Suletud: Toiming, kui sisend on suletud
- Avatud: Toiming, kui sisend on avatud

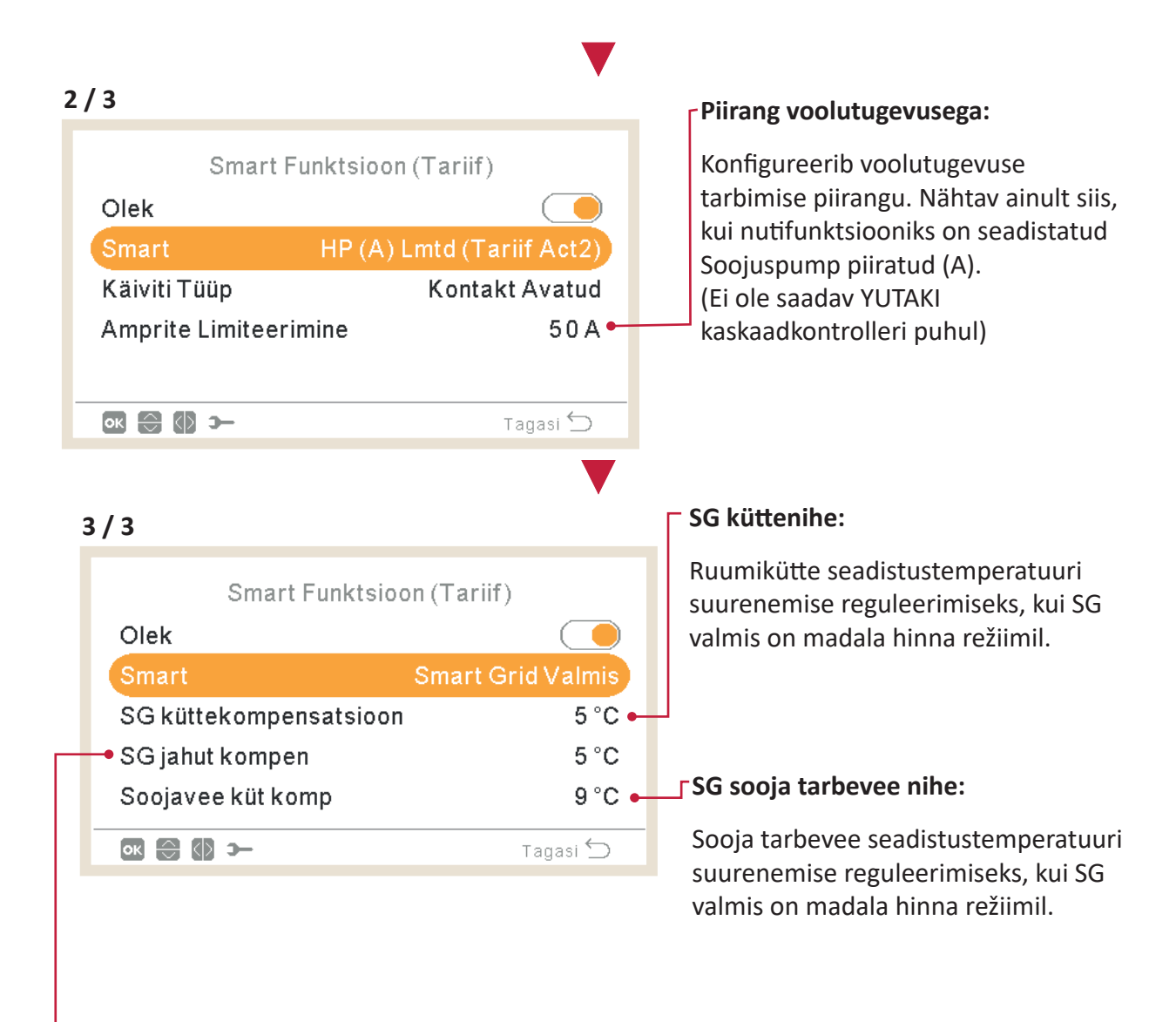

#### SG jahutuse nihe:

Ruumi jahutuse seadistustemperatuuri vähenemise reguleerimiseks, kui SG valmis on madala hinna režiimil.

#### Kütte automaatrežiim On/Off

#### Staatus:

- Aktiveerib või deaktiveerib kütte automaatrežiimi sisse- ja väljalülitusfunktsiooni On/Off.
- Väljalülitustemperatuur: Süsteem seiskub juhul, kui välitemperatuur on kõrgem kui väljalülitustemperatuur.
- Sisselülitusdiferentsiaal: Diferentsiaaltemperatuur eelmise päeva keskmise välitemperatuuri ja väljalülitustemperatuuri vahel.

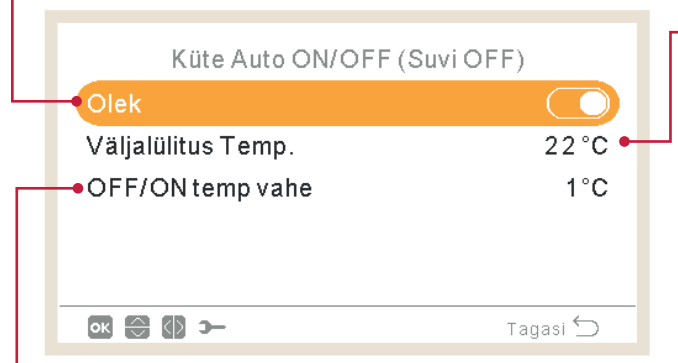

#### Väljalülitustemperatuur:

Süsteem seiskub juhul, kui välitemperatuur on kõrgem kui väljalülitustemperatuur.

#### Sisselülitusdiferentsiaal:

Diferentsiaaltemperatuur eelmise päeva keskmise välitemperatuuri ja väljalülitustemperatuuri vahel.

#### Automaatne Küte/Jahutus

Saadaval ainult seadmetes, mis töötavad kütte ja jahutusefunktsioonis, ning kui jahutusfunktsioon on aktiveeritud.

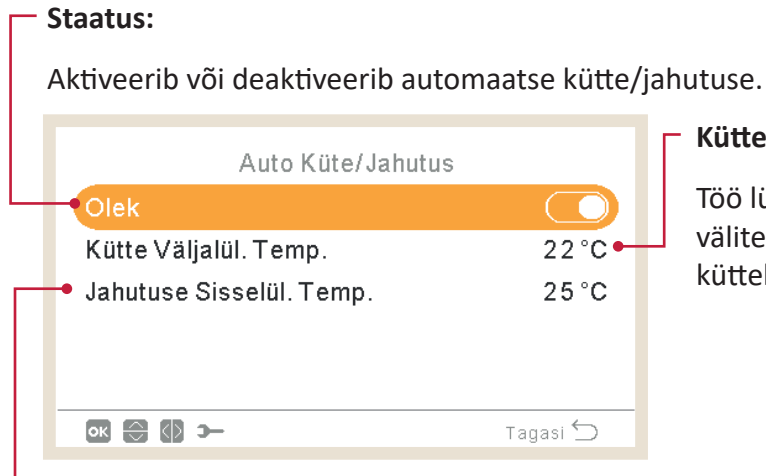

#### Küttele ümberlülituse temperatuur:

Töö lülitub ümber küttele, kui mõõdetud välitemperatuuri väärtus on madalam kui küttele lülitamise lävi.

#### -Jahutusele ümberlülituse temperatuur:

Töö lülitub ümber jahutusele, kui mõõdetud välitemperatuuri väärtus on kõrgem kui jahutusele lülitamise lävi.

## Kuumaveepaagi valikfunktsioonid

**Ahelapump:** Selle väljundi kasutamisega saab kasutaja kuumutada vee kogu sooja tarbevee torustikus. Väljund tuleb konfigureerida I/O peale ja andurite menüüs. (Vt punkt *"1.18.11 Sisendid, väljundid ja andurite konfiguratsioon"*)

- Deaktiveeritud.
- Nõudlus: Aktiveerib sooja tarbevee ringluse.
- Legionella bakteri vastane funktsioon: Võimaldab sooja tarbevee ringlust sel ajal, kui Legionellavastane funktsioon on aktiivne.
- Taimer: Taimeri saab programmeerida nii, et veeringluse käivitada või peatada.

|   | Kuumaveepaak             |          |  |  |
|---|--------------------------|----------|--|--|
| + | -Kontuuri Pump           | Taimer   |  |  |
| - | Retsirkulatsiooni Taimer |          |  |  |
| Н | Tarbevee Võimendus       |          |  |  |
|   |                          |          |  |  |
|   |                          |          |  |  |
|   |                          |          |  |  |
|   |                          | Tagasi 💭 |  |  |

#### -Sooja tarbevee võimendus:

Sooja tarbevee paagi sundsisselülituseks ühekordseks kütmiseks temperatuurini, mis on seadistatud sooja tarbevee võimenduse temperatuuriks.

See funktsioon on tarvilik sooja tarbevee erakorralise nõudluse katmiseks.

- Käivitustüüp: Vajuta (lemmiknupp), Avatud (NC) või suletud (NO). Seadistada sisend 6 sooja tarbevee võimenduseks (käivitustüübi avatud/suletud puhul). (Vt punkt "1.18.11 Sisendid, väljundid ja andurite konfiguratsioon")
- Võimenduse seadistus: Sooja tarbevee temperatuuri seadistus võimendusfunktsiooni jaoks.

#### Tsirkulatsioonitaimer:

- Sagedus: Võimaldab valida, millal taimerit rakendada (iga päev, nädalavahetus, tööpäev).
- Algusaeg: Kui veepumba ringlus käivitub.
- Lõpuaeg: Kui veepumba ringlus peatub.
- Töö: Kui on sisselülitatud ON, tähendab see, et veepump on alati sisselülitatud ON "Algusaja" ja "Lõpuaja" vahelisel ajal. Kui see on seadistatud Taimerile, on tsirkulatsioonipump sisselülitatud ON sisselülitusaja "ON Time" ajal pärast seda, kui see on olnud väljalülitatud OFF väljalülitusaja "OFF Time" jooksul algusaja ja lõpuaja piires.
- Sisselülitusaeg ON: Tsirkulatsioonipumba sisselülitusaeg.
- Sisselülitusaeg OFF: Tsirkulatsioonipumba väljalülitusaeg.
| Г | Ruumiküte:                                                             |                                                              |                                            |  |  |  |  |  |
|---|------------------------------------------------------------------------|--------------------------------------------------------------|--------------------------------------------|--|--|--|--|--|
|   | Aktiveerib või deaktiveerib avariirežiimil töötamise ruumikütte jaoks. |                                                              |                                            |  |  |  |  |  |
|   | Saadaval ainult juhul, kui "K<br>"Elektrilise küttekeha või bo         | ütteallikas" <i>"1.18.7 Täiel</i><br>pileri" valikvõimalust. | ndava kütte konfiguratsioon" sisaldab      |  |  |  |  |  |
|   |                                                                        |                                                              | – Kuumaveepaak:                            |  |  |  |  |  |
|   | Avarii Toii                                                            | ning                                                         | Aktiveerib või deaktiveerib avariirežiimil |  |  |  |  |  |
|   | Ruumi Küte                                                             |                                                              | töötamise sooja tarbevee jaoks.            |  |  |  |  |  |
|   | Kuumaveepaak                                                           |                                                              | tarbevee küttekeha on aktiveeritud         |  |  |  |  |  |
| Г | • Reziim                                                               | Manuaalne                                                    | (sooja tarbevee poolt).                    |  |  |  |  |  |
|   |                                                                        |                                                              |                                            |  |  |  |  |  |
|   | ok 🕀 🚯 ว–                                                              | Tagasi 🕤                                                     |                                            |  |  |  |  |  |
|   | Režiim:                                                                |                                                              |                                            |  |  |  |  |  |

Avariirežiimil töötamise valimine:

Avariirežiimil töötamine

- **Manuaalne:** Avariirežiimil töötamine on aktiivne, kui see on käsitsi aktiveeritud (DSW4 tihvt 4 ON). Avariirežiim kasutab küttekeha (ruumiküte või soe tarbevesi) selleks, et tagada vajalik kütmine.
- Automaatne: Avariirežiim töötab siis, kui on väliseadme rike ja ruumikütte või sooja tarbevee (aktiveeritud) nõudlus on sisselülitatud ON (aktiveeritud).

#### **1.18.11** Sisendid, väljundid ja andurite konfiguratsioon

| 🏝 ➤–<br>Menüü                                                                                        | Sisend/Väljund/Andur                                                                    |
|----------------------------------------------------------------------------------------------------|-----------------------------------------------------------------------------------------|
| Toimingu Informatsioon                                                                               | Sisendid                                                                                |
| Taimer ja Ajagraafik ·                                                                               | Standardväljundid                                                                       |
| Süsteemi Konfigureerimine                                                                            | Valikväljundid                                                                          |
| Kontrolleri seadistused                                                                              | Lisaandurid                                                                             |
| Kasutuselevõtu Menüü                                                                                 |                                                                                         |
| R2 C1 C2 DHW SWP Menüü                                                                               | Tagasi 🕤                                                                                |
| Sisend/Väljund/Andur                                                                                 | Standardväljundid:<br>Seadistada on vaja 4 väljundit,<br>mis on juba juhtmega ühendatud |
| <ul> <li>Sisendid</li> <li>Standardväljundid</li> <li>Valikväljundid</li> <li>Lisaandurid</li> </ul> | terminaliplokiga. Tuleb järgida<br>seadistamistingimusi, olenevalt<br>paigaldusest.     |
|                                                                                                    | Abiandurid:                                                                             |
| 💽 🔂 🋏 Tagasi                                                                                         | Seadistada on vaja 7 abiandurit.                                                        |
|                                                                                                    |                                                                                         |

#### - Valikväljundid:

Seadistada on vaja veel 4 väljundit. Need 4 täiendavat väljundit ei ole juhtmega ühendatud YUTAKI terminaliplokiga.

Nende kasutamiseks on vaja lisaseadet (tarnitakse kohapeal). Selle konfiguratsioon järgib samu piiranguid nagu standardväljundid.

#### Saadaval olevate sisendite loetelu:

- Deaktiveeritud
- Nõudlus ON/OFF (vaikimisi sisendis 1): Kui signaallamp on sees ON, tuleb arvestada, et mõlemas ahelas: Ahel 1 ja Ahel 2 on nõudlus sees ON.
- Nõudlus ON/OFF C1: Kui signaallamp on sees ON, tuleb arvestada, et Ahelas 1 on nõudlus sees ON.
- Nõudlus ON/OFF C2: Kui signaallamp on sees ON, tuleb arvestada, et Ahelas 2 on nõudlus sees ON.
- Vooluarvesti 2: Arvestab igat impulssi, mis on saadud vooluarvestist 2 ja saadetud keskjuhtimise energiatarbimise arvutusse.
- ÖKO C1 + C2: Kui sisend on suletud, tuleb lülitada mõlemad ahelad: Ahel 1 ja Ahel 2 ÖKO-režiimile.
- ÖKO C1 (vaikimisi sisendis 2, kui paigaldises on ahel 1): Kui sisend on suletud, tuleb lülitada Ahel 1 ÖKO-režiimile.
- ÖKO C2: Kui sisend on suletud, tuleb lülitada Ahel 2 ÖKO-režiimile.
- Sundväljalülitus OFF: Lõpetab sooja tarbevee tootmise, ruumikütte ja ruumi jahutuse.
- **Nutifunktsioon / SG1** (Fikseeritud sisendis 5, kui nutifunktsioon on aktiveeritud): Nutifunktsiooni aktiveerimiseks.
- **Ujumisbassein** (Fikseeritud sisendis 3, kui ujumisbassein on aktiveeritud): Kui signaallamp on sees ON, tuleb arvestada, et ujumisbasseini nõudlus on sees ON.
- **Päikeseenergia** (Fikseeritud sisendis 4, kui päikeseenergia on aktiveeritud): Selleks, et anda YUTAKI seadmele teada, et väline päikeseenergia juhtimise süsteem on valmis andma päikeseenergiat.
- **Töö:** Ruumi jahutuse ja ruumikütte vahel lülitamiseks.
- Sooja tarbevee võimendus (Fikseeritud sisendis 6, kui sooja tarbevee võimendus on aktiveeritud): Kui see on seatud avatud asendisse (NC), on võimendussignaal sees ON, kui ahel on avatud. Kui see on seatud suletud asendisse (NO), on võimendussignaal sees ON, kui ahel on suletud.
- Vooluarvesti 1 (Fikseeritud sisendis 7, kui vooluarvesti 1 on aktiveeritud): Arvestab igat impulssi, mis on saadud vooluarvestist 1 ja saadetud keskjuhtimise energiatarbimise arvutusse.
- Sundküte: Sundrežiimil küte, kui sisend on suletud
- Sundjahutus: Sundrežiimil jahutus, kui sisend on suletud.
- SG2: Sm Võrk Valmis eri olekute aktiveerimiseks.
- **Tühjenduspump**: Kui kontakt on avatud 30 sekundit, siis töö seiskub ja kuvale ilmub alarm 85. Selle sisendi eesmärk on luua ühendus tühjenduspumba ujukanduriga lülitiga, et vältida vee ülevoolamist tühjenduspumba rikke korral.

#### • Saadaval olevate väljundite loetelu:

- Deaktiveeritud
- **SWP 3WV:** (Fikseeritud väljundis 1, kui ujumisbassein on aktiveeritud): Ujumisbasseini 3-suunalise klapi signaali juhtimine.
- Veepump 3: (Fikseeritud väljundis 2, kui hüdrauliline eraldaja on paigaldatud): Hüdraulilise eraldaja või puhverpaagi veepumba signaali juhtimine.
- **Boiler:** (Fikseeritud väljundis 3, kui boiler on aktiveeritud): Boileri signaali juhtimine.
- **Päikeseenergia pump:** (Fikseeritud väljundis 4, kui päikeseenergia pump on aktiveeritud): Päikeseenergia pumba signaali juhtimine.
- Alarm: (Vaikimisi väljundis 5): Signaal on aktiivne, kui süsteemis on alarm.
- **Töö:** (Vaikimisi väljundis 6): Signaal on aktiivne, kui seadmes on mis tahes tingimustel valitud Thermo-ON.
- Jahutus: (Vaikimisi väljundis 7): Signaal on aktiivne siis, kui ruumi jahutus töötab.
- Dem-ON C1: (Vaikimisi väljundis 8): Signaal on aktiivne, kui Ahelas 1 on nõudlus.
- Küte: Signaal on aktiivne siis, kui ruumiküte töötab.
- Soe tarbevesi (DHW): Signaal on aktiivne siis, kui tarbevee soojendus töötab.
- Päikeseenergia ülekuumenemine: Signaal on aktiivne siis, kui toimub ülekuumenemine päikeseenergial (ainult siis, kui päikeseenergia kombinatsiooni staatus on täielik kontroll)
- Jääsulatus: Signaal on aktiivne siis, kui väliseade teeb jääsulatust.
- Sooja tarbevee ringlus: Signaal on aktiivne olenevalt peatükis Ahelapump valitud valikvõimalusest.
- Ventilaator 1 Aeglane: Signaal on aktiivne siis, kui Ahela 1 jaoks valitud puhurkonvektori kiirus on seatud aeglaseks.
- Ventilaator 1 Keskmine: Signaal on aktiivne siis, kui Ahela 1 jaoks valitud puhurkonvektori kiirus on seatud keskmiseks.
- Ventilaator 1 Kiire: Signaal on aktiivne siis, kui Ahela 1 jaoks valitud puhurkonvektori kiirus on seatud kiireks.
- Ventilaator 2 Aeglane: Signaal on aktiivne siis, kui Ahela 2 jaoks valitud puhurkonvektori kiirus on seatud aeglaseks.
- Ventilaator 2 Keskmine: Signaal on aktiivne siis, kui Ahela 2 jaoks valitud puhurkonvektori kiirus on seatud keskmiseks.
- Ventilaator 2 Kiire: Signaal on aktiivne siis, kui Ahela 2 jaoks valitud puhurkonvektori kiirus on seatud kiireks.
- Pidev küte: Signaal on aktiivne siis, kui LCD kontrolleri töörežiimiks on valitud Küte.
- Pidev jahutus: Signaal on aktiivne siis, kui LCD kontrolleri töörežiimiks on valitud Jahutus.

#### Saadaval olevate andurite loetelu:

- Deaktiveeritud
- **Two3:** (Fikseeritud andurile 1, kui on paigaldatud boiler): Seda andurit kasutatakse veetemperatuuri jälgimiseks boileri kasutamise korral.
- **Ujumisbassein:** (Fikseeritud andurile 2, kui on paigaldatud ujumisbassein): Seda andurit kasutatakse ujumisbasseini kasutamise korral ujumisbasseini temperatuuri jälgimiseks.
- **Päikesepaneeli andur:** Seda andurit kasutatakse päikesepaneeli temperatuuri jälgimiseks, kui on konfigureeritud täielik kontroll.
- **C1 + C2 toatemperatuur:** Kasutage seda andurit, kui C1 ja C2 jaoks kasutatakse toatemperatuuri abiandurit.
- **C1 toatemperatuur:** Kasutage seda andurit, kui C1 jaoks kasutatakse toatemperatuuri abiandurit.
- C2 toatemperatuur: Kasutage seda andurit, kui C2 jaoks kasutatakse toatemperatuuri abiandurit.
- Väliandur (NTC): (Vaikimisi andur 3) Selleks et ühendada kontrolleri külge välitemperatuuri abiandur juhul, kui soojuspump asub asendis, mis ei ole selle mõõtmise jaoks sobiv.

### 1.18.12 Puhkuserežiim

2 >--Menüü Süsteemi Konfigureerimine Toimingu Informatsioon Soojuspump Taimer ja Ajagraafik Konvektorid/Fan Coils Süsteemi Konfigureerimine Valikulised Funktsioonid Kontrolleri seadistused Sisend/Väljund/Andur Kasutuselevõtu Menüü R2 C1 C2 DHW SWP < ок 💮 э— Tagasi ᠫ 1/2 Mõjualad: Millal tuled tagasi? Aktiveerib (väljalülituse) või 2015 deaktiveerib (sisselülituse) alad • Kuu 1 puhkuseperioodi ajal. Päev 1 • Ahel 1 / 2 00:00 Tagasitulekuaeg Ruum 1 / 2 Mõjualad • Ruumi 1 / 2 Seadistustemperatuur ок 🕀 🕼 э— Tagasi ᠫ Kuumaveepaak • Ujumisbassein Puhkuserežiim: Konfigureerida puhkuselt tagasitulemine Aasta Kuu • Päev Tagasituleku aeg 2/2 Millal tuled tagasi? Kuu 1 Päev 1 Tagasitulekuaeg 00:00 Mõjualad Käivita / Seiska puhkuserežiim ок 💮 э— Tagasi 🕤

Selles menüüs saab konfigureerida puhkuselt tagasitulemise kuupäeva, aega ja temperatuuritingimusi.

PC-ARFH2E FUNKTSIOONID ( 🛏 ) SÜSTEEMI KONFIGURATSIOONI MENÜÜ

### 1.19 Kontrolleri seaded

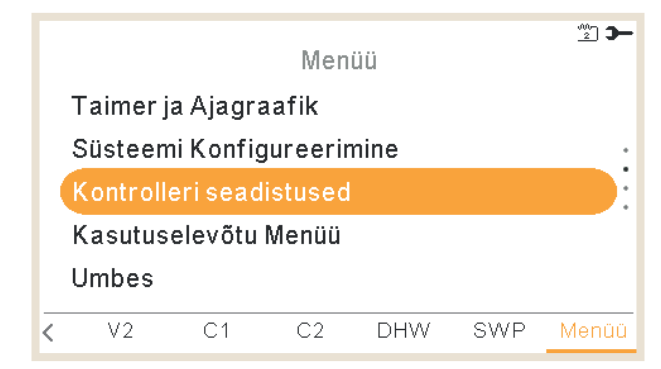

Kontrolleri seadete menüüs on võimalik reguleerida mitut parameetrit:

#### Kuupäev ja kellaaeg:

- Seadke kuupäev ja kellaaeg
- Euroopa suveaeg

#### Ruumi konfiguratsioon:

- Ruumi nimed: loo või muuda nime ahela 1 või ahela 2 jaoks.
- Sünoptiline ikoonide vaade: reaalajas kuva menüüs näidatud ikooni valimine jahutuse / küttekiirgurite jaoks.

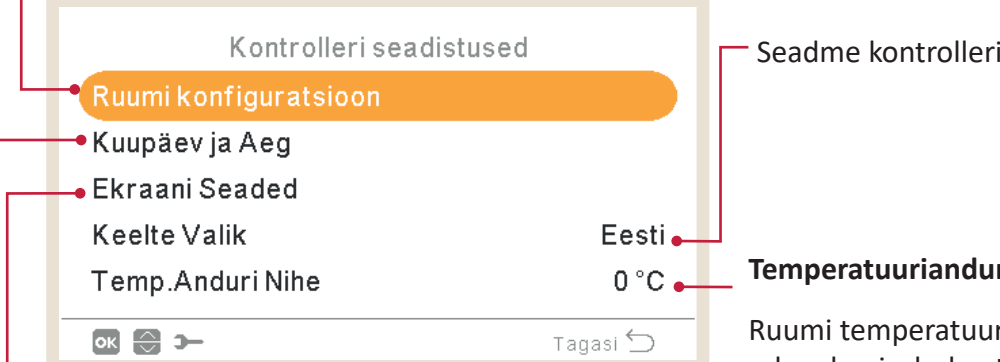

#### Kuva seaded:

- Kuva teema (valgus / pime /auto)
- Taustavalgustuse aeg
- Taustavalguse heledus
- Kontrast
- Heledus
- ON LED hele
- Puute piipheli tugevus

Seadme kontrolleri keele valik.

#### Temperatuurianduri nihe:

Ruumi temperatuuri näidule nihke rakendamiseks kontrolleri sisseehitatud anduriga selleks, et seda ühitada tegeliku ruumi temperatuuriga.

#### 🔶 Kuva teema

| Ekraani Seaded        |             |
|-----------------------|-------------|
| Kuva teema            | Valgus      |
| Taustavalguse Aeg     | 30 sekundit |
| Taustavalguse heledus | 4           |
| Kontrastne            | 7           |
| Heledus               | 8           |
| ok 🕀 🚯 ว–             | Tagasi 🕤    |

Valgus

| Ekraani Seaded        |             |
|-----------------------|-------------|
| Kuva teema            | Pime        |
| Taustavalguse Aeg     | 30 sekundit |
| Taustavalguse heledus | 4           |
| Kontrastne            | 7           |
| Heledus               | 8           |
| ok 🕀 🚯 >-             | Tagasi ᠫ    |

Pime

| Ekraani Seaded        |             |
|-----------------------|-------------|
| Kuva teema            | Auto        |
| Taustavalguse Aeg     | 30 sekundit |
| Taustavalguse heledus | 4           |
| Kontrastne            | 7           |
| Heledus               | 8           |
| ок 🕃 🚯 э-             | Tagasi ᠫ    |

Auto

Kui on valitud pime teema, muutub taust mustaks, tekst ja ikoonid valgeks.

Kui valitud teema on Auto, muutub kuva automaatselt heledaks (kell 08:00 hommikul) ja tumedaks (kell 20:00 õhtul).

### 1.20 Käikulaskmine

|                           |    |    |    |     |     | <u>^</u> |  |  |  |  |
|---------------------------|----|----|----|-----|-----|----------|--|--|--|--|
| Menüü                     |    |    |    |     |     |          |  |  |  |  |
| Süsteemi Konfigureerimine |    |    |    |     |     |          |  |  |  |  |
| Kontrolleri seadistused   |    |    |    |     |     |          |  |  |  |  |
| Kasutuselevõtu Menüü      |    |    |    |     |     |          |  |  |  |  |
| Umbes                     |    |    |    |     |     |          |  |  |  |  |
| Lukusta kontroller        |    |    |    |     |     |          |  |  |  |  |
| <                         | V2 | C1 | C2 | DHW | SWP | Menüi    |  |  |  |  |
|                           |    |    |    |     |     |          |  |  |  |  |

Käikulasmise menüüs on võimalik reguleerida mitut parameetrit:

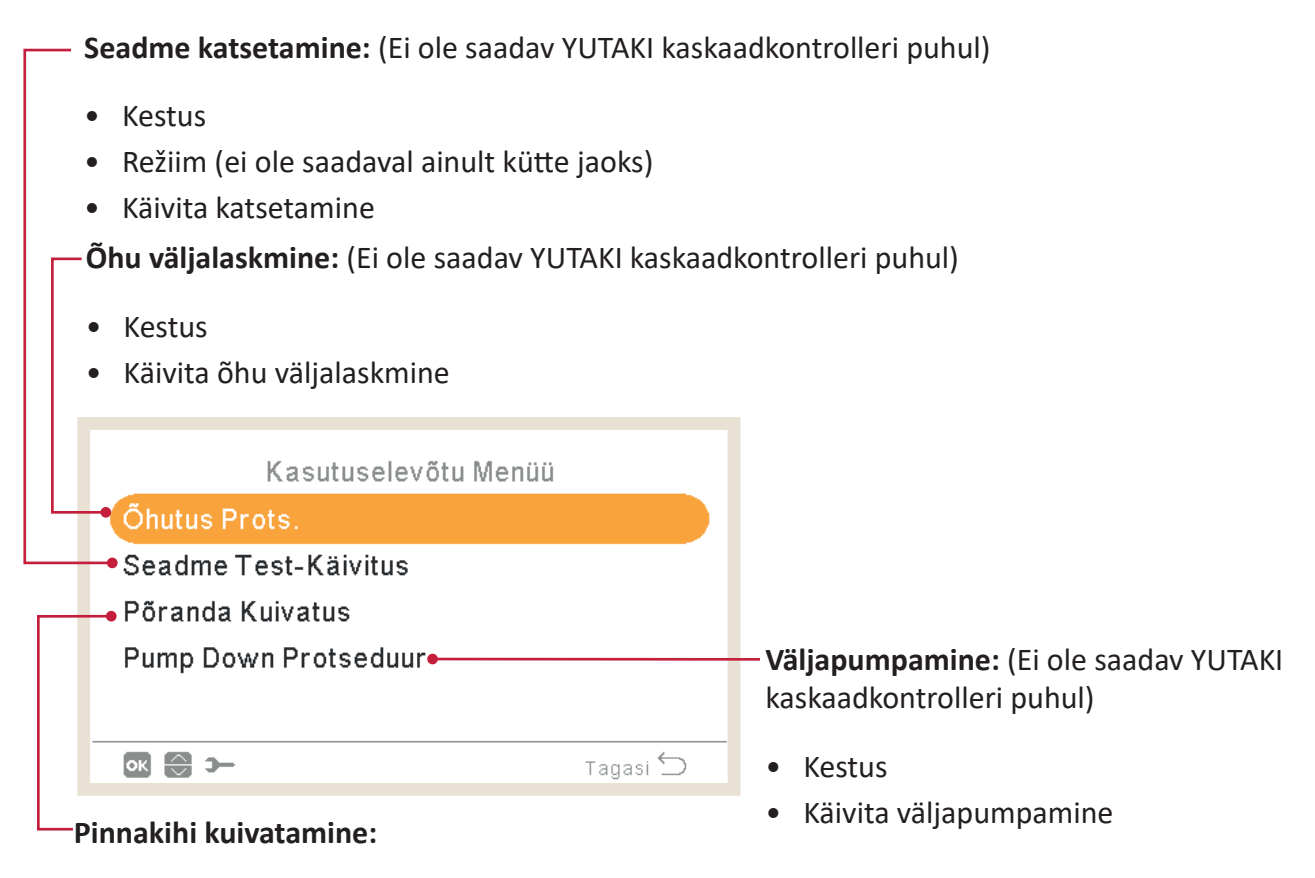

- Ahela 1 seadistustemperatuur
- Ahela 2 seadistustemperatuur
- Käivita pinnakihi kuivatamine

PC-ARFH2E FUNKTSIOONID ( 🖵 ) KÄIKULASKMINE

### 1.21 Teema

Sellest LCD kontrolleri jaost leiab järgmist teavet:

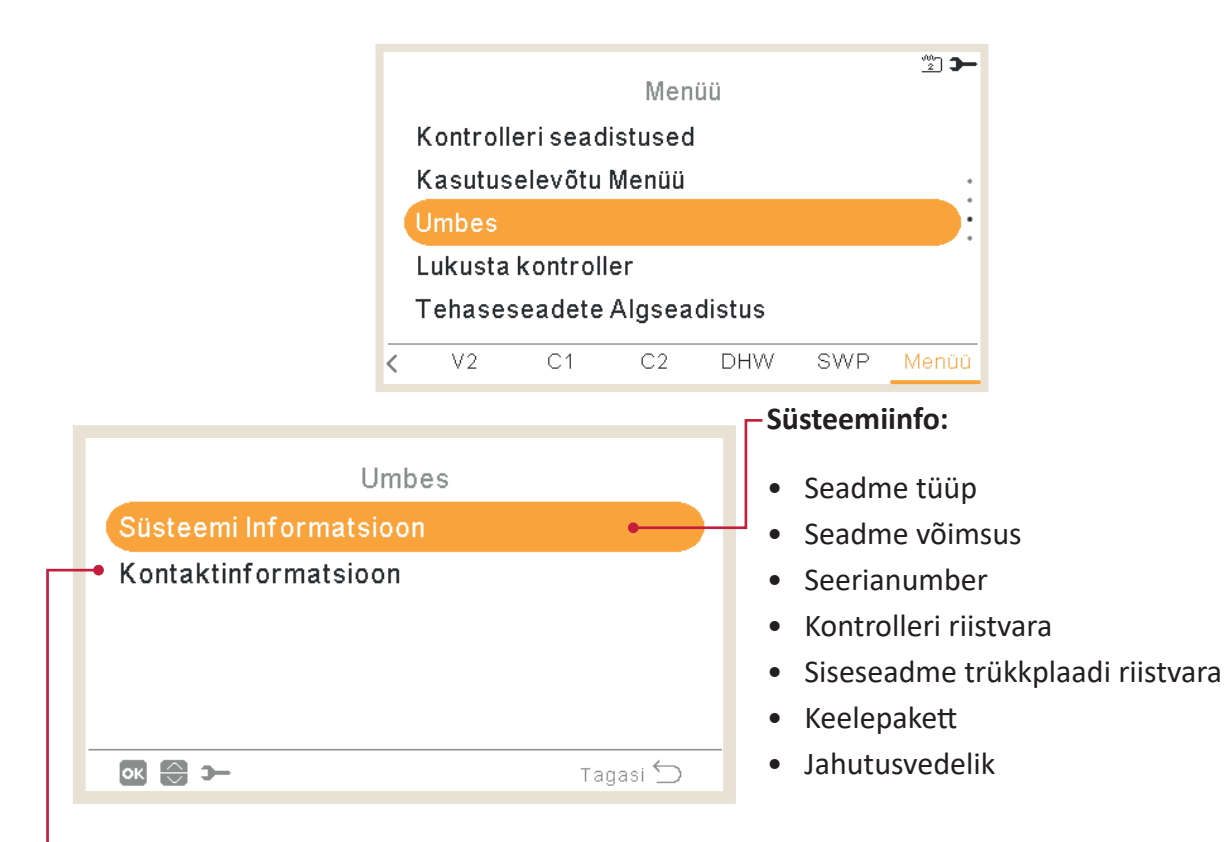

#### Kontaktandmed:

On võimalik ja soovitatav täita need andmed, märkides kasutaja kontakttelefoni numbri.

### 1.22 Tehase algseaded

See funktsioon on nähtav ainult paigaldajale. Selles palutakse kõik seaded eemaldada ja taastada teha algseadistuse konfiguratsioon.

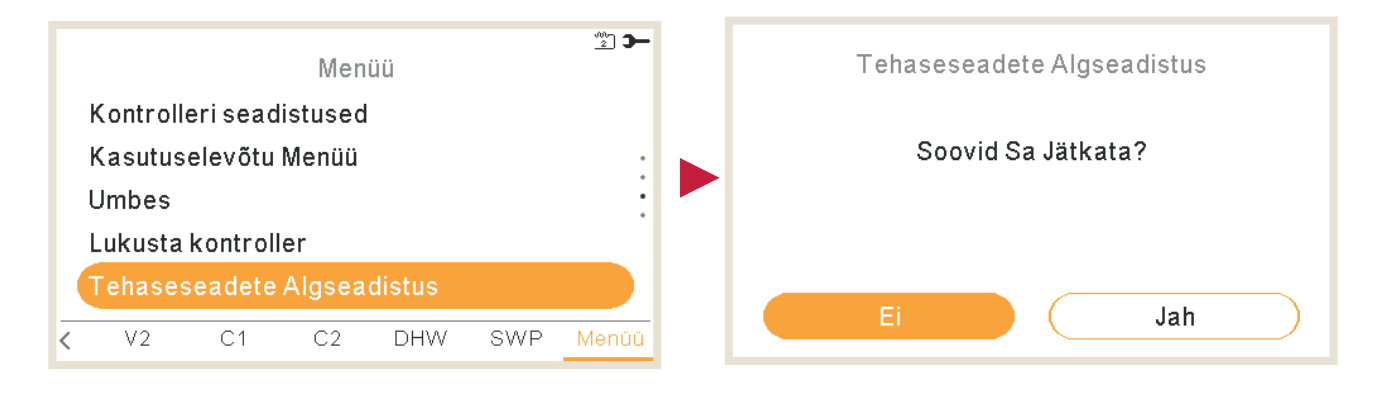

### 1.23 Paigaldaja sissepääs

\_2 Paigaldaja Ligipääs Menüü Taimer ja Ajagraafik Sisesta Salasõna Süsteemi Konfigureerimine Kontrolleri seadistused Paigaldaja Ligipääs Umbes R1 V1 C1 DHW SWP <  $\odot$   $\odot$ Tagasi ᠫ

Menüü, millest saab siseneda süsteemi konfigureerimisse.

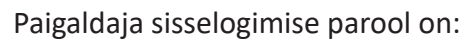

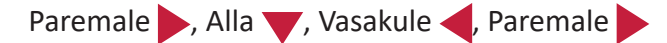

Parooli kinnitamiseks vajuta OK.

Õige sissepääsukoodi sisestamisel ilmub teadeteribale (alumine rida) paigaldusrežiimi ikoon 🚾 .

Kui 30 minuti jooksul mingit tegevust ei toimu, tuleb sisselogimisprotsessi korrata. Paigaldusrežiimist väljumiseks ja seadme menüüsse tagasi pöördumiseks valige peamenüüs "Tagasi kasutajarežiimile".

### 1.24 Tagasi kasutajarežiimile

Selle funktsiooniga saab Paigaldusrežiimist väljuda.

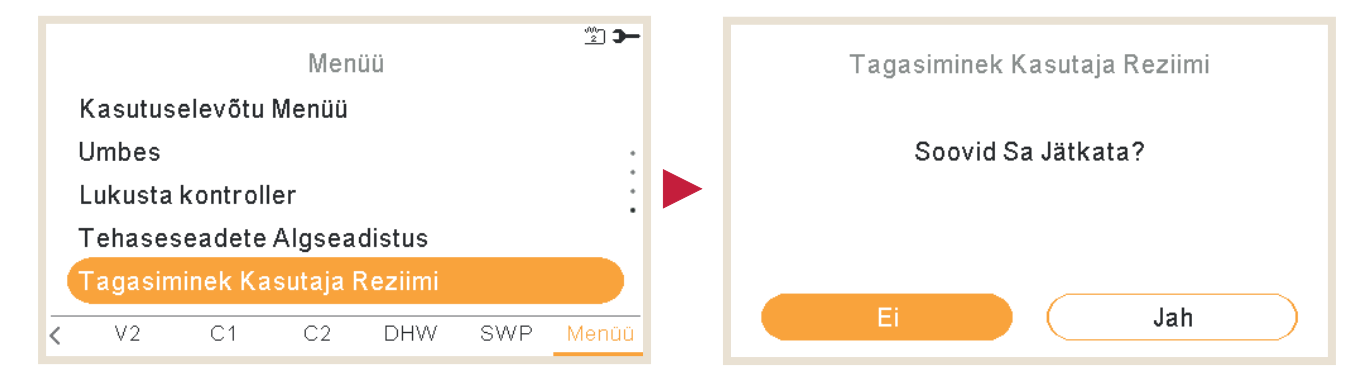

### 1.25 Lukusta kontroller

See funktsioon on nähtav ainult paigaldajale ja sellega saab menüü lukustada väljapaneku ajaks. Seda toimingut saab käivitada ka keskusest.

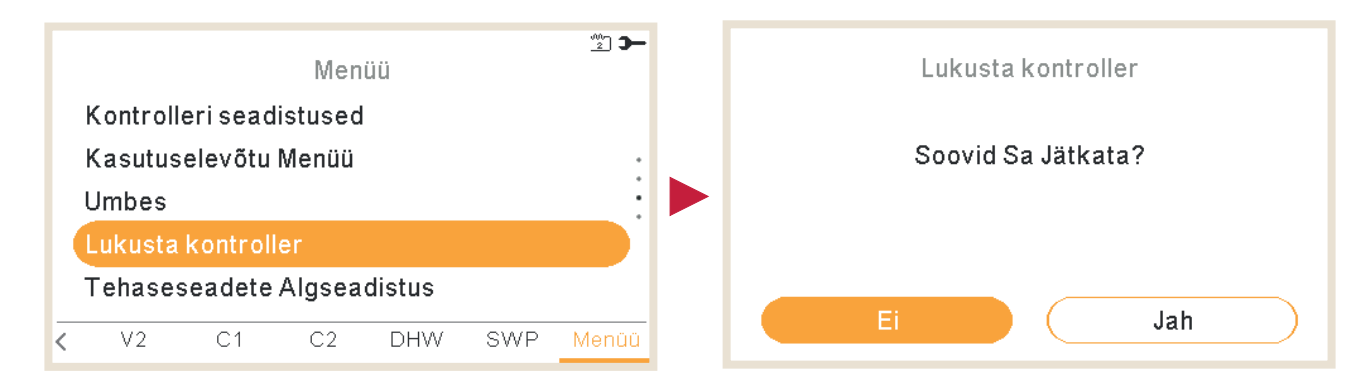

Kui kontroller on lukustatud, ilmub ikooni menüü asemele luku ikoon 🗗.

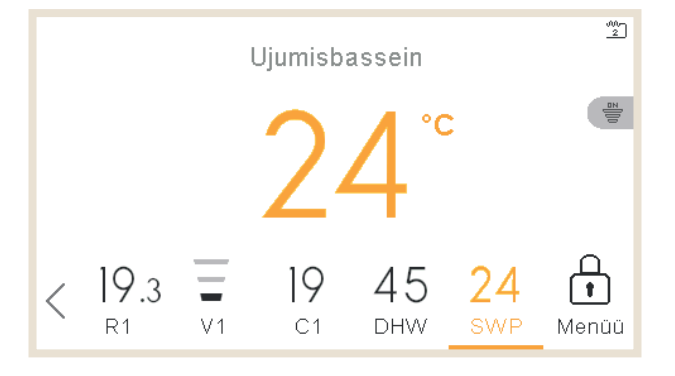

Parool, mida küsitakse kontrolleri lukustusest vabastamiseks, on:

Paremale , Alla , Vasakule , Paremale

### Veaotsing

| 2.1 | Alarmide ajaloo menüü         | 113 |
|-----|-------------------------------|-----|
|     | 2.1.1 Näita alarmi kirjeldust | 114 |
|     | 2.1.2 Seadme eelmine olek     | 114 |
|     | 2.1.3 Eemaldage valitud alarm | 115 |
|     | 2.1.4 Tühjendage alarmid      | 115 |
| 2.2 | Alarmkoodide kirjeldus        | 116 |

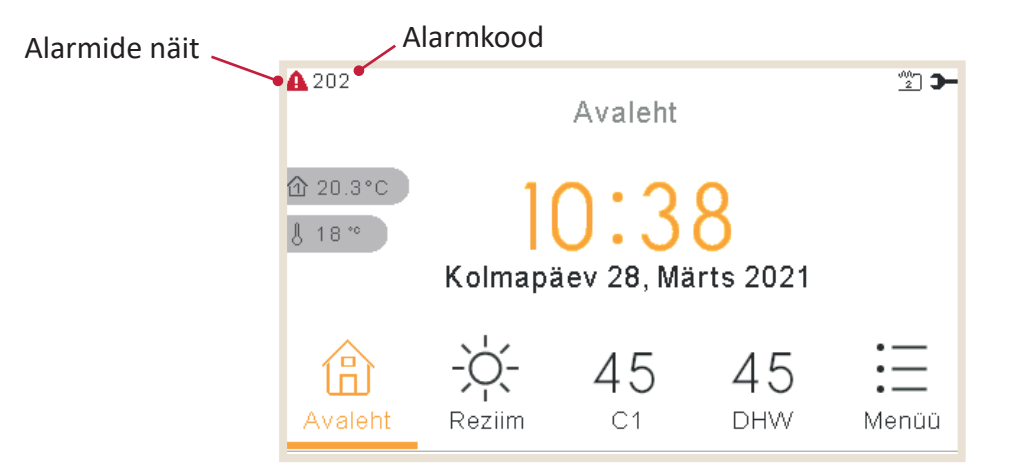

Kui seade on alarmiolekus, on alarmikoodi näit näidatud kaugjuhtimisplokil:

### 2.1 Alarmide ajaloo menüü

**A** 015 э-Toimingu Informatsioon Menüü Kontuur 1 Soojuspumba Teave Taimer ja Ajagraafik Elektriküte Süsteemi Konfigureerimine Kontrolleri seadistused Sidestaatus Kasutuselevõtu Menüü Tagasi ڬ ок 💮 э— < V2 C1 C2 DHW SWP

Alarmide ajaloo menüüs on Tööinfo menüüs võimalik näha detailset alarmide loetelu:

VEAOTSING 🤇 💊 🕽 ALARMIDE AJALOO MENÜÜ

| <b>A</b> 016 | Häirete Ajalugu |       |      |
|--------------|-----------------|-------|------|
| <br>         | 11:49           | Häire | 016  |
| 25/02/2022   | 11:48           | Häire | 014  |
| 25/02/2022   | 11:48           | Häire | 011  |
| 25/02/2022   | 11:45           | Häire | 004  |
| 25/02/2022   | 11:34           | Häire | 002  |
|              |                 |       |      |
| ок 🕀 э-      |                 | Taga  | si ڬ |
|              |                 |       |      |

- Lisateabe kuvamiseks vajutada iga alarmi peal OK nuppu:

- Näita alarmi kirjeldust
- Seadme eelmine olek
- Eemaldage valitud alarm
- Tühjendage alarmid

#### 2.1.1 Näita alarmi kirjeldust

Seal on näidatud alarmikood, alarmi tekkekoht ja kirjeldus. Ka kontaktandmed juhuks, kui need on konfigureeritud.

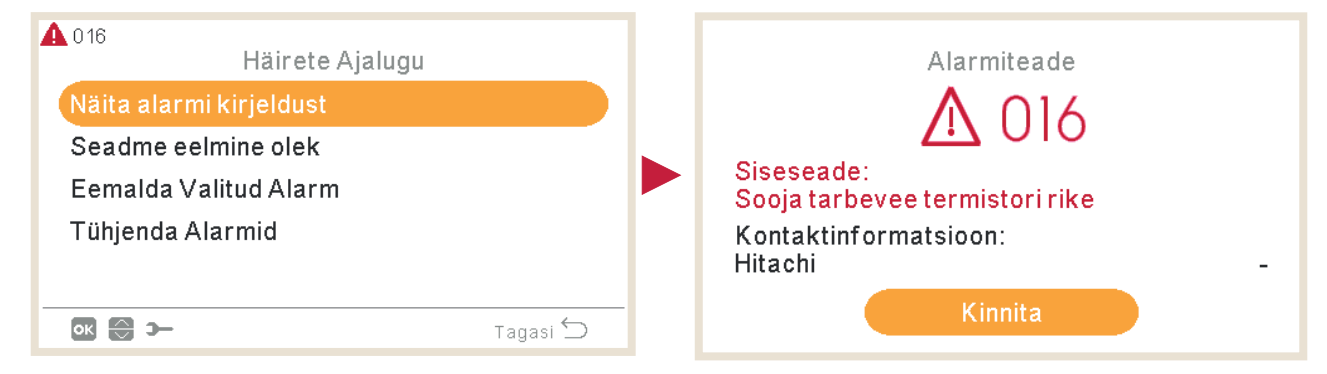

#### 2.1.2 Seadme eelmine olek

Teave seadme eelmise oleku kohta viimase alarmi puhul. Kontrollige "Hiljutise staatuse" peatükki, et näha üksikasjalikku teavet muutujate kohta.

| ▲ 016<br>Häirete Ajalugu | A   | 016     | Sea  | dme eeln | nine oleł | ¢      |   |
|--------------------------|-----|---------|------|----------|-----------|--------|---|
| Näita alarmi kirjeldust  | - ( | $\odot$ | OPST | HPTi     | HPTo      | TwoHP  |   |
| Seadme eelmine olek      |     | 11:45   | ÷    | 30°C     | 19 °C     | 40°C   |   |
| Eemalda Valitud Alarm    |     | 11:40   | £,   | 30°C     | 19 °C     | 40°C   | : |
| Tühjenda Alarmid         |     | 11:35   | e.   | 30°C     | 19 °C     | 40°C   | • |
| Tagasi Ⴢ                 | _   | 중 (0) > | -    |          |           | Tagasi | 5 |

#### 2.1.3 Eemaldage valitud alarm

| A 016<br>Häirete Ajalugu                       | Eemalda Valitud Alarm |  |  |
|------------------------------------------------|-----------------------|--|--|
| Näita alarmi kirjeldust<br>Seadme eelmine olek | Soovid Sa Jätkata?    |  |  |
| Eemalda Valitud Alarm                          |                       |  |  |
| Tühjenda Alarmid                               |                       |  |  |
| Tagasi 🕤                                       | Ei Jah                |  |  |

### 2.1.4 Tühjendage alarmid

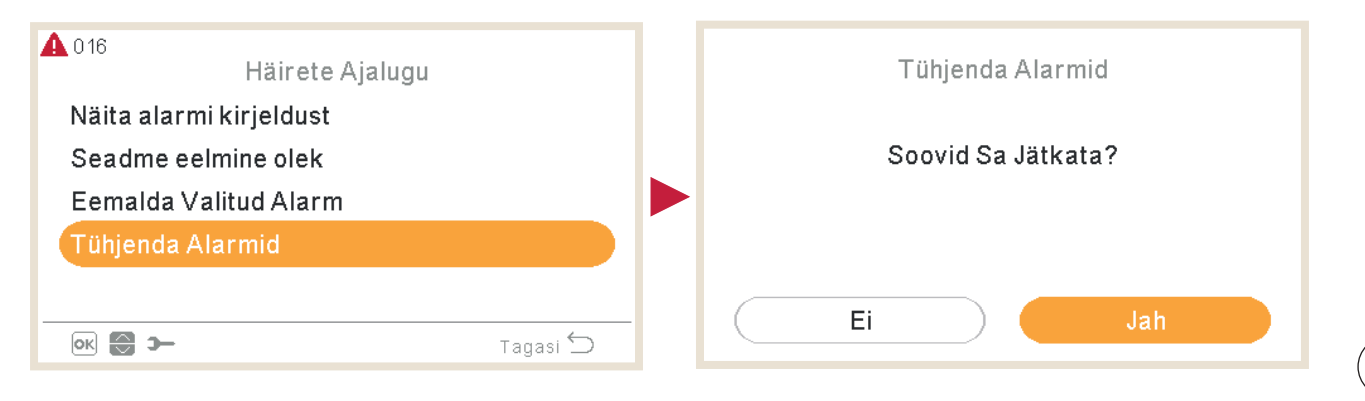

### 2.2 Alarmkoodide kirjeldus

|                                  | Kood | Tekst                                                                            | Päritolu                         | Proovige uuesti<br>stoppkoodi | Peamised tegurid                                                                                                    | Pumbad lubatud | Küttekehad<br>lubatud | Kompressor lubatud |
|----------------------------------|------|----------------------------------------------------------------------------------|----------------------------------|-------------------------------|----------------------------------------------------------------------------------------------------|----------------|-----------------------|--------------------|
|                                  | 3    | Väliseadet ei tuvastatud                                                         | Ülekanne                         | -                             |                                                                                                    | √              | √                     | X                  |
| Trükkplaadi genereeritud alarmid | 10   | 2n Sooja tarbevee termistori rike                                                | Siseruumides                     | -                             |                                                                                                    | X              | X                     | X                  |
|                                  | 11   | Vee sissevõtu termistori rike (THMwi)                                            | Siseruumides                     | -                             |                                                                                                    | X              | X                     | X                  |
|                                  | 12   | Vee väljalaske termistori rike (THMwo)                                           | Siseruumides                     | -                             |                                                                                                    | X              | X                     | X                  |
| -                                | 13   | Sisevedelikutoru termistori rike                                                 | Siseruumides                     | -                             |                                                                                                    | X              | X                     | X                  |
|                                  | 14   | Sisegaasitoru termistori rike                                                    | Siseruumides                     | -                             |                                                                                                    | X              | X                     | X                  |
| _                                | 15   | Veeahela 2 termistori rike                                                       | Siseruumides                     | -                             |                                                                                                    | X              | X                     | X                  |
| _                                | 16   | Sooja tarbevee termistori rike                                                   | Siseruumides                     | -                             |                                                                                                    | X              | X                     | X                  |
|                                  | 17   | Abianduri 2 rike (THMaux2)                                                       | Siseruumides                     | -                             | Lahti, ühendusest lahti tulnud, purunenud või lühises pistikühendus                                                                                                | X              | X                     | X                  |
|                                  | 18   | Abianduri 1 termistori rike                                                      | Siseruumides                     | -                             |                                                                                                    | X              | X                     | X                  |
| di genereeritud alarmid          | 19   | Vee plaatsoojusvaheti toru termistori rike                                       | Siseruumides                     | -                             |                                                                                                    | X              | X                     | X                  |
|                                  | 25   | Abianduri 3 termistori rike                                                      | Siseruumides                     | -                             |                                                                                                    | X              | X                     | X                  |
|                                  | 26   | Veesurveanduri (WPS) rike                                                        | Siseruumides                     | -                             |                                                                                                    | <b>X</b>       | X                     | X                  |
|                                  | 33   | Vee sissevõtu termistori rike (THMwi)                                            | Mirror moodul                    | -                             |                                                                                                    | X              | X                     | X                  |
|                                  | 34   | Vee väljalaske termistori rike (THMwo)                                           | Mirror moodul                    | -                             |                                                                                                    | X              | X                     | X                  |
|                                  | 40   | Seadme kontrolleri seadistus vale                                                | Siseruumides                     | -                             |                                                                                                    | X              | X                     | X                  |
|                                  | 60   | Alarm kõikides moodulites                                                        | Side                             | -                             |                                                                                                    | X              | X                     | X                  |
|                                  | 61   | Kaskaadi side peatunud                                                           | Side                             | -                             | YCC peatab teadete saatmise alluvale seadmele, kuna YCC on voolutoitest välja lülitatud OFF<br>või H-Lingi liinist lahti ühendatud või H-Lingi liin on kahjustatud | x              | x                     | x                  |
| laad                             | 70   | Tõrge voolu- ja veepumba töös                                                    | Siseruumides                     | P-70                          | Veevoolu hüdraulikatsüklis ei ole tuvastatud või pump on defektiga                                                                                                 | X              | X                     | X                  |
| ükkp                             | 72   | Termostaadi kütte alarm                                                          | Siseruumides                     | -                             | Elektrilises küttekehas on tuvastatud kõrge temperatuur                                                                                                    | ✓              | X                     | X                  |
| Ē                                | 73   | Ületemperatuuri limiit segamisahelas                                             | Siseruumides                     | -                             | Ahela 2 veevarustustemperatuur > Sihttemperatuur + nihe                                                                                                    | <              | X                     | X                  |
|                                  | 74   | Seadme ületemperatuuri limiidi kaitse                                            | Siseruumides                     | P-74                          | Two > Tmax +5K                                                                                                    | X              | X                     | X                  |
|                                  | 75   | Külmumiskaitse külma vedeliku/gaasi<br>temperatuuri korral jahutusvahendi poolel | Siseruumides                     | -                             |                                                                                                    | 1              | 1                     | x                  |
| -                                | 76   | Külmumiskaitse külma vedeliku/gaasi<br>temperatuuri korral jahutusvahendi poolel | Siseruumides                     | -                             |                                                                                                    | √              | 1                     | X                  |
| -                                | 77   | Juhtmevaba vastuvõtjaga side viga                                                | Siseseade -<br>Seadme kontroller | -                             | Avatudtermo/H-Link sidet ei ole 10 minutit järjest.                                                                                                    | √              | 1                     | 1                  |
| -                                | 78   | Raadiosagedusside viga                                                           | Siseseade -<br>Seadme kontroller | -                             | Ühe või kahe RF-vastuvõtjaga, mis on seotud RF-sillaga, ei ole sidet 1 tund aega.                                                                                  | √              | 1                     | 1                  |
| -                                | 79   | Seadme mahutavuse seadistuse viga                                                | Siseseade -<br>väliseade         | -                             | Siseseadme ja väliseadme võimsus ei ole ühilduv                                                                                                    | x              | x                     | X                  |
| -                                | 80   | H-LINK - kaugjuhtimissüsteemi edastuse viga                                      | Siseseade -<br>Seadme kontroller | -                             | H-lingiga ei ole sidet 1 minut järjest siseseadme ja LCD kasutaja kontrolli vahel<br>ühendusjuhtmestikuga (purunemine, juhtmeühenduse viga vms)                    | X              | X                     | x                  |
| -                                | 81   | Hetkeline voolukatkestus                                                         | Siseruumides                     | P-81                          |                                                                                                    | X              | X                     | X                  |
| -                                | 83   | Hüdraulilise alarmi rõhk                                                         | Siseruumides                     | P-83                          | Süsteemi veesurve on alla 0,5 baari                                                                                                    | X              | X                     | X                  |
|                                  |      |                                                                                  |                                  |                               |                                                                                                    |                |                       |                    |

### HITACHI

VEAOTSING N ALARMKOODIDE KIRJELDUS

|                           | Kood | Te               | ekst                                                  | Päritolu                     | Proovige uuesti<br>stoppkoodi |                               | Peamised tegurid                                                                                                    | Pumbad lubatud           | Küttekehad<br>lubatud | Kompressor lubatud |  |  |
|---------------------------|------|------------------|-------------------------------------------------------|------------------------------|-------------------------------|-------------------------------|----------------------------------------------------------------------------------------------------|--------------------------|-----------------------|--------------------|--|--|
| armid                     | 84   | Kõrge vee        | surve alarm                                           | Siseruumides                 | -                             |                               | Süsteemi veesurve on tõusnud üle 3,7 baari                                                                                                    | x                        | x                     | x                  |  |  |
| ikkplaadi genereeritud al | 85   | Tühjendus        | pumba viga                                            | Siseruumides                 | -                             | Ujukanduriga lüliti<br>"Ujuka | i tuvastab kõrge veetaseme tühjendusanumas. Tühjenduspumba töörike.<br>nduriga lüliti" lisaseade tuleb konfigureerida sisendsignaalina                                                                                                    | X                        | X                     | X                  |  |  |
| Trü                       | 205  | Keskalarm, ke    | eskteadet ei ole                                      | Siseruumides                 | -                             |                               |                                                                                                    | X                        | X                     | X                  |  |  |
|                           | Kood | Tekst            |                                                       | Päritolu                     |                               | Proovige uuesti<br>stoppkoodi | Peamised tegur                                                                                                    | id                       |                       |                    |  |  |
|                           | 2    | Väliseade        | Kõrgsu                                                | rve kaitselüliti käivitumine | 2                             | -                             | Kõrgsurvelüliti aktiveerumine, mootor lukustatud, ebanormaalne töö vooluvarustusetapis.<br>Mootori ventilaatori rike, äravoolu väljalase, trükkplaat, relee, ujukanduriga lüliti aktiveeritud.<br>(Toru ummistus, liiga suur jahutusvahendi kogus, inertgaasi segunemine, ventilaatori mootori lukustus jahutusfunktsioonis) |                          |                       |                    |  |  |
| U-st                      | 4    | Ülekanne         | Tõrge inverteri ja RAS seadme voolukaitselüliti vahel |                              | lüliti vahel                  | -                             | Ülekandeviga inverteri trükkplaatide vahel. (pistikühendus lahti, juhe purunenud, sulavkaitse läbipõlenud).                                                                                                    |                          |                       |                    |  |  |
|                           | 5    | Elektritoide     | Vale toiteallika faasi töökood                        |                              |                               | -                             | Vooluallikas ebanormaalse lainemustriga. Peamine elektritoiteetapp on tagurpidi ühendatud või üks faas on ühendamata.                                                                                                    |                          |                       |                    |  |  |
|                           | 6    | Pinge            | Vale pinge inverteri jaoks                            |                              |                               | -                             | Pingelangus elektritoites. Elektritoite juhtmeühendus vale või juhtmestiku võimsus ebapiisav.                                                                                                    |                          |                       |                    |  |  |
|                           | 7    | Tsükkel          | Tsükkel Väljalaskegaasi vähenemine ülekuumenemine     |                              | nemine                        | -                             | Liigne jahutusaine kogus, termistori viga, juhtmeühendus vale, torustikuühendus vale, paisuventiili lukustus avatud asendis<br>(pistikühendus lahti ühendatud).                                                                                                    |                          |                       |                    |  |  |
|                           | 8    | Tsükkel          | Heitgaasi temperatuur kõrge kompressori kohal üleval  |                              | xohal üleval                  | -                             | Jahutusaine kogus ebapiisav, jahutusaine leke. Paisuventiil suletud või ummistunud.                                                                                                    |                          |                       |                    |  |  |
| d ODU-s                   | 20   | Väliseadme andur | Väljal                                                | askegaasi temp termistor     |                               | -                             |                                                                                                    |                          |                       |                    |  |  |
| Alarmi                    | 21   | Esimene tsükkel  |                                                       | Kõrgsurveandur               |                               | -                             | Juhtmeühendus vale, juhtmeühendus lah                                                                                                    | ti, kaabel purunenud, li | ühis.                 |                    |  |  |
|                           | 22   | Väliseadme andur | Väliskeskl                                            | konnatemperatuuri termis     | stor                          | -                             |                                                                                                    |                          |                       |                    |  |  |
|                           | 24   | Väliseadme andur | Aurun                                                 | nistemperatuuri termistor    |                               | -                             | Juhtmeühendus vale, juhtmeühendus lahti, juhe katki, lühis, ve                                                                                                    | entilaatori mootor luku: | stunud küttefun       | ktsioonis.         |  |  |
|                           | 27   | Väli             | Sääst                                                 | tuseadme termistori rike     |                               | -                             |                                                                                                    |                          |                       |                    |  |  |
| -                         | 28   | Väli             | Sissein                                               | netud gaasi termistori viga  | 3                             | -                             |                                                                                                    |                          |                       |                    |  |  |
| -                         | 29   | Esimene tsükkel  |                                                       | Madalsurveandur              |                               | -                             |                                                                                                    |                          |                       |                    |  |  |
|                           | 31   | Süsteem          | Mal                                                   | hutavuse seadistus vale      |                               | -                             | Võimsuskoodi seadistus vale, siseseadme liiga suur                                                                                                    | e või ebapiisava koguvõ  | óimsuse kood.         |                    |  |  |

|                | Kood | Tekst                      | Päritolu                                            | Proovige uuesti<br>stoppkoodi | Peamised tegurid                                                         |
|----------------|------|----------------------------|-----------------------------------------------------|-------------------------------|--------------------------------------------------------------------------|
| Alarmid ODU-st | 35   | Süsteem                    | Siseseadme aadressi seadistus vale                  | -                             | Siseseadme number topelt, siseseadmete arv suurem kui                    |
|                | 36   | Süsteem                    | Siseseadme kombinatsioon vale                       | -                             |                                                                          |
|                | 38   | Süsteem                    | Kaitseahela tuvastamise rike                        | -                             | Siseseadme trükkplaadi viga, juhtmeühendus vale, ühen                    |
|                | 41   | Siseruumides               | Kõrgsurvelüliti ülekoormus                          | -                             |                                                                          |
|                | 42   | Väli                       | Rõhutõusuastme vähenemine                           | -                             |                                                                          |
|                | 43   | Väli                       | Rõhutõusuastme suurenemine                          | -                             |                                                                          |
|                | 44   | Väli                       | Madala rõhu suurenemise ebanormaalsus               | -                             |                                                                          |
|                | 45   | Väli                       | Väga kõrge väljalaskesurve kaitse                   | -                             | Inertgaasi segu ülemäärane kogus (soojusvaheti ummistus,                 |
|                | 47   | Mitmekordsed<br>lähtekohad | Liiga madal imemisrõhk                              | -                             | Jahutusaine puudus või leke, torustiku ummistus, paisuventiil lukustatud |
|                | 48   | Mitmekordsed<br>lähtekohad | Liigvoolukaitsme aktiveerumine                      | -                             | Ülekoormus, ülevool. Inverteri trükkplaadi viga, soojusvaheti ummisi     |
|                | 51   | Inverter                   | Vooluanduri töö rike                                | -                             | Vooluanduri juhtmeühendus vale. Kontroll trükkplaad                      |
|                | 53   | Inverter                   | Inverteri voolikaitselüliti kaitse (Väljas)         | -                             | Inverterimooduli (IPM, DIP-IPM) ja inverteri trükkplaadi tööhäire. K     |
|                | 54   | Inverter                   | Inverteri voolikaitselüliti temperatuur liiga kõrge | -                             | Soojusvaheti ummistus. Ventilaatori                                      |
|                | 55   | Inverter                   | Inverteri voolikaitselüliti töö rike (OU)           | -                             | DIP-IPM, IPM või Inverteri trükkp                                        |
|                | 57   | Väli                       | Ventilaatori mootori kaitsme aktiveerumine          | -                             |                                                                          |
| Alarmid ODU-st | 5B   | Väliventilaator            | Liigvoolukaitsme aktiveerumine                      | -                             |                                                                          |
|                | 5C   | Väliventilaator            | Rike voolutuvastusahelas                            | -                             |                                                                          |
|                | 202  | Siseruumides               | Kontrolleri seaded valed                            | -                             |                                                                          |
|                | 203  | Siseruumides               | Ruumi allkontroller ei vasta                        | -                             |                                                                          |
|                | 204  | Siseruumides               | Siseseade ei vasta kontrollerile                    | -                             | Lahti, ühendusest lahti tulnud, purunenud või                            |
|                | EE   | Kompressor                 | Kompressori kaitse                                  | -                             | Kompressori rike. See alarmkood ilmub, kui järgmised alarmid 02, 07, 08, |

i spetsifikatsioonides ette nähtud.

ndus trükkplaadiga siseseadmes.

, lühis), jahutusaine kogus liiga suur.

d suletud asendis, ventilaatori mootor lukustatud.

stunud, kompressor lukustatud. EVI/EVO rike.

i või inverteri trükkplaadi viga.

Kompressori rike, soojusvaheti ummistunud.

mootori rike.

olaadi rike.

#### i lühises pistikühendus

, 45, 47 käivituvad kuue tunni jooksul kolm korda.

#### Cooling & Heating

Johnson Controls-Hitachi Air Conditioning Spain, S.A.U. Ronda Shimizu, 1 - Políg. Ind. Can Torrella 08233 Vacarisses (Barcelona) Spain

© Copyright 2023 Johnson Controls-Hitachi Air Conditioning Spain, S.A.U. – Kõik õigused reserveeritud.